# SONY MULTI PORT AV STORAGE UNIT PWS-4500

INTERNAL MEMORY ARRAY (2TB) **PWSK-4401** 

INTERNAL MEMORY ARRAY (2TB) **PWSK-4501** 

SDI INTERFACE BOARD **PWSK-4504** 

BPU SHARE PLAY BOARD **PWSK-4505** 

NETWORKED MEDIA INTERFACE BOARD **PWSK-4506F** 

12G-SDI INTERFACE BOARD PWSK-4508

SERVICE MANUAL 1st Edition (Revised 3)

# ▲警告

このマニュアルは、サービス専用です。 お客様が、このマニュアルに記載された設置や保守、点検、修理などを行うと感電や火災、 人身事故につながることがあります。 危険をさけるため、サービストレーニングを受けた技術者のみご使用ください。

# 

This manual is intended for qualified service personnel only.

To reduce the risk of electric shock, fire or injury, do not perform any servicing other than that contained in the operating instructions unless you are qualified to do so. Refer all servicing to qualified service personnel.

# A WARNUNG

Die Anleitung ist nur für qualifiziertes Fachpersonal bestimmt.

Alle Wartungsarbeiten dürfen nur von qualifiziertem Fachpersonal ausgeführt werden. Um die Gefahr eines elektrischen Schlages, Feuergefahr und Verletzungen zu vermeiden, sind bei Wartungsarbeiten strikt die Angaben in der Anleitung zu befolgen. Andere als die angegeben Wartungsarbeiten dürfen nur von Personen ausgeführt werden, die eine spezielle Befähigung dazu besitzen.

# AVERTISSEMENT

Ce manual est destiné uniquement aux personnes compétentes en charge de l'entretien. Afin de réduire les risques de décharge électrique, d'incendie ou de blessure n'effectuer que les réparations indiquées dans le mode d'emploi à moins d'être qualifié pour en effectuer d'autres. Pour toute réparation faire appel à une personne compétente uniquement.

| Model Name   | Serial No.       |  |
|--------------|------------------|--|
| PWS-4500(SY) | 10001 and Higher |  |
| PWS-4500(CN) | 50001 and Higher |  |

安全のために,周辺機器を接続する際は,過大電圧を 持つ可能性があるコネクターを以下のポートに接続し ないでください。 : NETWORK 1 コネクター : NETWORK 2 コネクター 上記のポートについては本書の指示に従ってください。

For safety, do not connect the connector for peripheral device wiring that might have excessive voltage to the following port(s).

: NETWORK 1 connector

: NETWORK 2 connector

Follow the instructions for the above port(s).

#### 注意

指定以外の電池に交換すると,破裂する危険があり ます。 必ず指定の電池に交換してください。 使用済みの電池は,国または地域の法令に従って 処理してください。

#### CAUTION

Danger of explosion if battery is incorrectly replaced. Replace only with the same or equivalent type recommended by the manufacturer. When you dispose of the battery, you must obey the law in the relative area or country.

#### ATTENTION

Il y a danger d'explosion s'il y a remplacement incorrect de la batterie. Remplacer uniquement avec une batterie du même type ou d'un type équivalent recommandé par le constructeur.

Lorsque vous mettez la batterie au rebut, vous devez respecter la législation en vigueur dans le pays ou la région où vous vous trouvez.

#### VORSICHT

Explosionsgefahr bei Verwendung falscher Batterien. Batterien nur durch den vom Hersteller empfohlenen oder einen gleichwertigen Typ ersetzen. Wenn Sie die Batterie entsorgen, müssen Sie die Gesetze der jeweiligen Region und des jeweiligen Landes befolgen.

#### FÖRSIKTIGHET!

Fara för explosion vid felaktigt placerat batteri. Byt endast mot samma eller likvärdig typ av batteri, enligt tillverkarens rekommendationer. När du kasserar batteriet ska du följa rådande lagar för regionen eller landet.

#### PAS PÅ

Fare for eksplosion, hvis batteriet ikke udskiftes korrekt.

Udskift kun med et batteri af samme eller tilsvarende type, som er anbefalet af fabrikanten. Når du bortskaffer batteriet, skal du følge lovgivningen i det pågældende område eller land.

#### HUOMIO

Räjähdysvaara, jos akku vaihdetaan virheellisesti. Vaihda vain samanlaiseen tai vastaavantyyppiseen, valmistajan suosittelemaan akkuun. Noudata akun hävittämisessä oman maasi tai alueesi lakeja.

#### FORSIKTIG

Eksplosjonsfare hvis feil type batteri settes i. Bytt ut kun med samme type eller tilsvarende anbefalt av produsenten. Kasser batteriet i henhold til gjeldende avfallsregler.

#### 注意

如果更换的电池不正确,就会有爆炸的危险。 只更换同一类型或制造商推荐的电池型号。 处理电池时,必须遵守相关地区或国家的法律。

# **Table of Contents**

# **Manual Structure**

| Purpose of this manual    | 5 |
|---------------------------|---|
| Related manuals           | 5 |
| Trademarks                | 5 |
| MDC-21 and MDC-21A Boards | 5 |

# 1. Service Overview

| 1-1.  | Loca  | tion of Main Parts                               | 1-1    |
|-------|-------|--------------------------------------------------|--------|
| 1-1-  | 1.    | Location of Boards and Circuit Configuration     | 1-1    |
| 1-1-2 | 2.    | Location of Main Mechanical Parts                | 1-2    |
| 1-2.  | Loca  | tion of Sensors and Their Functions              | 1-3    |
| 1-3.  | Func  | tions of Onboard Switches/LED Indicators         | 1-4    |
| 1-3-  | 1.    | Functions of Onboard Switches.                   | 1-4    |
| 1-3-2 | 2.    | Description of Onboard LED Indicators.           | 1-9    |
| 1-4.  | Circu | it Description                                   | . 1-22 |
| 1-4-  | 1.    | SY-422 Board.                                    | 1-22   |
| 1-4-2 | 2.    | CPU-453A Board                                   | 1-23   |
| 1-4-2 | 3.    | RC-107 Board                                     | . 1-23 |
| 1-4-  | 4.    | DIO-101 Board                                    | . 1-23 |
| 1-4-  | 5.    | HP-175 Board                                     | 1-24   |
| 1-4-  | 6.    | DM-155 Board                                     | 1-24   |
| 1-4-  | 7.    | CN-3837 Board                                    | .1-25  |
| 1-4-  | 8.    | SW-1628 Board                                    | 1-25   |
| 1-4-  | 9.    | LED-528 Board                                    | 1-25   |
| 1-4-  | 10.   | MB-1217 Board.                                   | 1-26   |
| 1-4-  | 11.   | MEC-40 Board.                                    | 1-26   |
| 1-4-  | 12.   | HN-431 Board                                     | . 1-26 |
| 1-4-  | 13.   | RD-41 Board (PWSK-4505)                          | 1-26   |
| 1-4-  | 14.   | NET-23 Board (PWSK-4506F).                       | 1-26   |
| 1-4-  | 15.   | DIF-260/261 Board (PWSK-4508).                   | 1-26   |
| 1-5.  | Repla | acing EEPROMs and Backup Battery                 | 1-27   |
| 1-5-  | 1.    | EEPROMs                                          | . 1-27 |
| 1-5-2 | 2.    | Replacing Backup Battery                         | .1-27  |
| 1-6.  | Writi | ng and Rewriting the PLD Internal Data           | . 1-28 |
| 1-7.  | Circu | it Protection Part List                          | .1-29  |
| 1-7-  | 1.    | Circuit Protection Element.                      | 1-29   |
| 1-7-2 | 2.    | Replacing Fuses and IC Links                     | . 1-29 |
| 1-8.  | Reco  | mmended Replacement Parts                        | . 1-30 |
| 1-9.  | To In | itialize the IP Address (NETWORK 1/2)            | 1-31   |
| 1-10. | Exter | nsion Board and Fixtures List                    | . 1-32 |
| 1-10  | -1.   | How to Use the Card Board Insertion/Removal Tool | . 1-32 |
| 1-11. | Disco | onnecting/Connecting Flexible Card Wire          | . 1-33 |
| 1-12. | Lead  | -free Solder                                     | 1-34   |

# 2. Error Message

| 2-1. ( | Overview of Error Message | -1 |
|--------|---------------------------|----|
|--------|---------------------------|----|

| 2-2.  | Error Code List  |      |
|-------|------------------|------|
| 2-2-1 | 1. Main Code 14  |      |
| 2-2-2 | 2. Main Code 26  |      |
| 2-2-3 | 3. Main Code 96  |      |
| 2-2-4 | 4. Main Code B3  |      |
| 2-2-5 | 5. Main Code B8  |      |
| 2-2-6 | 6. Main Code B9  |      |
| 2-2-7 | 7. Main Code BB  |      |
| 2-2-8 | 8. Main Code D1  |      |
| 2-2-9 | 9. Main Code D2  | 2-10 |
| 2-2-1 | 10. Main Code D3 | 2-11 |
| 2-2-1 | 11. Main Code D4 | 2-11 |
| 2-2-1 | 12. Main Code D5 |      |
| 2-2-1 | 13. Main Code D6 |      |
| 2-2-1 | 14. Main Code D7 |      |
| 2-2-1 | 15. Main Code D8 | 2-13 |
| 2-2-1 | 16. Main Code E1 |      |
| 2-2-1 | 17. Main Code E4 |      |

# 3. MAINTENANCE Menu

| 3-1.  | Over       | view of Maintenance Menu      | 3-1 |
|-------|------------|-------------------------------|-----|
| 3-1-1 | •          | Hierarchy of Maintenance Menu | 3-1 |
| 3-2.  | Displ      | laying the Menu               | 3-2 |
| 3-3.  | Main       | tenance Tab                   | 3-3 |
| 3-3-1 | •          | Version Menu                  | 3-3 |
| 3-3-2 | 2.         | Upgrade Menu                  | 3-3 |
| 3-3-3 | i.         | Time Menu                     | 3-3 |
| 3-3-4 | ŀ.         | Warning Menu                  | 3-4 |
| 3-3-5 | 5.         | Log Menu                      | 3-5 |
| 3-3-6 | <b>.</b>   | License Menu                  | 3-6 |
| 3-3-7 | <i>'</i> . | Option Menu.                  | 3-6 |
| 3-3-8 | 8.         | Others Menu                   | 3-6 |
| 3-4.  | SNM        | IP Tab                        | 3-8 |
| 3-4-1 |            | SNMP Menu                     |     |

# 4. Replacement of Main Parts

| 4-1.  | Gene  | eral Information for Parts Replacement | 4-1  |
|-------|-------|----------------------------------------|------|
| 4-1-1 | •     | Basic Knowledge                        | 4-1  |
| 4-1-2 | 2.    | Tightening Torque                      | 4-2  |
| 4-2.  | Flow  | <sup>7</sup> Chart                     | 4-3  |
| 4-3.  | Rem   | oving/Assembling Cabinet               | 4-4  |
| 4-3-1 |       | Top Cover                              | 4-4  |
| 4-3-2 | 2.    | Side Panel                             | 4-5  |
| 4-3-3 | s.    | Front Panel Assembly                   | 4-6  |
| 4-4.  | Swite | ching Regulator                        | 4-7  |
| 4-5.  | Cool  | ing Fan                                | 4-8  |
| 4-5-1 |       | Front Fan Assembly                     | 4-8  |
| 4-5-2 | 2.    | Front Fan                              | 4-9  |
| 4-5-3 | i.    | Rear Fan Assembly                      | 4-11 |

| 4-5-4.     | Rear Fan                                             |      |
|------------|------------------------------------------------------|------|
| 4-5-5.     | DIO Fan                                              | 4-14 |
| 4-5-6.     | DM Fan                                               | 4-16 |
| 4-5-7.     | DIF Fan                                              | 4-18 |
| 4-6. Plug- | In Board                                             |      |
| 4-6-1.     | DIO-101 Board/DM-155 Board/Remote Input/Output Board |      |
| 4-6-2.     | Network Card                                         | 4-25 |
| 4-6-3.     | SY-422 Board.                                        | 4-26 |
| 4-6-4.     | CPU-453A Board/RC-107 Board.                         |      |
| 4-7. Other | r Boards                                             |      |
| 4-7-1.     | LED-528 Board                                        | 4-29 |
| 4-7-2.     | SW-1628 Board                                        | 4-30 |
| 4-7-3.     | CN-3837 Board                                        | 4-31 |
| 4-7-4.     | MDC-21 Board.                                        |      |
| 4-7-5.     | MEC-40 Board.                                        |      |
| 4-7-6.     | HN-431 Board.                                        | 4-34 |
| 4-7-7.     | MB-1217 Board.                                       |      |
| 4-7-8.     | NET-23 Board.                                        |      |
| 4-7-9.     | DIF-260 Board, DIF-261 Board.                        |      |
| 4-7-10.    | RD-41 Board                                          |      |

# 5. Setting Check Sheet

# 6. Spare Parts

| 6-1. | Note on Repair Parts | 6-1 |
|------|----------------------|-----|
| 6-2. | Exploded Views       | 6-2 |
| Cove | r                    | 6-2 |
| Main | Block-1              | 6-3 |
| Main | Block-2              | 6-4 |
| Main | Block-3.             | 6-5 |
| Main | Block-4              | 6-6 |
| Main | Block-5              | 6-7 |
| Main | Block-6              | 6-8 |
| 6-3. | Supplied Accessories | 6-9 |

# 7. Diagrams

| Block Diagrams | 7-   | -1 |
|----------------|------|----|
| Frame Wiring   | . 7- | -2 |

# **Manual Structure**

# Purpose of this manual

This manual describes the information items that premise the service based on the block-level such as service overview, error messages, maintenance menu, replacement of main parts, setting check sheet, etc. assuming use of system and service engineers.

## **Related manuals**

The following manuals are provided for this unit in addition to this "Service Manual".

- Operation Manual (PDF) (Supplied with this unit. (CD-ROM)) This manual contains information required to operate and use the unit.
- Installation Manual (Supplied with this unit) This manual describes the information on installing the unit.
- Factory Service Manual (Available on request)
  Parts list, circuit diagram, and board layouts of the unit are included to provide information required for part-level service.
- Protocol Manual of Remote (9-pin) Connector (Available on request)
  This manual explains the protocol for controlling this unit via the RS-422A (9-pin serial remote).
- Interface Manual of GPIO (25-pin) Connector (Available on request) This manual explains the protocol for controlling this unit via the GPIO (25-pin).
- Protocol Manual (VIDEO DISK COMMUNICATION PROTOCOL) (Available on request) This manual explains the protocol for VDCP controlling this unit via the RS-422A (9-pin serial remote).
- Protocol Manual (Odetics PROTOCOL) (Available on request)
  This manual explains the protocol for Odetics controlling this unit via the RS-422A (9-pin serial remote).

# Trademarks

System names and product names written in this manual are usually registered trademarks or trademarks of respective development manufacturers.

## MDC-21 and MDC-21A Boards

This manual, unless otherwise specified, refers to MDC-21 board and MDC-21A board as MDC-21 board without distinguishing them.

# Section 1 Service Overview

# 1-1. Location of Main Parts

# 1-1-1. Location of Boards and Circuit Configuration

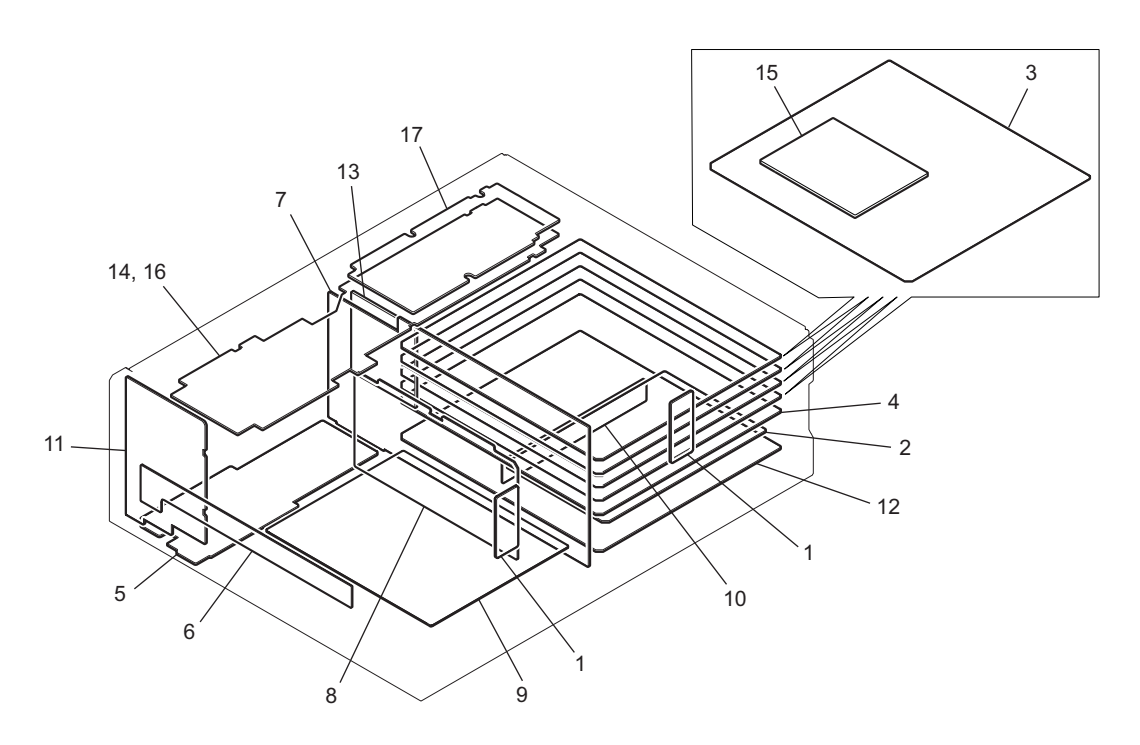

| Location Board Name Circuit Function No. |                                           | Circuit Function                                          |  |
|------------------------------------------|-------------------------------------------|-----------------------------------------------------------|--|
| 1                                        | CN-3837                                   | Interconnection for the fans                              |  |
| 2                                        | CPU-453A                                  | System control (2/2) & Network control                    |  |
| 3                                        | DIO-101 (PWSK-4504)                       | 4K I/O & XAVC Codec Board                                 |  |
| 4                                        | DM-155                                    | BankMemory & NetMedia (File Sharing) & VideoMonitor Board |  |
| 5                                        | HP-175                                    | Redundant power supply control                            |  |
| 6                                        | LED-528                                   | LED                                                       |  |
| 7                                        | MB-1217                                   | Mother board                                              |  |
| 8                                        | MDC-21 (PWSK-4401)<br>MDC-21A (PWSK-4501) | 2T Memory Board                                           |  |
| 9                                        | MEC-40                                    | Host IF                                                   |  |
| 10                                       | RC-107                                    | PCI Express card connection                               |  |
| 11                                       | SW-1628                                   | Power switch & LED                                        |  |
| 12                                       | SY-422                                    | System control (1/2) & Network IF                         |  |
| 13                                       | HN-431                                    | Redundant power relay board                               |  |
| 14                                       | NET-23 (PWSK-4506F)                       | NetMedia (SDI) Board                                      |  |
| 15                                       | RD-41 (PWSK-4505)                         | BPU Share Play Board                                      |  |
| 16                                       | DIF-260 (PWSK-4508)                       | 12G-SDI Interface Board                                   |  |
| 17                                       | DIF-261 (PWSK-4508)                       | 12G-SDI Interface Board                                   |  |

# 1-1-2. Location of Main Mechanical Parts

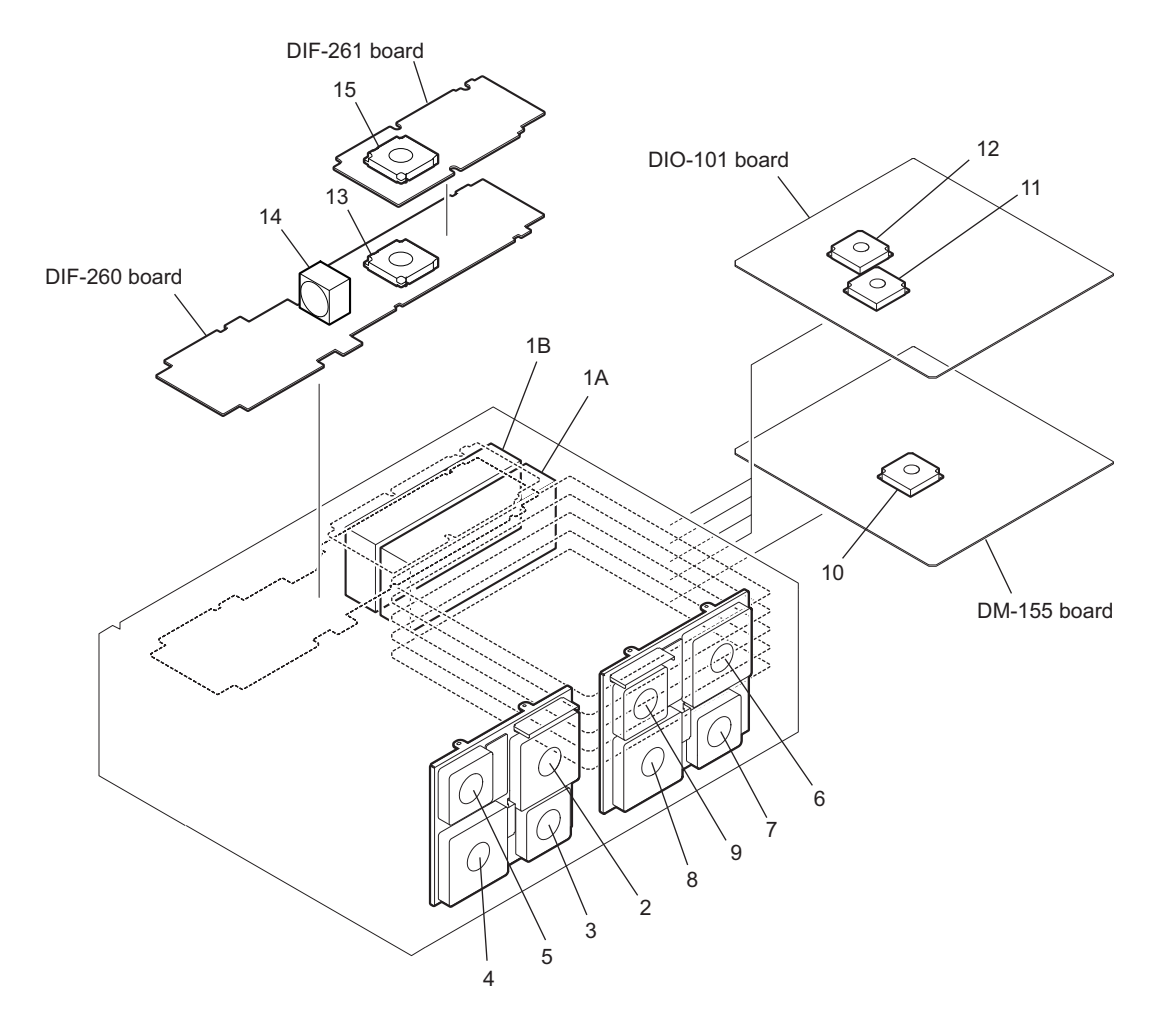

| Loca-<br>tion<br>No. | Part Name                  | Location                     | Identification Name |
|----------------------|----------------------------|------------------------------|---------------------|
| 1A                   | Switching regulator        | Power assembly               | POWER SUPPLY A      |
| 1B                   | Switching regulator        |                              | POWER SUPPLY B      |
| 2                    | DC fan (80 square)         | Front fan assembly           | FRONT FAN 1         |
| 3                    | DC fan (60 square)         |                              | FRONT FAN 2         |
| 4                    | DC fan (80 square)         |                              | FRONT FAN 3         |
| 5                    | DC fan (60 square)         |                              | FRONT FAN 4         |
| 6                    | DC fan (80 square)         | Rear fan assembly            | REAR FAN 1          |
| 7                    | DC fan (60 square)         |                              | REAR FAN 2          |
| 8                    | DC fan (80 square)         |                              | REAR FAN 3          |
| 9                    | DC fan (60 square)         |                              | REAR FAN 4          |
| 10                   | DC fan (sirocco 50 square) | DM-155 board assembly        | DM FAN              |
| 11                   | DC fan (sirocco 50 square) | DIO-101 board assembly       | DIO FAN 1           |
| 12                   | DC fan (sirocco 50 square) |                              | DIO FAN 2           |
| 13                   | DC fan (sirocco 50 square) | DIF-260 board, DIF-261 board | DIF FAN 1           |
| 14                   | DC fan (40 square)         | assembly                     | DIF FAN 2           |
| 15                   | DC fan (sirocco 50 square) |                              | DIF FAN 3           |

# 1-2. Location of Sensors and Their Functions

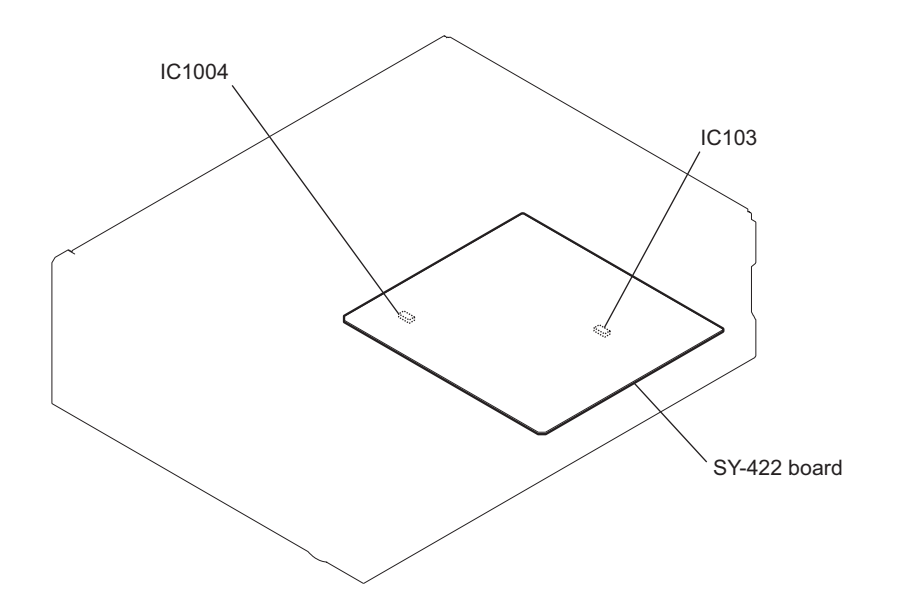

| Board Name | Ref. No. (Address)    | Function                        |  |  |
|------------|-----------------------|---------------------------------|--|--|
| SY-422     | IC103 (D-8) (Side B)  | Internal temperature monitoring |  |  |
| SY-422     | IC1004 (K-2) (Side B) | Internal temperature monitoring |  |  |

# 1-3. Functions of Onboard Switches/LED Indicators

## 1-3-1. Functions of Onboard Switches

|         |      |  | - |  |  |
|---------|------|--|---|--|--|
|         |      |  |   |  |  |
|         |      |  |   |  |  |
|         |      |  |   |  |  |
|         |      |  |   |  |  |
|         |      |  |   |  |  |
|         |      |  |   |  |  |
|         |      |  |   |  |  |
|         |      |  |   |  |  |
|         |      |  |   |  |  |
|         |      |  |   |  |  |
|         |      |  |   |  |  |
|         |      |  |   |  |  |
|         |      |  |   |  |  |
|         |      |  |   |  |  |
|         |      |  |   |  |  |
|         |      |  |   |  |  |
|         |      |  |   |  |  |
|         |      |  |   |  |  |
|         |      |  |   |  |  |
|         |      |  |   |  |  |
|         |      |  |   |  |  |
|         |      |  |   |  |  |
|         |      |  |   |  |  |
| 04400 - | 0000 |  |   |  |  |
| S1106   | 5300 |  |   |  |  |
| Ш       |      |  |   |  |  |

CPU-453A Board

CPU-453A board (Side A)

#### Note

Do not change the settings of the switches described as "Factory use".

| Ref. No. (Address) | Bit | Description | Factory Setting |  |
|--------------------|-----|-------------|-----------------|--|
| S300 (—)           | 1-8 | Factory use | OFF (ALL)       |  |
| S1106 (—)          |     | Factory use | -               |  |

## DIF-260 Board

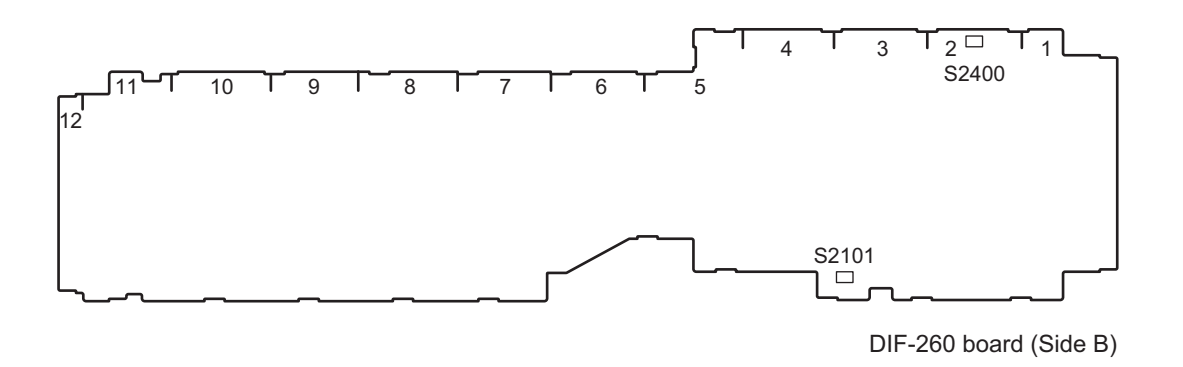

#### Note

Do not change the settings of the switches described as "Factory use".

| Ref. No. (Address) | Bit | Description | Factory Setting |
|--------------------|-----|-------------|-----------------|
| S2101 (A-3)        |     | Factory use | -               |
| S2400 (A-2)        |     | Factory use | -               |

## DIO-101 Board

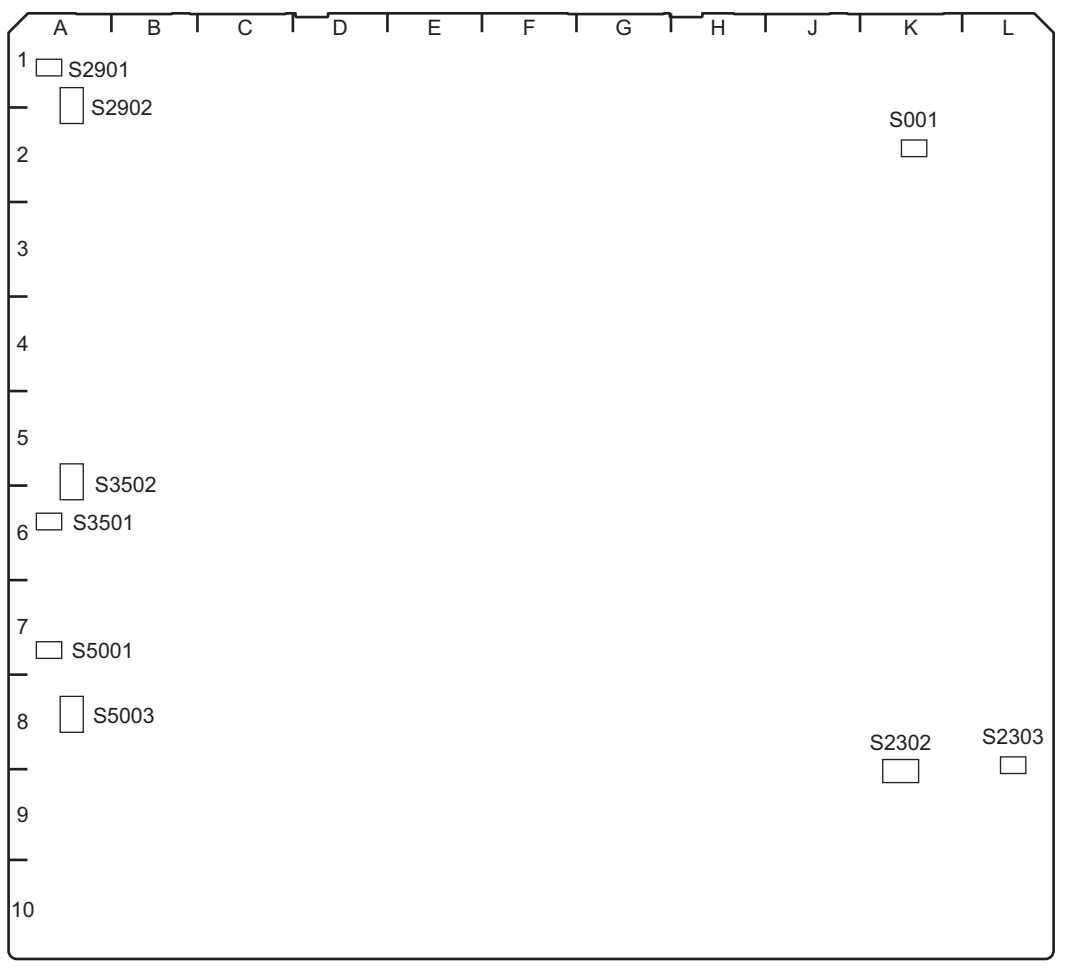

DIO-101 board (Side A)

#### Note

Do not change the settings of the switches described as "Factory use".

| Ref. No. (Address) | Bit | Description | Factory Setting |
|--------------------|-----|-------------|-----------------|
| S001 (K-2)         |     | Factory use | -               |
| S2302 (K-9)        | 1-8 | Factory use | OFF (ALL)       |
| S2303 (L-8)        |     | Factory use | -               |
| S2901 (A-1)        |     | Factory use | -               |
| S2902 (A-1)        | 1-8 | Factory use | OFF (ALL)       |
| S3501 (A-6)        |     | Factory use | -               |
| S3502 (A-5)        | 1-8 | Factory use | OFF (ALL)       |
| S5001 (A-7)        |     | Factory use | -               |
| S5003 (A-8)        | 1-8 | Factory use | OFF (ALL)       |

## HP-175 Board

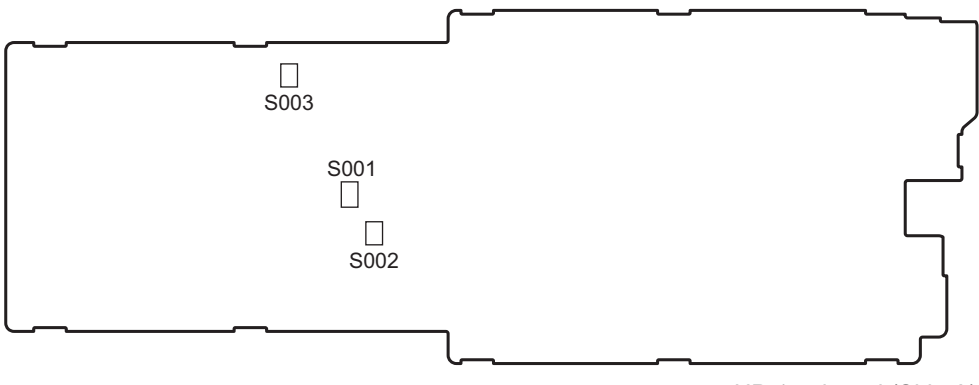

HP-175 board (Side A)

## Note

Do not change the settings of the switches described as "Factory use".

| Ref. No. (Address) | Bit | Description | Factory Setting |
|--------------------|-----|-------------|-----------------|
| S001 (A-1)         |     | Factory use | -               |
| S002 (A-1)         | 1-4 | Factory use | OFF (ALL)       |
| S003 (A-1)         | 1-4 | Factory use | OFF (ALL)       |

## MDC-21 Board

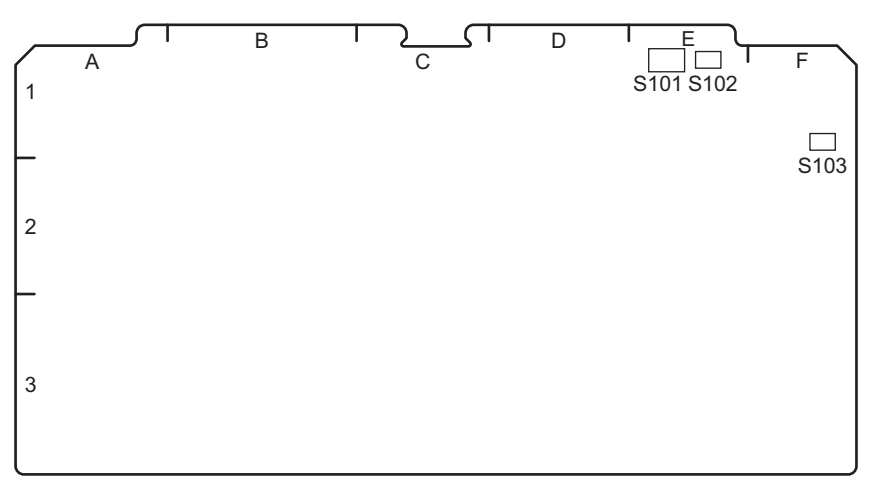

MDC-21 board (Side A)

#### Note

Do not change the settings of the switches described as "Factory use".

| Ref. No. (Address) | Bit | Description | Factory Setting |
|--------------------|-----|-------------|-----------------|
| S101 (E-1)         | 1-8 | Factory use | OFF (ALL)       |
| S102 (E-1)         |     | Factory use | -               |

| Ref. No. (Address) | Bit | Description | Factory Setting |
|--------------------|-----|-------------|-----------------|
| S103 (F-1)         |     | Factory use | -               |

# MEC-40 Board

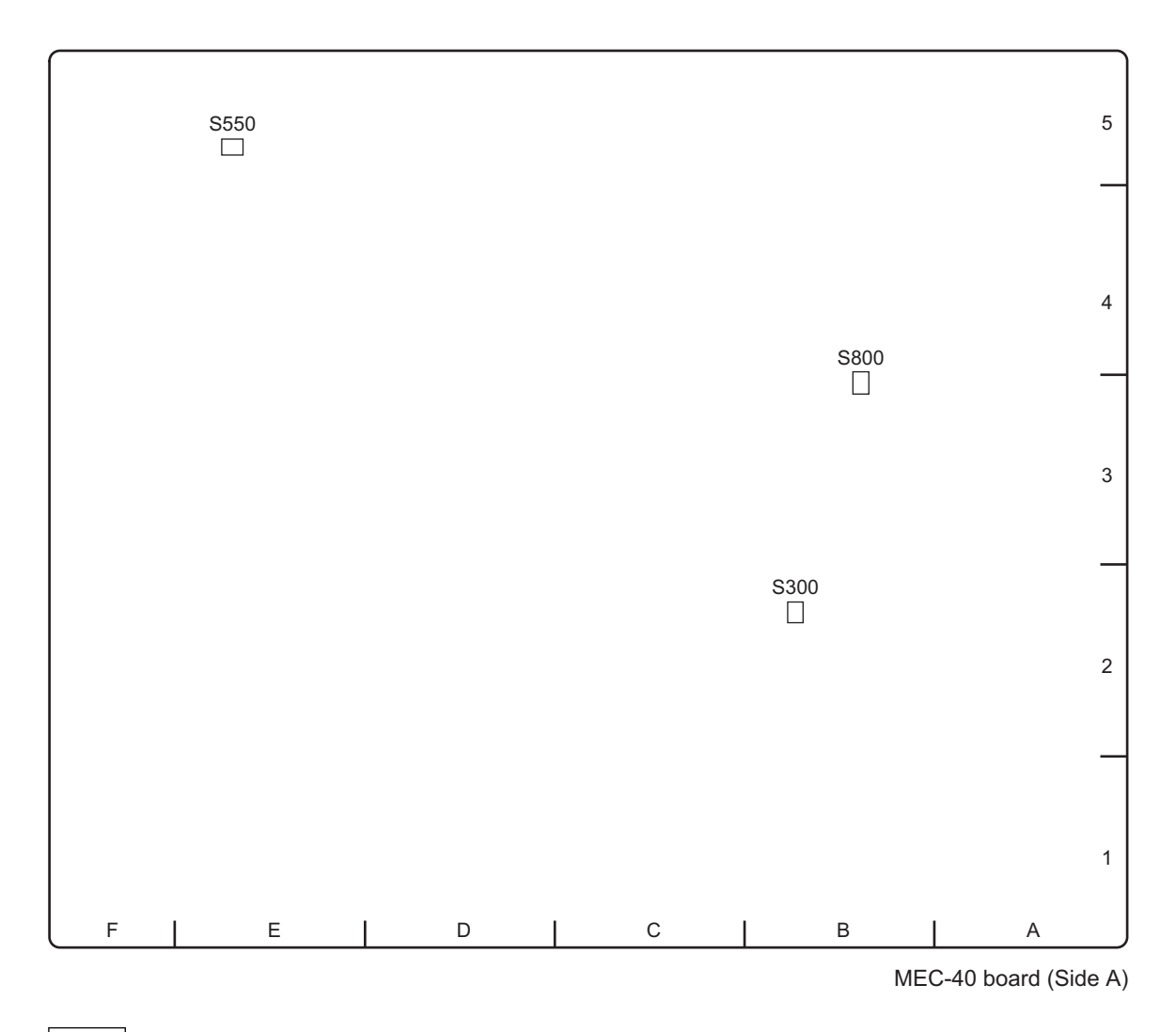

## Note

Do not change the settings of the switches described as "Factory use".

| Ref. No. (Address) | Bit | Description | Factory Setting |
|--------------------|-----|-------------|-----------------|
| S300 (B-2)         | 1-4 | Factory use | OFF (ALL)       |
| S550 (E-5)         | 1-4 | Factory use | OFF (ALL)       |
| S800 (B-4)         | 1-4 | Factory use | OFF (ALL)       |

# SY-422 Board

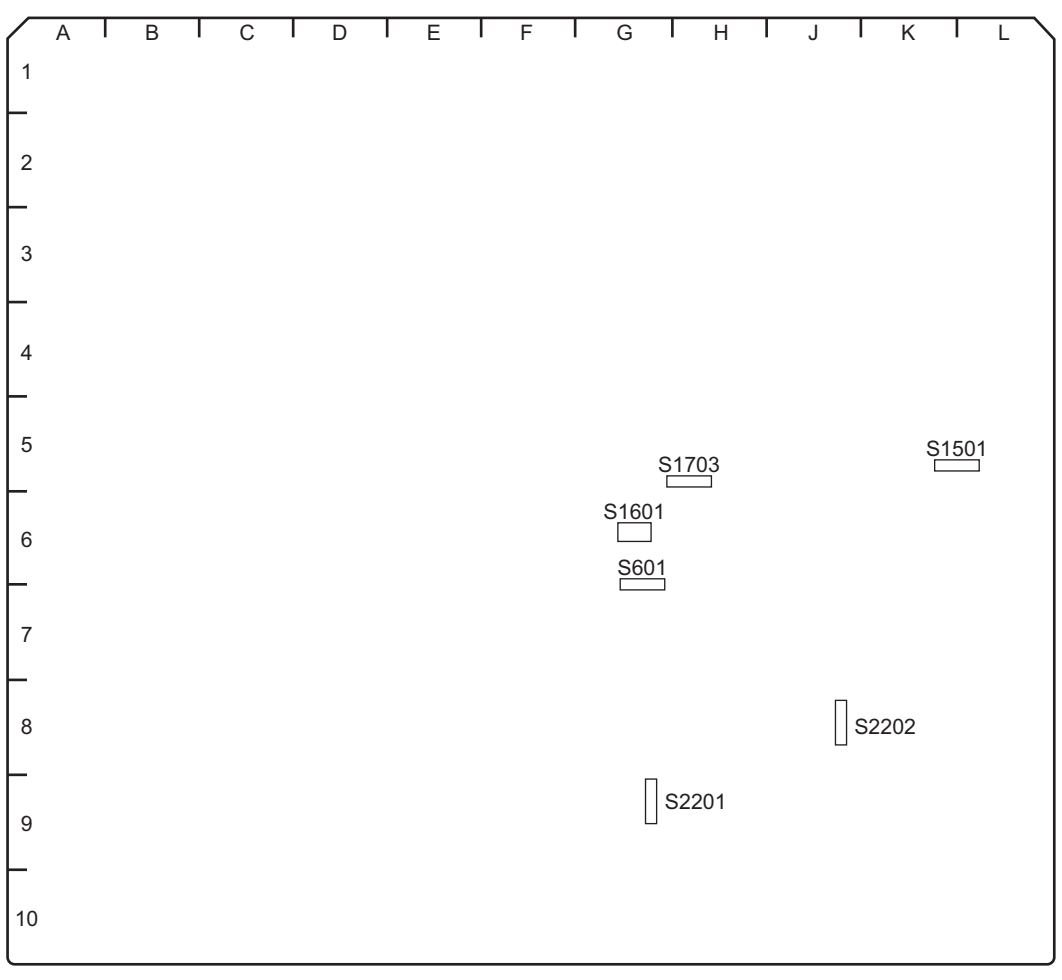

SY-422 board (Side A)

## Note

Do not change the settings of the switches described as "Factory use".

| Ref. No. (Address) | Bit | Description                                                                                                    | Factory Setting |
|--------------------|-----|----------------------------------------------------------------------------------------------------|-----------------|
| S601 (G-6)         | 1   | Flash Write mode switch                                                                                              | ON              |
|                    | 2-6 | Factory use                                                                                                    | OFF (ALL)       |
|                    | 7   | Software start-up data select 2                                                                                      | ON              |
|                    | 8   | Software start-up data select 1                                                                                      | OFF             |
| S1501 (K-5)        | 1-6 | Factory use                                                                                                    | OFF (ALL)       |
|                    | 7   | Software start-up data select 2                                                                                      | ON              |
|                    | 8   | Software start-up data select 1                                                                                      | OFF             |
| S1601 (G-6)        | 1-4 | Factory use                                                                                                    | OFF (ALL)       |
| S1703 (H-5)        | 1   | Configuration data selection<br>OFF: Activated with routinely-used settings.<br>ON: Activated with factory settings. | OFF             |
|                    | 2-8 | Factory use                                                                                                    | OFF (ALL)       |
| S2201 (G-9)        |     | Factory use                                                                                                    | -               |
| S2202 (J-8)        |     | Factory use                                                                                                    | -               |

# 1-3-2. Description of Onboard LED Indicators

# CPU-453A Board

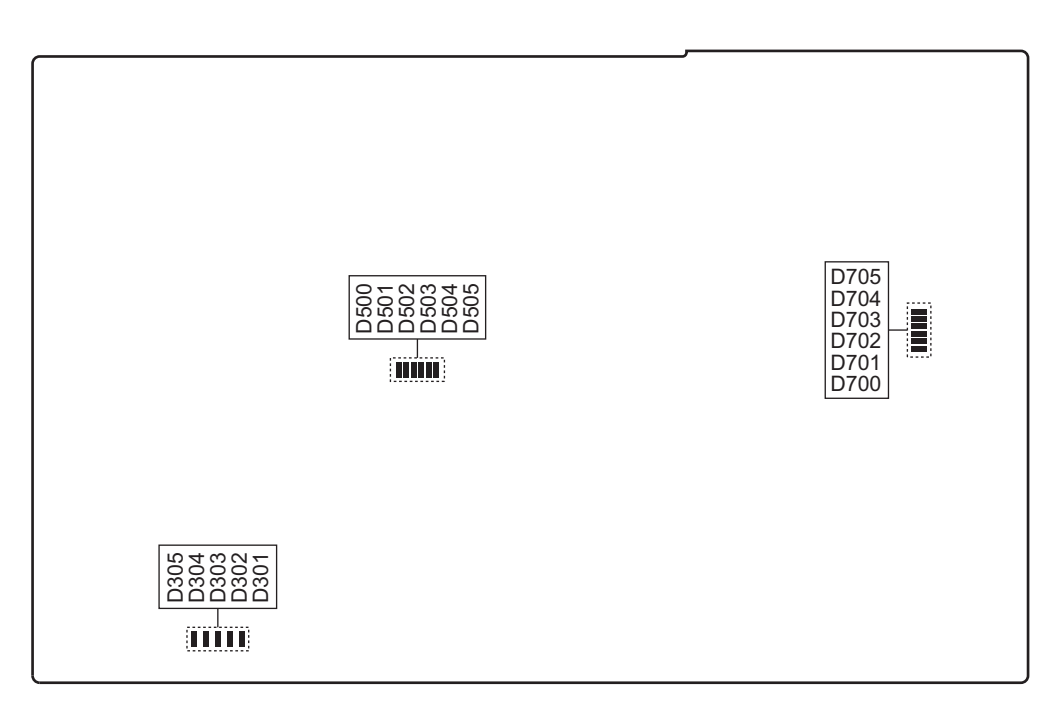

CPU-453A board (Side A)

| Ref. No. (Ad-<br>dress) | Name | Color | Description                                                                   | Normal State<br>(Power On) |
|-------------------------|------|-------|-------------------------------------------------------------------------------|----------------------------|
| D301 (—)                | -    | Red   | On when the error occurs.                                                     | Off                        |
| D302 (—)                | -    | Green | On in normal operation mode.                                                  | On                         |
| D303 (—)                | -    | Green | On in normal operation mode.                                                  | On                         |
| D304 (—)                | -    | Green | On in normal operation mode.                                                  | On                         |
| D305 (—)                | -    | Green | Blink in normal operation mode.                                               | Blinks                     |
| D500 (—)                | -    | Green | Factory use                                                                   | Off                        |
| D501 (—)                | -    | Green | Factory use                                                                   | Off                        |
| D502 (—)                | -    | Green | Factory use                                                                   | Off                        |
| D503 (—)                | -    | Green | Factory use                                                                   | Off                        |
| D504 (—)                | -    | Green | Factory use                                                                   | Off                        |
| D505 (—)                | -    | Green | Factory use                                                                   | Off                        |
| D700 (—)                | -    | Green | On when SYS3 (IC100) is connected to PCI Express switch (IC704).              | On                         |
| D701 (—)                | -    | Green | On when PCI Express switch (IC704) is connected to PCI Express card.          | Inconstant                 |
| D702 (—)                | -    | Green | On when PCI Express switch (IC704) is connected to FPGA1 (IC3: SY-422 board). | On                         |
| D703 (—)                | -    | Green | On when SYS3 (IC100) is connected to PCI Express switch (IC704).              | Blinks                     |
| D704 (—)                | -    | Green | On when PCI Express switch (IC704) is connected to PCI Express card.          | Inconstant                 |
| D705 (—)                | -    | Green | On when PCI Express switch (IC704) is connected to FPGA1 (IC3: SY-422 board). | Blinks                     |

## DIF-260 Board

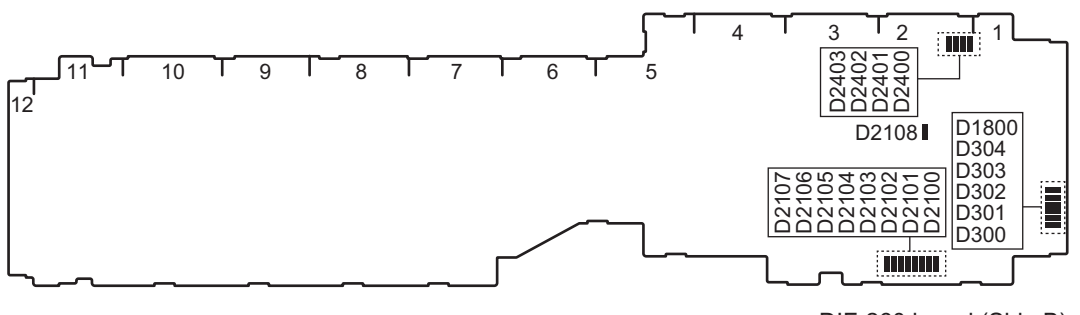

DIF-260 board (Side B)

| Ref. No. (Address) | Name  | Color | Description                                       | Normal State<br>(Power On) |
|--------------------|-------|-------|---------------------------------------------------|----------------------------|
| D300 (A-1)         | -     | Green | Factory use                                       | Blinks                     |
| D301 (A-1)         | -     | Green | Factory use                                       | Blinks                     |
| D302 (A-1)         | -     | Green | Factory use                                       | On                         |
| D303 (A-1)         | -     | Green | Factory use                                       | Off                        |
| D304 (A-1)         | -     | Green | Factory use                                       | On                         |
| D1800 (A-1)        | +12 V | Green | +12 V power is supplied.                          | On                         |
| D2100 (A-2)        | -     | Green | Factory use                                       | On                         |
| D2101 (A-2)        | -     | Green | Factory use                                       | On                         |
| D2102 (A-2)        | -     | Green | Factory use                                       | On                         |
| D2103 (A-2)        | -     | Green | Factory use                                       | On                         |
| D2104 (A-2)        | -     | Green | Factory use                                       | On                         |
| D2105 (A-2)        | -     | Green | Factory use                                       | Blinks                     |
| D2106 (A-2)        | -     | Green | Factory use                                       | Blinks                     |
| D2107 (A-2)        | -     | Green | Successful startup of IC1900 on the DIF-260 board | On                         |
| D2400 (A-2)        | CPLD  | Green | Stop of Fan 2 on the DIF-260 board                | Off                        |
| D2401 (A-2)        | CPLD  | Green | Stop of Fan 3 on the DIF-261 board                | Off                        |
| D2402 (A-2)        | CPLD  | Green | Failure in startup of IC300 on the DIF-260 board  | Off                        |
| D2403 (A-2)        | CPLD  | Green | Failure in startup of IC300 on the DIF-261 board  | Off                        |

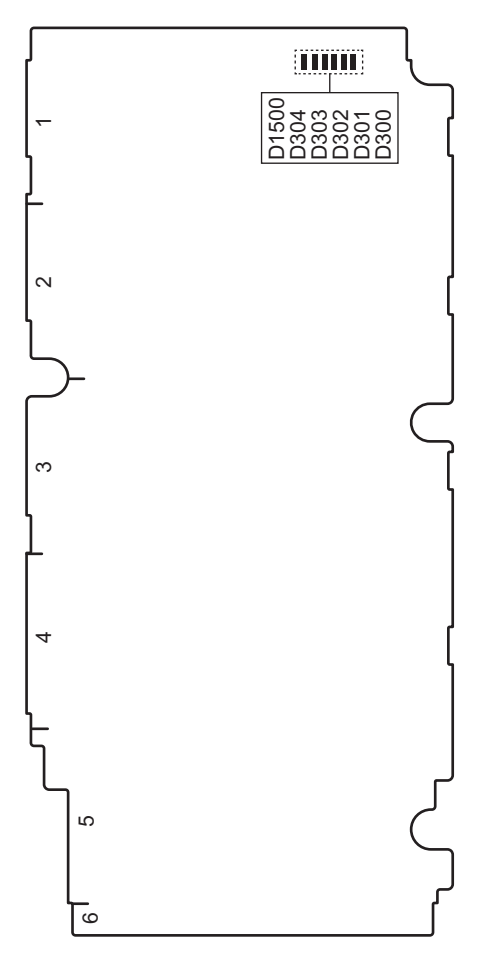

DIF-261 board (Side B)

| Ref. No. (Address) | Name  | Color | Description              | Normal State<br>(Power On) |
|--------------------|-------|-------|--------------------------|----------------------------|
| D300 (A-1)         | -     | Green | Factory use              | Blinks                     |
| D301 (A-1)         | -     | Green | Factory use              | Blinks                     |
| D302 (A-1)         | -     | Green | Factory use              | On                         |
| D303 (A-1)         | -     | Green | Factory use              | Off                        |
| D304 (A-1)         | -     | Green | Factory use              | On                         |
| D1500 (A-1)        | +12 V | Green | +12 V power is supplied. | On                         |

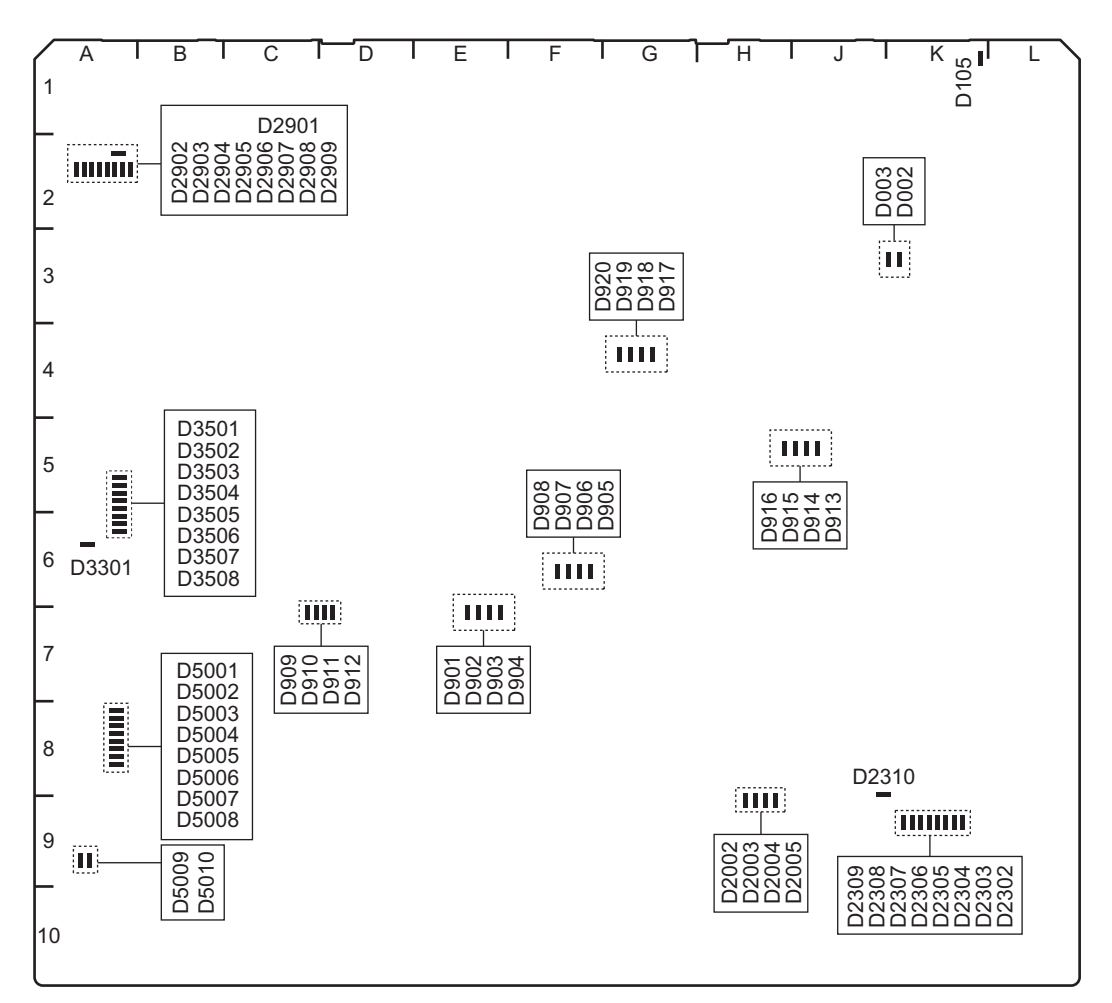

DIO-101 board (Side A)

| Ref. No. (Ad-<br>dress) | Name | Color | Description              | Normal State<br>(Power On) |
|-------------------------|------|-------|--------------------------|----------------------------|
| D002 (K-3)              | -    | Red   | +12 V power is supplied. | On                         |
| D003 (K-3)              | -    | Green | Factory use              | Inconstant                 |
| D105 (K-1)              | -    | Green | Factory use              | Inconstant                 |
| D901 (E-7)              | -    | Green | Factory use              | Inconstant                 |
| D902 (E-7)              | -    | Green | Factory use              | Inconstant                 |
| D903 (E-7)              | -    | Green | Factory use              | Inconstant                 |
| D904 (E-7)              | -    | Green | Factory use              | Inconstant                 |
| D905 (F-6)              | -    | Green | Factory use              | Inconstant                 |
| D906 (F-6)              | -    | Green | Factory use              | Inconstant                 |
| D907 (F-6)              | -    | Green | Factory use              | Inconstant                 |
| D908 (F-6)              | -    | Green | Factory use              | Inconstant                 |
| D909 (C-7)              | -    | Green | Factory use              | Inconstant                 |
| D910 (C-7)              | -    | Green | Factory use              | Inconstant                 |
| D911 (D-7)              | -    | Green | Factory use              | Inconstant                 |
| D912 (D-7)              | -    | Green | Factory use              | Inconstant                 |
| D913 (J-5)              | -    | Green | Factory use              | Inconstant                 |
| D914 (J-5)              | -    | Green | Factory use              | Inconstant                 |

| Ref. No. (Ad-<br>dress) | Name | Color  | Description                               | Normal State<br>(Power On) |
|-------------------------|------|--------|-------------------------------------------|----------------------------|
| D915 (J-5)              | -    | Green  | Factory use                               | Inconstant                 |
| D916 (H-5)              | -    | Green  | Factory use                               | Inconstant                 |
| D917 (G-4)              | -    | Green  | Factory use                               | Inconstant                 |
| D918 (G-4)              | -    | Green  | Factory use                               | Inconstant                 |
| D919 (G-4)              | -    | Green  | Factory use                               | Inconstant                 |
| D920 (G-4)              | -    | Green  | Factory use                               | Inconstant                 |
| D2002 (H-9)             | -    | Green  | Factory use                               | Inconstant                 |
| D2003 (H-9)             | -    | Green  | Factory use                               | Inconstant                 |
| D2004 (H-9)             | -    | Green  | Factory use                               | Inconstant                 |
| D2005 (H-9)             | -    | Green  | Factory use                               | Inconstant                 |
| D2302 (K-9)             | -    | Green  | Factory use                               | Inconstant                 |
| D2303 (K-9)             | -    | Green  | Factory use                               | Inconstant                 |
| D2304 (K-9)             | -    | Green  | Factory use                               | Inconstant                 |
| D2305 (K-9)             | -    | Green  | Factory use                               | Inconstant                 |
| D2306 (K-9)             | -    | Green  | Factory use                               | Inconstant                 |
| D2307 (K-9)             | -    | Green  | Factory use                               | Inconstant                 |
| D2308 (K-9)             | -    | Green  | Factory use                               | Inconstant                 |
| D2309 (K-9)             | -    | Green  | Factory use                               | Inconstant                 |
| D2310 (J-8)             | -    | Green  | Factory use                               | Inconstant                 |
| D2901 (A-2)             | -    | Green  | Factory use                               | Inconstant                 |
| D2902 (A-2)             | -    | Green  | Factory use                               | Inconstant                 |
| D2903 (A-2)             | -    | Green  | Factory use                               | Inconstant                 |
| D2904 (A-2)             | -    | Green  | Factory use                               | Inconstant                 |
| D2905 (A-2)             | -    | Green  | Factory use                               | Inconstant                 |
| D2906 (A-2)             | -    | Green  | Factory use                               | Inconstant                 |
| D2907 (A-2)             | -    | Green  | Factory use                               | Inconstant                 |
| D2908 (A-2)             | -    | Green  | Factory use                               | Inconstant                 |
| D2909 (A-2)             | -    | Green  | Factory use                               | Inconstant                 |
| D3301 (A-6)             | -    | Green  | Factory use                               | Inconstant                 |
| D3501 (A-5)             | -    | Green  | Factory use                               | Inconstant                 |
| D3502 (A-5)             | -    | Green  | Factory use                               | Inconstant                 |
| D3503 (A-5)             | -    | Green  | Factory use                               | Inconstant                 |
| D3504 (A-5)             | -    | Green  | Factory use                               | Inconstant                 |
| D3505 (A-5)             | -    | Green  | Factory use                               | Inconstant                 |
| D3506 (A-6)             | -    | Green  | Factory use                               | Inconstant                 |
| D3507 (A-6)             | -    | Green  | Factory use                               | Inconstant                 |
| D3508 (A-6)             | -    | Green  | Factory use                               | Inconstant                 |
| D5001 (A-8)             | -    | Green  | Factory use                               | Inconstant                 |
| D5002 (A-8)             | -    | Green  | Factory use                               | Inconstant                 |
| D5003 (A-8)             | -    | Green  | Factory use                               | Inconstant                 |
| D5004 (A-8)             | -    | Green  | Factory use                               | Inconstant                 |
| D5005 (A-8)             | -    | Green  | Factory use                               | Inconstant                 |
| D5006 (A-8)             | -    | Green  | Factory use                               | Inconstant                 |
| D5007 (A-8)             | -    | Green  | Factory use                               | Inconstant                 |
| D5008 (A-8)             | -    | Green  | Factory use                               | Inconstant                 |
| D5009 (A-9)             | -    | Green  | On when the board is set to the ENC mode. | On (ENC mode)              |
| D5010 (A-9)             | -    | Orange | On when the board is set to the DEC mode. | On (DEC mode)              |

## DM-155 Board

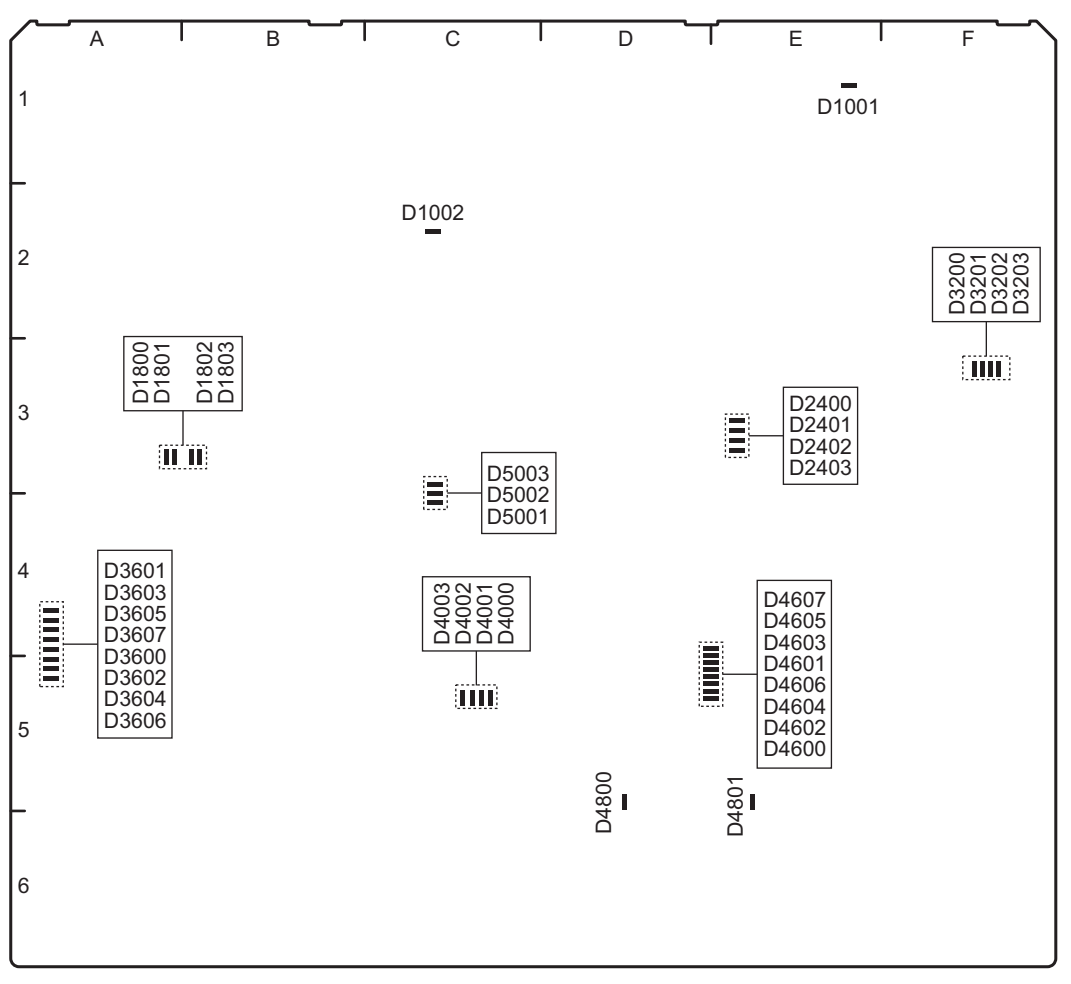

DM-155 board (Side A)

| Ref. No. (Ad-<br>dress) | Name | Color | Description                                          | Normal State<br>(Power On) |
|-------------------------|------|-------|------------------------------------------------------|----------------------------|
| D1001 (E-1)             | -    | Green | +12 V power is supplied.                             | On                         |
| D1002 (C-2)             | -    | Red   | Abnormality in the power supply system on the board. | Off                        |
| D1800 (A-3)             | -    | Green | Factory use                                          | Inconstant                 |
| D1801 (A-3)             | -    | Green | Factory use                                          | Inconstant                 |
| D1802 (B-3)             | -    | Green | Factory use                                          | Inconstant                 |
| D1803 (B-3)             | -    | Green | Factory use                                          | Inconstant                 |
| D2400 (E-3)             | -    | Green | Factory use                                          | Inconstant                 |
| D2401 (E-3)             | -    | Green | Factory use                                          | Inconstant                 |
| D2402 (E-3)             | -    | Green | Factory use                                          | Inconstant                 |
| D2403 (E-3)             | -    | Green | Factory use                                          | Inconstant                 |
| D3200 (F-3)             | -    | Green | Factory use                                          | Inconstant                 |
| D3201 (F-3)             | -    | Green | Factory use                                          | Inconstant                 |
| D3202 (F-3)             | -    | Green | Factory use                                          | Inconstant                 |
| D3203 (F-3)             | -    | Green | Factory use                                          | Inconstant                 |
| D3600 (A-4)             | -    | Green | Factory use                                          | Inconstant                 |
| D3601 (A-4)             | -    | Green | Factory use                                          | Inconstant                 |
| D3602 (A-5)             | -    | Green | Factory use                                          | Inconstant                 |

| Ref. No. (Ad-<br>dress) | Name | Color  | Description | Normal State<br>(Power On) |
|-------------------------|------|--------|-------------|----------------------------|
| D3603 (A-4)             | -    | Green  | Factory use | Inconstant                 |
| D3604 (A-5)             | -    | Green  | Factory use | Inconstant                 |
| D3605 (A-4)             | -    | Green  | Factory use | Inconstant                 |
| D3606 (A-5)             | -    | Green  | Factory use | Inconstant                 |
| D3607 (A-4)             | -    | Green  | Factory use | Inconstant                 |
| D4000 (C-5)             | -    | Orange | Factory use | Inconstant                 |
| D4001 (C-5)             | -    | Yellow | Factory use | Inconstant                 |
| D4002 (C-5)             | -    | Orange | Factory use | Inconstant                 |
| D4003 (C-5)             | -    | Yellow | Factory use | Inconstant                 |
| D4600 (D-5)             | -    | Green  | Factory use | Inconstant                 |
| D4601 (D-5)             | -    | Green  | Factory use | Inconstant                 |
| D4602 (D-5)             | -    | Green  | Factory use | Inconstant                 |
| D4603 (D-5)             | -    | Green  | Factory use | Inconstant                 |
| D4604 (D-5)             | -    | Green  | Factory use | Inconstant                 |
| D4605 (D-5)             | -    | Green  | Factory use | Inconstant                 |
| D4606 (D-5)             | -    | Green  | Factory use | Inconstant                 |
| D4607 (D-4)             | -    | Green  | Factory use | Inconstant                 |
| D4800 (D-5)             | -    | Red    | Factory use | Inconstant                 |
| D4801 (E-5)             | -    | Red    | Factory use | Inconstant                 |
| D5001 (C-4)             | -    | Green  | Factory use | Inconstant                 |
| D5002 (C-4)             | -    | Green  | Factory use | Inconstant                 |
| D5003 (C-3)             | -    | Green  | Factory use | Inconstant                 |

## HP-175 Board

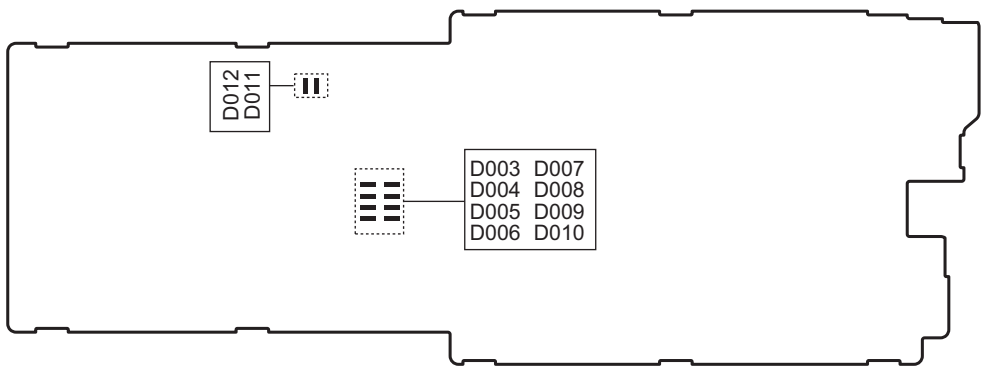

HP-175 board (Side A)

| Ref. No. (Ad-<br>dress) | Name | Color | Description | Normal State<br>(Power On) |
|-------------------------|------|-------|-------------|----------------------------|
| D003 (A-1)              | -    | Green | Factory use | Inconstant                 |
| D004 (A-1)              | -    | Green | Factory use | Inconstant                 |
| D005 (A-1)              | -    | Green | Factory use | Inconstant                 |

| Ref. No. (Ad-<br>dress) | Name | Color | Description | Normal State<br>(Power On) |
|-------------------------|------|-------|-------------|----------------------------|
| D006 (A-1)              | -    | Green | Factory use | Inconstant                 |
| D007 (A-1)              | -    | Green | Factory use | Inconstant                 |
| D008 (A-1)              | -    | Green | Factory use | Inconstant                 |
| D009 (A-1)              | -    | Green | Factory use | Inconstant                 |
| D010 (A-1)              | -    | Green | Factory use | Inconstant                 |
| D011 (A-1)              | -    | Green | Factory use | Inconstant                 |
| D012 (A-1)              | -    | Green | Factory use | Inconstant                 |

#### MDC-21 Board

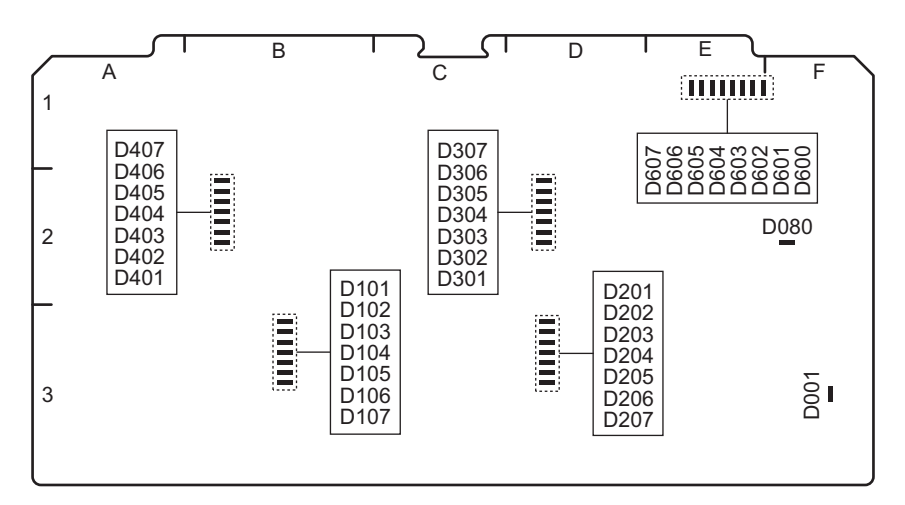

MDC-21 board (Side A)

| Ref. No. (Ad-<br>dress) | Name | Color | Description              | Normal State<br>(Power On) |
|-------------------------|------|-------|--------------------------|----------------------------|
| D001 (F-3)              | -    | Green | +12 V power is supplied. | On                         |
| D080 (F-2)              | -    | Green | +3.3V has risen up.      | On                         |
| D101 (B-3)              | -    | Green | Factory use              | Inconstant                 |
| D102 (B-3)              | -    | Green | Factory use              | Inconstant                 |
| D103 (B-3)              | -    | Green | Factory use              | Inconstant                 |
| D104 (B-3)              | -    | Green | Factory use              | Inconstant                 |
| D105 (B-3)              | -    | Green | Factory use              | Inconstant                 |
| D106 (B-3)              | -    | Green | Factory use              | Inconstant                 |
| D107 (B-3)              | -    | Green | Factory use              | Inconstant                 |
| D201 (D-3)              | -    | Green | Factory use              | Inconstant                 |
| D202 (D-3)              | -    | Green | Factory use              | Inconstant                 |
| D203 (D-3)              | -    | Green | Factory use              | Inconstant                 |
| D204 (D-3)              | -    | Green | Factory use              | Inconstant                 |
| D205 (D-3)              | -    | Green | Factory use              | Inconstant                 |
| D206 (D-3)              | -    | Green | Factory use              | Inconstant                 |
| D207 (D-3)              | -    | Green | Factory use              | Inconstant                 |
| D301 (D-2)              | -    | Green | Factory use              | Inconstant                 |
| D302 (D-2)              | -    | Green | Factory use              | Inconstant                 |
| D303 (D-2)              | -    | Green | Factory use              | Inconstant                 |

| Ref. No. (Ad-<br>dress) | Name | Color | Description | Normal State<br>(Power On) |
|-------------------------|------|-------|-------------|----------------------------|
| D304 (D-2)              | -    | Green | Factory use | Inconstant                 |
| D305 (D-2)              | -    | Green | Factory use | Inconstant                 |
| D306 (D-2)              | -    | Green | Factory use | Inconstant                 |
| D307 (D-2)              | -    | Green | Factory use | Inconstant                 |
| D401 (B-2)              | -    | Green | Factory use | Inconstant                 |
| D402 (B-2)              | -    | Green | Factory use | Inconstant                 |
| D403 (B-2)              | -    | Green | Factory use | Inconstant                 |
| D404 (B-2)              | -    | Green | Factory use | Inconstant                 |
| D405 (B-2)              | -    | Green | Factory use | Inconstant                 |
| D406 (B-2)              | -    | Green | Factory use | Inconstant                 |
| D407 (B-2)              | -    | Green | Factory use | Inconstant                 |
| D600 (E-1)              | -    | Green | Factory use | Inconstant                 |
| D601 (E-1)              | -    | Green | Factory use | Inconstant                 |
| D602 (E-1)              | -    | Green | Factory use | Inconstant                 |
| D603 (E-1)              | -    | Green | Factory use | Inconstant                 |
| D604 (E-1)              | -    | Green | Factory use | Inconstant                 |
| D605 (E-1)              | -    | Green | Factory use | Inconstant                 |
| D606 (E-1)              | -    | Green | Factory use | Inconstant                 |
| D607 (E-1)              | -    | Green | Factory use | Inconstant                 |

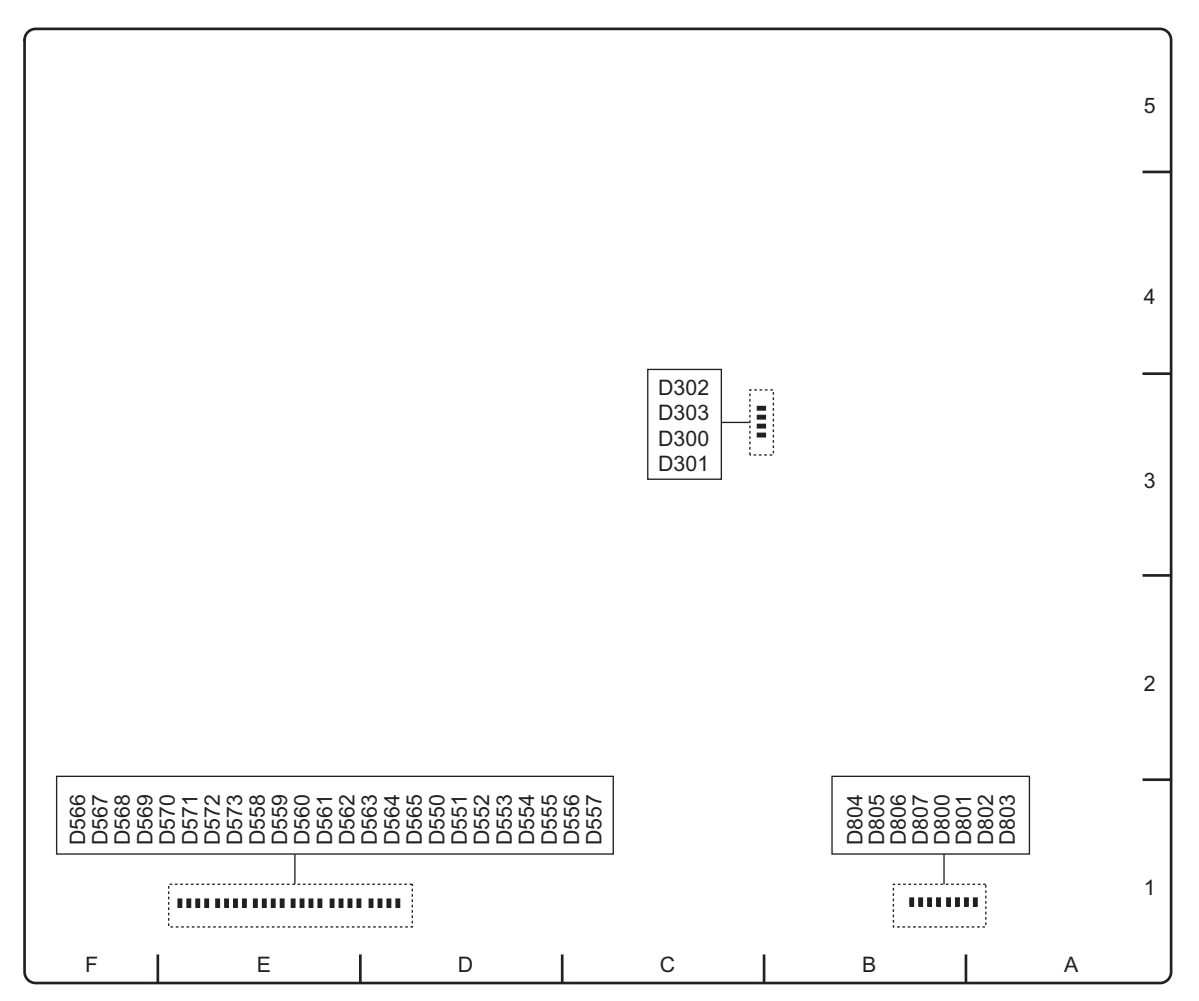

MEC-40 board (Side A)

| Ref. No. (Ad-<br>dress) | Name | Color | Description                                      | Normal State<br>(Power On) |
|-------------------------|------|-------|--------------------------------------------------|----------------------------|
| D300 (C-3)              | -    | Green | On when IC700 (FPGA) failed in normal startup.   | Off                        |
| D301 (C-3)              | -    | Green | On when IC700 (FPGA) failed in recovery startup. | Off                        |
| D302 (C-3)              | -    | Green | On when IC400 (FPGA) failed in normal startup.   | Off                        |
| D303 (C-3)              | -    | Green | On when IC400 (FPGA) failed in recovery startup. | Off                        |
| D550 (E-1)              | -    | Green | Factory use                                      | Inconstant                 |
| D551 (E-1)              | -    | Green | Factory use                                      | Inconstant                 |
| D552 (E-1)              | -    | Green | Factory use                                      | Inconstant                 |
| D553 (E-1)              | -    | Green | Factory use                                      | Inconstant                 |
| D554 (D-1)              | -    | Green | Factory use                                      | Inconstant                 |
| D555 (D-1)              | -    | Green | Factory use                                      | Inconstant                 |
| D556 (D-1)              | -    | Green | Factory use                                      | Inconstant                 |
| D557 (D-1)              | -    | Green | Factory use                                      | Inconstant                 |
| D558 (E-1)              | -    | Green | Factory use                                      | Inconstant                 |
| D559 (E-1)              | -    | Green | Factory use                                      | Inconstant                 |
| D560 (E-1)              | -    | Green | Factory use                                      | Inconstant                 |
| D561 (E-1)              | -    | Green | Factory use                                      | Inconstant                 |
| D562 (E-1)              | -    | Green | Factory use                                      | Inconstant                 |

| Ref. No. (Ad-<br>dress) | Name | Color | Description | Normal State<br>(Power On) |
|-------------------------|------|-------|-------------|----------------------------|
| D563 (E-1)              | -    | Green | Factory use | Inconstant                 |
| D564 (E-1)              | -    | Green | Factory use | Inconstant                 |
| D565 (E-1)              | -    | Green | Factory use | Inconstant                 |
| D566 (E-1)              | -    | Green | Factory use | Inconstant                 |
| D567 (E-1)              | -    | Green | Factory use | Inconstant                 |
| D568 (E-1)              | -    | Green | Factory use | Inconstant                 |
| D569 (E-1)              | -    | Green | Factory use | Inconstant                 |
| D570 (E-1)              | -    | Green | Factory use | Inconstant                 |
| D571 (E-1)              | -    | Green | Factory use | Inconstant                 |
| D572 (E-1)              | -    | Green | Factory use | Inconstant                 |
| D573 (E-1)              | -    | Green | Factory use | Inconstant                 |
| D800 (B-1)              | -    | Green | Factory use | Inconstant                 |
| D801 (B-1)              | -    | Green | Factory use | Inconstant                 |
| D802 (B-1)              | -    | Green | Factory use | Inconstant                 |
| D803 (A-1)              | -    | Green | Factory use | Inconstant                 |
| D804 (B-1)              | -    | Green | Factory use | Inconstant                 |
| D805 (B-1)              | -    | Green | Factory use | Inconstant                 |
| D806 (B-1)              | -    | Green | Factory use | Inconstant                 |
| D807 (B-1)              | -    | Green | Factory use | Inconstant                 |

# SW-1628 Board

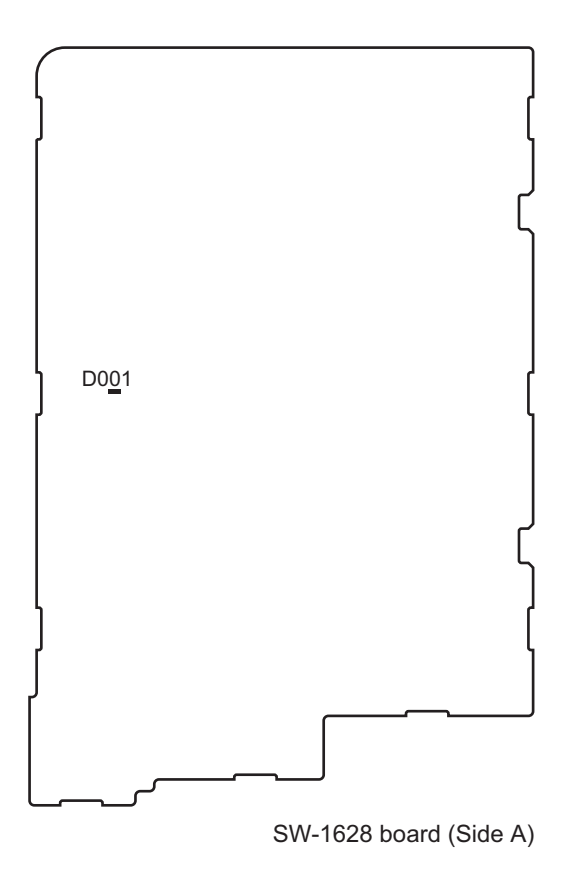

| Ref. No. | Name | Color         | Description                                                                                                    | Normal State<br>(Power On) |
|----------|------|---------------|----------------------------------------------------------------------------------------------------|----------------------------|
| D001     | -    | Red/<br>Green | On in red: While the main (primary side) power is turned on<br>and +5 V is supplied to the HP board (in standby mode)<br>On in green: When the ON/Standby button (secondary side)<br>is turned on (power-on mode) | On (Green)                 |

## SY-422 Board

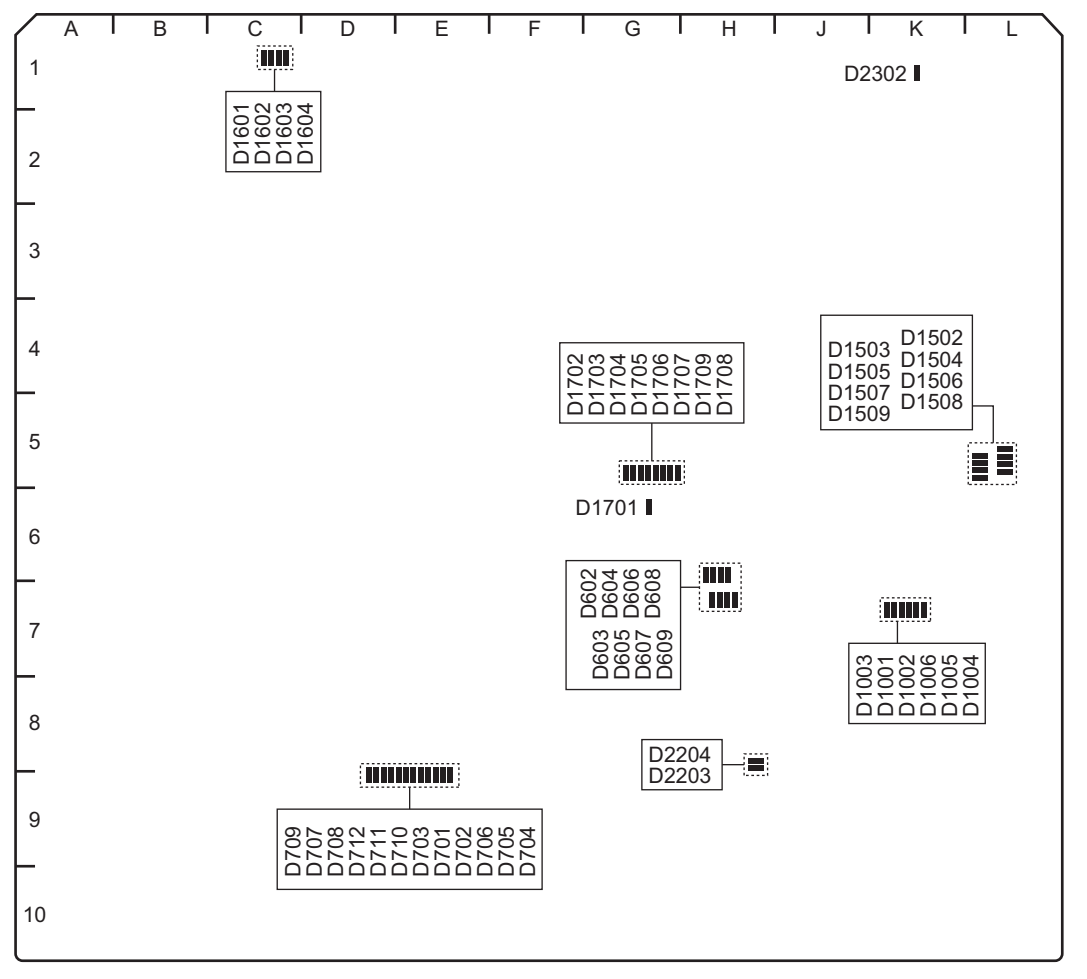

SY-422 board (Side A)

| Ref. No. (Ad-<br>dress) | Name | Color | Description                             | Normal State<br>(Power On) |
|-------------------------|------|-------|-----------------------------------------|----------------------------|
| D602 (H-7)              | -    | Green | On when SYS1 functions normally         | On                         |
| D603 (H-7)              | -    | Green | On when SYS1 functions normally         | On                         |
| D604 (H-7)              | -    | Green | On when SYS1 functions normally         | On                         |
| D605 (H-7)              | -    | Green | On when SYS1 functions normally         | On                         |
| D606 (H-7)              | -    | Green | On when SYS1 functions normally         | On                         |
| D607 (H-7)              | -    | Green | On when SYS1 functions normally         | On                         |
| D608 (H-7)              | -    | Green | On when SYS1 functions normally         | On                         |
| D609 (H-7)              | -    | Green | On when SYS1 functions normally         | On                         |
| D701 (E-8)              | -    | Green | On when SYS1 Ether1 is connecting in TX | Off                        |

| Ref. No. (Ad-<br>dress) | Name | Color | Description                                               | Normal State<br>(Power On) |
|-------------------------|------|-------|-----------------------------------------------------------|----------------------------|
| D702 (E-8)              | -    | Green | On when SYS1 Ether1 is connecting in RX                   | Off                        |
| D703 (E-8)              | -    | Green | On when SYS1 Ether1 is connecting in DUPLEX               | Off                        |
| D704 (E-8)              | -    | Green | On when SYS1 Ether1 is connecting in LINK1000             | Off                        |
| D705 (E-8)              | -    | Green | On when SYS1 Ether1 is connecting in LINK100              | Off                        |
| D706 (E-8)              | -    | Green | On when SYS1 Ether1 is connecting in LINK10               | Off                        |
| D707 (D-8)              | -    | Green | On when SYS1 Ether2 is connecting in TX                   | Off                        |
| D708 (D-8)              | -    | Green | On when SYS1 Ether2 is connecting in RX                   | Off                        |
| D709 (D-8)              | -    | Green | On when SYS1 Ether2 is connecting in DUPLEX               | Off                        |
| D710 (D-8)              | -    | Green | On when SYS1 Ether2 is connecting in LINK1000             | Off                        |
| D711 (D-8)              | -    | Green | On when SYS1 Ether2 is connecting in LINK100              | Off                        |
| D712 (D-8)              | -    | Green | On when SYS1 Ether2 is connecting in LINK10               | Off                        |
| D1001 (K-7)             | -    | Green | On when SYS2 Ether is connecting in TX                    | Off                        |
| D1002 (K-7)             | -    | Green | On when SYS2 Ether is connecting in RX                    | Off                        |
| D1003 (K-7)             | -    | Green | On when SYS2 Ether is connecting in DUPLEX                | Off                        |
| D1004 (K-7)             | -    | Green | On when SYS2 Ether is connecting in LINK1000              | Off                        |
| D1005 (K-7)             | -    | Green | On when SYS2 Ether is connecting in LINK100               | Off                        |
| D1006 (K-7)             | -    | Green | On when SYS2 Ether is connecting in LINK10                | Off                        |
| D1502 (L-5)             | -    | Green | On when SYS2 functions normally                           | On                         |
| D1503 (L-5)             | -    | Green | On when SYS2 functions normally                           | On                         |
| D1504 (L-5)             | -    | Green | On when SYS2 functions normally                           | On                         |
| D1505 (L-5)             | -    | Green | On when SYS2 functions normally                           | On                         |
| D1506 (L-6)             | -    | Green | On when SYS2 functions normally                           | On                         |
| D1507 (L-6)             | -    | Green | On when SYS2 functions normally                           | On                         |
| D1508 (L-6)             | -    | Green | On when SYS2 functions normally                           | On                         |
| D1509 (L-6)             | -    | Green | On when SYS2 functions normally                           | On                         |
| D1601 (C-1)             | -    | Green | On when internal PLL of FPGA1 (IC3) started up normally.  | On                         |
| D1602 (C-1)             | -    | Green | FPGA1 (IC3) configuration status                          | On                         |
| D1603 (C-1)             | -    | Green | FPGA1 (IC3) configuration status                          | On                         |
| D1604 (C-1)             | -    | Green | FPGA1 (IC3) configuration status                          | Blinks                     |
| D1701 (G-6)             | -    | Green | FPGA1 (IC3) configuration status                          | On                         |
| D1702 (G-5)             | -    | Green | Factory use                                               | On                         |
| D1703 (G-5)             | -    | Green | Factory use                                               | On                         |
| D1704 (G-5)             | -    | Green | Factory use                                               | On                         |
| D1705 (G-5)             | -    | Green | On when configuration is completed.                       | On                         |
| D1706 (G-5)             | -    | Green | On when configuration is completed.                       | On                         |
| D1707 (G-5)             | -    | Green | On in factory default setting mode                        | Off                        |
| D1708 (G-5)             | -    | Green | On when configuration loader is starting up.              | On                         |
| D1709 (G-5)             | -    | Green | On when configuration loader is operating normally.       | Blinks                     |
| D2203 (H-9)             | -    | Green | On when FPGA1 (IC3) is working in normal configuration.   | On                         |
| D2204 (H-9)             | -    | Red   | On when power supply is operating abnormally on SY board. | Off                        |
| D2302 (K-1)             | -    | Green | +12 V power is supplied.                                  | On                         |

# 1-4. Circuit Description

This unit comprises the following boards. This circuit description describes functions of each board separately.

- CN-3837 board (Refer to "1-4-7. CN-3837 Board")
- CPU-453A board (Refer to "1-4-2. CPU-453A Board")
- DIO-101 board (Refer to "1-4-4. DIO-101 Board")
- DM-155 board (Refer to "1-4-6. DM-155 Board")
- HP-175 board (Refer to "1-4-5. HP-175 Board")
- LED-528 board (Refer to "1-4-9. LED-528 Board")
- MB-1217 board (Refer to "1-4-10. MB-1217 Board")
- MEC-40 board (Refer to "1-4-11. MEC-40 Board")
- RC-107 board (Refer to "1-4-3. RC-107 Board")
- SW-1628 board (Refer to "1-4-8. SW-1628 Board")
- SY-422 board (Refer to "1-4-1. SY-422 Board")
- HN-431 board (Refer to "1-4-12. HN-431 Board")
- RD-41 board (Refer to "1-4-13. RD-41 Board (PWSK-4505)")
- NET-23 board (Refer to "1-4-14. NET-23 Board (PWSK-4506F)")
- DIF-260/261 board (Refer to "1-4-15. DIF-260/261 Board (PWSK-4508)")

## 1-4-1. SY-422 Board

The SY-422 board contains CPUs, CPU's peripheral devices, and interfaces. This board also has a function to relay network data with a PCI Express card (standard equipment) as an external interface.

#### **CPUs and peripheral devices**

This board has two main CPUs: CPU2 (IC2) mainly controls internal devices and CPU1 (IC1) handles external interfaces. CPU1 (IC1) runs on the program stored in the flash memory (IC604, IC607) and CPU2 (IC2) runs on the program stored in the flash memory (IC1504, IC1507).

These programs can be upgraded using a USB memory through the USB controller (IC104).

CPU1 (IC1) contains DRAM (IC501 to IC504, and IC1401 to IC1404) and FRAM (IC610, IC1510, and IC2901 to IC2903) to save system settings.

This board has a real-time clock (RTC) for calendar function and BT101 is the power unit for backup of the RTC.

#### **Protocol communication**

There are three types of inter-board communication.

- Serial Rapid IO: Used for 3.125 Gbps communication with endpoints on each board through the Serial Rapid IO (SRIO) switch IC5 to control devices.
- RS232C: CPU1 (IC1) and CPU2 (IC2) have a communication port for debugging respectively.
- IIC: Used mainly for the configuration setup on each bard and for 400 kbps communication with the power supply unit.

The SRIO-FPGA (IC3) controls internal devices of the unit and also has the following functions.

- IIC communication with each board and the power supply unit
- CPU interrupt control
- Fan rotation detection
- External input and output (25-pin GPIO) control

The SRIO-FPGA also performs communication with the BANK memory on the DM-155 board and relays network data to CPU1 (IC1) via the SRIO endpoint.

## 1-4-2. CPU-453A Board

The CPU-453A board contains a high-speed CPU IC100 (1.2GHz 2-core processor) suited for network processing, and has the following main functions.

- Program working memory (IC101 IC104): Four pieces of DDR2 (128 MB) accessible with 64-bit, 600MHz
- Memory to store the program (IC303): Flash ROM (32 MB)
- Communication between SY-422 board and PCI Express card: IC704 (PCI Express switch) switches four sets of 2-Gbps lanes to connect the SRIO FPGA IC3 on the SY-422 board to the PCI Express card.
- CPU communication: Communication with the SY-422 board through the connector CN703 is possible.
- PIO (Programmed I/O): LED, test pin, DIP switch
- Power supply: Voltage +12 V supplied from the SY-422 board is converted to other voltages that are supplied to the CPU, DDR2, PCI Express switch, Ethernet PHY, and other devices.
- Clocks:
  - X100: Generates 100MHz clock (for CPU).
  - X700: Generates 25MHz clock (for PCI Express).
- Reset circuit: IC1105 generates a reset signal and sends it to each block.

## 1-4-3. RC-107 Board

RC-107 board is a relay board that is connected to the connector CN702 on the CPU-453A board, and transmits signals to the PCI Express socket CN102 on the RC-107 board.

## 1-4-4. DIO-101 Board

The DIO-101 board inputs audio and video signals.

#### Video signal processing (input mode)

The DIO-101 board has 9-channel SDI inputs/outputs operating as 4-channel input, 4-channel monitor input, and 1-channel HD SDI input to enable 4K processing.

The 4K SDI signals from the connectors (J201 to J204) are input through the equalizer (IC201 to IC204) to the baseband FPGA (IC100). In the same way, the Networked Media Interface signal is received by the optional NET-23 board and is converted to SDI signals. Then the SDI signals are input through the MB-1217 board to the baseband FPGA on the DIO-101 board.

In the same way, HD SDI signals from the connector J301 are input through the equalizer IC302 to the baseband FPGA (IC100). Then the HD SDI signals are compressed to XAVC-Intra frame data by the video encoder (IC1000 to IC1800). The compressed signals are input to the backplane FPGA (IC200) and stored in the DRAM (IC3002, IC3003). Then the signals are multiplexed sequentially with audio data, video data, and uncompressed meta data, and the multiplexed signals are transferred through DMA (Direct Memory Access) to the BANK FPGA (IC0040) on the DM-155 board with 3.125 Gbps serial transmission. This DMA transfer includes 4K HD independently for each system.

#### Audio signal processing (input mode)

The DIO-101 board has four AES/EBU connectors (J3601 to J3602) allowing input for eight channels. Furthermore, the HD SDI embedded audio signals for 16 channels can be input, and each channel is independently selectable.

AES/EBU-format digital audio signals and HD SDI embedded audio signals are input to the audio FPGA (IC300) in which processes (channel selection, gain control, etc.) are performed. The processed signals are input to the backplane FPGA (IC200) in the same way as video signals.

After the audio signals are stored in the DRAM (IC3002, IC3003), they are multiplexed with video signals and the multiplexed signals are DMA transferred to the BANK FPGA (IC0040) on the DM-155 board with 3.125 Gbps serial transmission.

#### Timecode signal processing (input mode)

The timecode signal that is input from the timecode input connector (J302) is input to the baseband FPGA (IC100) in which parallel processing is applied to the signal, and then the processed timecode signal is detected by the CPU. The same timecode signal is output from the timecode output connector (J302) for cascade processing.

#### Video signal processing (output mode)

Video signal processing is performed for each different system to enable 4K processing and HD processing at the same time.

Signals multiplexed sequentially with audio data, video data, and uncompressed meta data are transferred through DMA (Direct Memory Access) from the BANK FPGA (IC0040) on the DM-155 board with 3.125 Gbps serial transmission. This DMA transfer system is independent for 4K signal and HD signal.

Signals transferred from the DM-155 board through DMA are input to the backplane FPGA (IC200) and are stored in the DRAM (IC3002, IC3003).

The XAVC-I signal separated in the backplane FPGA (IC200) is processed by the video decoder (IC1000 to IC1800) and the processed signal is input to the baseband FPGA (IC100).

Parallel baseband signals are encoded into the SDI signals in IC100 and the encoded signals are output as SDI signals from the connectors J201 to J204 through the SDI drivers (IC201 to IC208).

SDI signals are sent through the MB-1217 board to the NET-23 board, and are then converted to the Networked Media Interface signal on the NET-23 board.

#### Audio signal processing (output mode)

The DIO-101 board has four AES/EBU connectors allowing output for eight channels. Furthermore, the HD SDI embedded audio signals for 16 channels can be output, and each channel is independently selectable.

Signals multiplexed in the same way as video signals are input to the backplane FPGA (IC200). After the signals are stored in the DRAM (IC3002, IC3003), only audio signals are separated and sent to the audio FPGA (IC300). IC300 performs processing such as channel selection and gain control. AES/EBU-format digital audio signals are output from the AES/EBU connectors (J3601 to J3602).

#### Timecode signal processing (output mode)

The timecode signal written to the baseband FPGA (IC100) by the CPU is processed for serialization, and is then output from the timecode output connector (J302).

## 1-4-5. HP-175 Board

The HP-175 board mounted at the front of the unit has the following functions.

- SW-1628 board and LED-528 board LED control
- SW-1628 board switch control
- · Power shutdown processing
- Storing management data

## 1-4-6. DM-155 Board

The DM-155 board has the following main functions.

- BANK memory function (main cache for audio/video data)
- Audio/video reference circuit
- 9-pin remote connector
- SharePlay function
- Multi Monitor function
- MONITOR function of the Networked Media Interface

#### **BANK** memory function

The BANK FPGA (IC0040) has eight pieces of 1 Gbit DRAM chips configuring a 4 Gbyte memory space. The BANK FPGA functions as an audio/video data cache of the unit.

The DIO-101 board is connected to the SY-422 board with the 3.125 Gbps high-speed serial communication.

#### Audio/video reference circuit

This circuit has a function to send a reference signal to other boards, by locking to one of the reference signals that are input from the reference input connectors (J0001, J0002) or by locking to the signal extracted from one of the video signals that are input to the DIO-101 board.

IC1904 sends a 27 MHz clock signal for the video system and IC1905 sends a 24.576 MHz clock signal for the audio system to each board.

#### 9-pin remote connectors

The DM-155 board contains four pieces of 9-pin remote connectors (J0010 to J0013). Each signal is connected to the SYS1 CPU on the SY-422 board through the FPGA (IC0040) that has the serial input/ output function.

#### **SharePlay function**

The SharePlay function allows you to connect two or more PWS-4500 and BPU4800 units and share files between the units.

Stream signals are input or output by using the RJ45 connectors (J0020, J0021). The stream signals are sent to or received from the BANK memory (IC0040) through IC1316 (10G PHY) and IC0130.

#### **Multi Monitor function**

The Multi Monitor function displays video signals from two or more DIO-101 boards on a single screen as a reduced image.

A reduced image is generated in IC0090 and is then output through IC3002 and IC3003 as SDI signals.

#### **MONITOR** function of the Networked Media Interface

This function outputs the MONITOR signal of the Networked Media Interface.

The MONITOR signal from the DIO-101 board is sent through IC0090 to IC1316, and is then output from J0030 and J0031.

## 1-4-7. CN-3837 Board

The CN-3837 board is a relay board to the fans.

This board is connected to the MB-1217 board with the connector CN1 and has an electrical connection with the SY-422 board.

This board supplies power to the fans and monitors fan revolution speed to detect failure through the connectors CN2 to CN5 connected to the fans.

## 1-4-8. SW-1628 Board

The SW-1628 board contains a power switch and indicator, a reset switch, and connector CN002 for connection to the LED-528 board.

This board is connected to the HP-175 board with a flexible flat cable from the connector CN001.

#### 1-4-9. LED-528 Board

The LED-528 board contains an LED to light the illumination on the front panel in blue.

Lighting of this LED is controlled by the CPLD (IC11) on the HP-175 board through the SW-1628 board.

#### 1-4-10. MB-1217 Board

This board is the motherboard of the unit, functioning as interface with each board.

#### 1-4-11. MEC-40 Board

The MEC-40 board functions as the host of the memory board MDC-21, having the communication log function. The FPGA (IC400) controls the MDC-21 board, enabling 3.0 Gbps high-speed serial communication by 4LANE. The high-speed serial signal is connected to MDC-21 boards (up to four boards) through connectors CN101 to CN108. IC700 writes log data of high-speed serial communication with the MDC-21 board to the flash memory (IC800, IC801).

#### 1-4-12. HN-431 Board

The power supply units are connected to this board. The main and sub power lines and control lines are connected with a harness between HN-431 board and MB-1217 board.

## 1-4-13. RD-41 Board (PWSK-4505)

The RD-41 board is used to play back files recorded by BPU4800 to perform signal processing for baseband output from the unit.

This board is connected to the DIO-101 board through the connectors CN001 to CN003.

## 1-4-14. NET-23 Board (PWSK-4506F)

The NET-23 is an option board to convert the existing 4-channel 3G-SDI interface on the DIO-101 board to a network interface (SFP+: 10G).

Each port (A to D) of the interface on the NET-23 board corresponds to each port name of the DIO-101 board.

## 1-4-15. DIF-260/261 Board (PWSK-4508)

The DIF-260/DIF-261 board is an option board to convert the existing 4-channel 3G-SDI interface on the DIO-101 board to a 12G-SDI interface.

Each port (A to D) of the interface on the DIF-260/DIF-261 board corresponds to each port name of the DIO-101 board.
# 1-5. Replacing EEPROMs and Backup Battery

### 1-5-1. EEPROMs

The following EEPROMs are mounted in this unit.

These EEPROMs retain system setting data, adjustment data, and other data.

These data cannot be set again by replacing only relevant EEPROMs. When an EEPROM needs to be replaced, replace the board that contains the EEPROM.

• SY-422 board: IC610, IC1510, IC2901 to IC2903

# 1-5-2. Replacing Backup Battery

A lithium battery for backup of calendar and clock data is mounted on the SY-422 board.

If the battery runs out, the clock cannot keep accurate time and the calendar function does not work correctly. When these symptoms occurred, replace the lithium battery.

After the lithium battery has been replaced, turn off and on the power twice. Then, set the calendar and clock time referring to "3. MAINTENANCE Menu".

### WARNING

When replacing the part, be sure to use the specified one below. Replacement with a part other than the specified part will result in fire hazards and electric hazards.

Part Name: Lithium battery (CR2032) Part No.: A 1-528-174-73

# 1-6. Writing and Rewriting the PLD Internal Data

This unit uses the PLD (Programmable Logic Device). Writing and rewriting the PLD internal data shown below is compatible with the e-Production (EPR) system.

When updating the PLD, contact your local Sony sales Office/Service Center.

### Тір

The PLD not supported by the e-Production (ERR) system is upgraded using the USB memory.

When it is necessary to update using a USB memory, contact your local Sony sales Office/Service Center.

### e-Production system has the advantages shown below

- The PLD compatible with the e-Production method can write and rewrite data by using the standard tool (cable) and the standard software (PLD Download Tool).
- Data to be written is provided in the Project file (E\_xxx\_xxx\_xx) format.
- The printed circuit board is equipped with the standard connector (EPR connector) to write the PLD internal data. The indication "EPR2" is shown on the printed circuit board.

### PLD supported by the e-Production

| Board   | EPR Connector Ref. No. | PLD Ref. No. |
|---------|------------------------|--------------|
| DIO-101 | CN001                  | IC002        |
| DM-155  | CN1000                 | IC1002       |
| SY-422  | CN2207                 | IC2201       |
|         | CN1702                 | IC1701       |

### **Equipment required**

- PLD download tool (Sony Part No.: J-7120-220-A): The cable connects a PC to this unit.
- Personal computer (PC):
  - A PC having USB terminal.
  - A PC in which the PLD Download Tool software is already installed.

Тір

For the applicable OS and the operating environment, refer to "Download Tool Operating Instruction for Device Programming".

### Data write procedure

Data write procedure in the PLD is outlined below.

For details of data write procedure, refer to "Download Tool Operating Instruction for Device Programming".

To obtain the Project file and "Download Tool Operating Instruction for Device Programming", contact your local Sony sales Office/Service Center.

- 1. Prepare the Project file.
- 2. Turn off the power of this unit. Connect the PC parallel port and the EPR connector of the target board using the PLD download tool (cable).
- 3. Turn on the power of this unit.

Start the PLD Download Tool software and read the Project file.

- 4. Push the Program button of the PLD Download Tool software and write data in PLD.
- 5. Upon completion of programming, check that error message is not displayed. Turn off the power of this unit and back on.

# 1-7. Circuit Protection Part List

### 1-7-1. Circuit Protection Element

This unit is provided with positive thermistors for power circuit.

If an overcurrent flows in a positive thermistor or it heats up to a certain degree with the increase of the ambient temperature, its internal resistance increases sharply to limit the current flowing in the circuit. When a thermistor is activated, turn off the power and check the circuit of the unit.

After the cause of the problem is removed and the device cools down, turn on the power again. The unit will work normally. It takes about one minute for the device to cool down after power-off.

| Board Name | Ref. No. | Address     | Part No.       |
|------------|----------|-------------|----------------|
| SY-422     | THP001   | A-10/Side A | ⚠ 1-804-458-21 |

## 1-7-2. Replacing Fuses and IC Links

### WARNING

The fuse and IC link are essential parts for safe operation. Replace it with one whose part number is listed in the manual. If the components are replaced with any parts other than the specified ones, this may cause a fire or electric shock.

### CAUTION

Replacing any fuse or IC link is replaced while power is supplied to the unit may cause electric shock. Before replacing any fuse or IC link, turn off the POWER switch and also disconnect the cable from the AC IN connector.

This unit is equipped with fuses and IC links.

The fuses blow if an excessive current flows due to abnormality inside the equipment. If fuses blow, turn off the main power of the equipment once, and inspect inside of the equipment and remove the cause of excessive current. After that, replace the fuses.

| Board Name | Ref. No. | Address    | Name                 | Part No.       |
|------------|----------|------------|----------------------|----------------|
| DIF-260    | F1800    | A-5/Side A | Fuse (10 A/125 V)    | ▲ 1-576-329-21 |
| DIO-101    | F101     | K-1/Side B | Fuse (10 A/125 V)    | ▲ 1-576-329-21 |
| DM-155     | F1000    | E-1/Side A | Fuse (10 A/125 V)    | ⚠ 1-576-329-21 |
| HP-175     | F1       | A-1/Side A | Fuse (5 A/125 V)     | ▲ 1-533-627-21 |
|            | F2       | A-1/Side A | Fuse (5 A/125 V)     | ▲ 1-533-627-21 |
| LED-528    | PS100    | Side B     | IC link (0.4 A/72 V) | ⚠ 1-576-122-21 |
| MDC-21     | F001     | F-1/Side A | Fuse (4 A/125 V)     | ▲ 1-576-270-21 |
| MEC-40     | F200     | B-5/Side A | Fuse (5 A/125 V)     | ▲ 1-533-627-21 |
| SY-422     | F2301    | J-1/Side A | Fuse (10 A/125 V)    | ▲ 1-576-329-21 |
| NET-23     | F3501    | A-3/Side B | Fuse (10 A/125 V)    | ▲ 1-576-329-21 |

# 1-8. Recommended Replacement Parts

This table does not describe the guarantee period of part.

The replacement period of each part is changed according to the environment and condition. Refer to "4. Replacement of Main Parts" about the method of the replacing parts.

| Part Name                  | Part No.       | Replacement Cycle             | Procedure                                              |
|----------------------------|----------------|-------------------------------|--------------------------------------------------------|
| Front fan (4500) assembly  | A-2092-928-A   | Total power-on hours 40,000 h | "4-5-1. Front Fan Assembly"                            |
| Rear fan (4500) assembly   | A-2092-929-A   | Total power-on hours 40,000 h | "4-5-3. Rear Fan Assembly"                             |
| DC fan (sirocco 50 square) | ▲ 1-855-344-11 | Total power-on hours 30,000 h | "4-5-5. DIO Fan", "4-5-6. DM Fan",<br>"4-5-7. DIF Fan" |
| DC fan (40 square)         | ▲ 1-855-165-11 | Total power-on hours 60,000 h | "4-5-7. DIF Fan"                                       |

Тір

To check the total power-on hours, refer to "Hours Mater" in "3-3-3. Time Menu".

# 1-9. To Initialize the IP Address (NETWORK 1/2)

- 1. Put the unit in standby mode.
- 2. Insert a screwdriver (diameter 1 mm or less) or the like into the hole at the lower left of the front panel, and turn on the ON/Standby button (secondary power supply) while pressing the reset switch at the back of the hole.

### Note

- Insert a screwdriver or the like perpendicularly to the front panel.
- Strongly pushing a screwdriver or the like may damage the tactile switch at the back of the hole. The distance from the hole entrance to the tactile switch is approx. 8.3 mm. Pay attention to this distance when inserting a screwdriver or the like into the hole.

The SYSTEM indicator on the front of the unit blinks in purple and the IP addresses of NETWORK 1/2 are initialized.

Note

The IP address of NETWORK 3 is not initialized by this procedure.

# 1-10. Extension Board and Fixtures List

It is recommended to use the equipment listed below or the equivalents for the maintenance. Also, dedicated extension boards of this unit are provided.

| Name                                                        | Part No.                                                      | Usage                                                                                                    |
|-------------------------------------------------------------|---------------------------------------------------------------|----------------------------------------------------------------------------------------------------|
| Torque screwdriver's bit (M1.4/M1.7)                        | J-6325-110-A                                                  | Screw tightening                                                                                                    |
| Torque screwdriver's bit (M2)                               | J-6325-380-A                                                  | Screw tightening                                                                                                    |
| Torque screwdriver's bit (M3)                               | J-6323-430-A                                                  | Screw tightening                                                                                                    |
| Torque screwdriver (3 kg $\cdot$ cm) (0.3 N $\cdot$ m)      | J-6325-400-A                                                  | Screw tightening                                                                                                    |
| Torque screwdriver (6 kg $\cdot$ cm) (0.6 N $\cdot$ m)      | J-6252-510-A                                                  | Screw tightening                                                                                                    |
| Torque screwdriver (12 kg $\cdot$ cm) (1.2 N $\cdot$ m)     | J-6252-520-A                                                  | Screw tightening                                                                                                    |
| Connector extraction tool (D.FL75-LP-N)                     | Commercially<br>available (HIR-<br>OSE ELECTRIC<br>CO., LTD.) | Extracting coaxial plug for HIROSE D.FL series                                                                              |
| Locking compound 200 g                                      | 7-432-114-11                                                  | Prevents screws from loosening.                                                                                             |
| PLD Download Tool                                           | J-7120-220-A                                                  | For writing the PLD internal data (e-Production system)<br>(Refer to "1-6. Writing and Rewriting the PLD Internal<br>Data") |
| Extension board (EX-1145)                                   | A-1837-202-A                                                  | Extension of plug-in board (DIO-101/DM-155/SY-422 board)                                                                    |
| Card board insertion/removal tool<br>(including two pieces) | J-7120-800-A                                                  | For installing/removing plug-in board (DIO-101/<br>DM-155/ SY-422 board)                                                    |

# 1-10-1. How to Use the Card Board Insertion/Removal Tool

# Removing the board

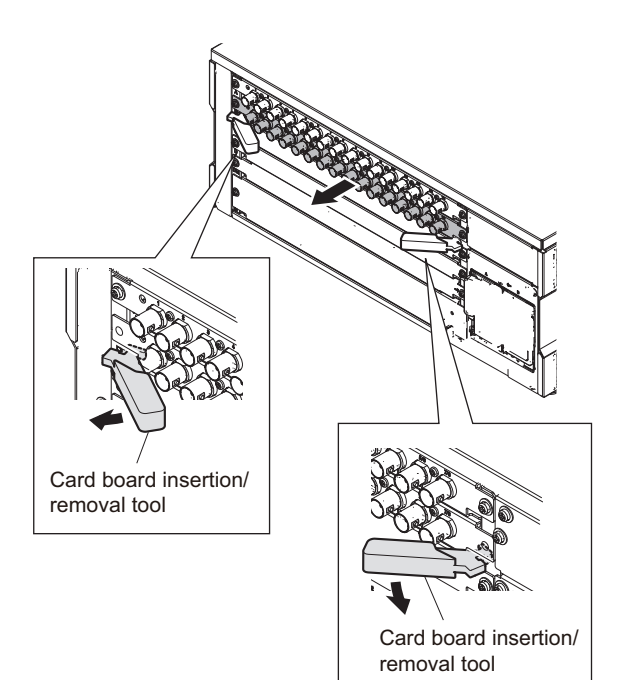

Installing the board

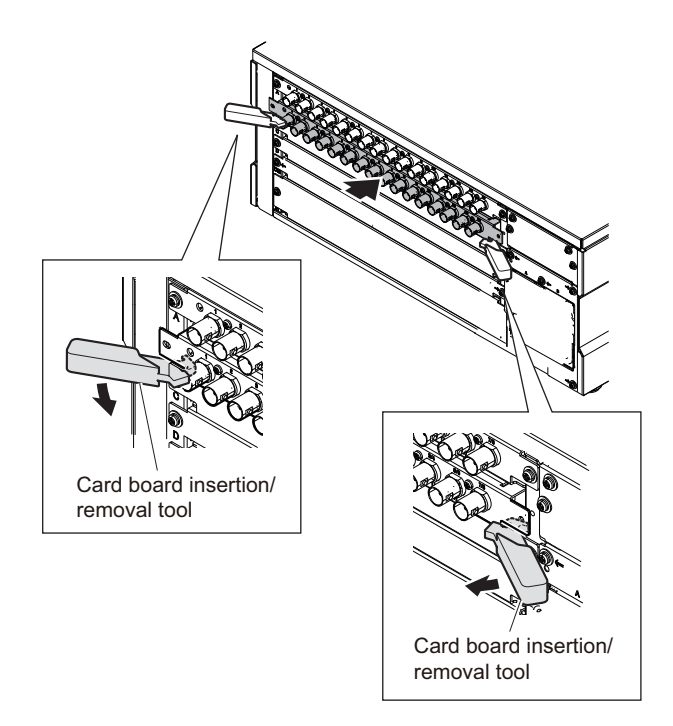

# 1-11. Disconnecting/Connecting Flexible Card Wire

### Note

- Be very careful not to fold flexible card wires. Life of flexible card wire will be significantly shortened if it is folded.
- Each flexible card wire has conductive side and insulated side. If the flexible card wire is connected in the wrong orientation of the conductive side and the insulated side, the circuit will not function.
- Check that the conductive side of the flexible card wire is not contaminated.
- Do not open the locking tab excessively at an angle above the value shown in the figure to prevent the connector from being damaged.

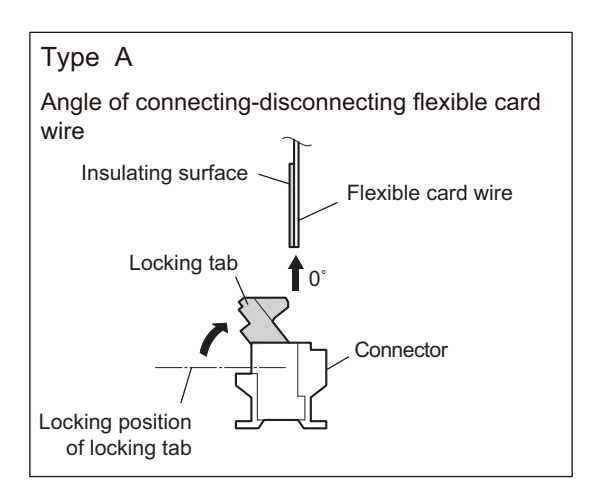

### Disconnecting

- 1. Turn off the power.
- 2. Lift up the locking tab in the direction of the arrow to unlock and pull out the flexible card wire.

### Connecting

- 1. Lift up the locking tab in the direction of the arrow and securely insert the flexible card wire into the deep end of the connector.
- 2. Return the locking tab to its original position and lock the connector.

# 1-12. Lead-free Solder

All boards mounted in this unit use lead-free solder. Be sure to use lead-free solder when repairing the boards of this unit. A lead free mark (LF) indicating that the solder contains no lead is printed on each board. (Caution: Some printed circuit boards may not come printed with the lead free mark due to their particular size.)

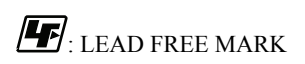

### Note

- The lead-free solder melts at a temperature about 40 °C higher than the ordinary solder, therefore, it is recommended to use the soldering iron having a temperature regulator.
- The ordinary soldering iron can be used but the iron tip has to be applied to the solder joint for a slightly longer time. The printed pattern (copper foil) may peel away if the heated tip is applied for too long, so be careful.

# Section 2 Error Message

# 2-1. Overview of Error Message

### This unit has self-diagnostics function.

When the unit does not work correctly due to malfunction or an error in the system, the SYSTEM indicator on the front panel of the unit blinks and the error and the warning count are displayed on the status bar at the upper part of the Web menu window. Error information is stored in the error logger.

| T | i | р |  |
|---|---|---|--|
|   |   |   |  |

For how to display the Web menu, refer to "3-2. Displaying the Menu".

| Status bar |
|------------|
|------------|

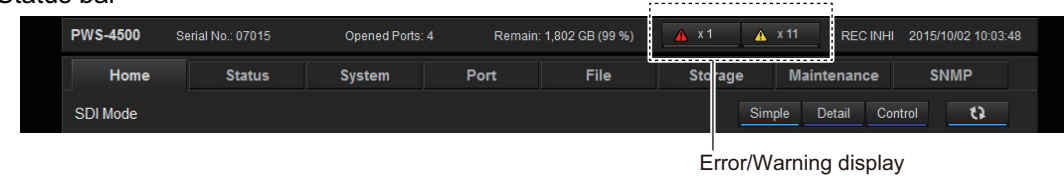

 $(\Delta \text{ mark button})$ 

The present error and warning count are displayed together with the  $\triangle$  mark button on the status bar. Selecting the [Status] tab displays the "Error/Warning Status" screen to show error and warning information.

|              | [St       | atusj tab  |                 |              |                   |         |               |                    |
|--------------|-----------|------------|-----------------|--------------|-------------------|---------|---------------|--------------------|
| PWS-4500     | Serial No | o.: 0` 015 | Opened Ports: 0 | Remain       | : 1,803 GB (99 %) | 🛕 x 1 🔒 | x 11 REC INHI | 2015/10/02 16:10:3 |
| Home         |           | Status     | System          | Port         | File              | Storage | Maintenance   | SNMP               |
| Error/Warnin | g Status  | J          |                 |              |                   |         |               | 63                 |
|              | Category  | Туре       | Code            | Information  |                   |         |               |                    |
|              |           | System     | B3.12.00        | CP FPGA1 IN  | IITIAL ERROR      |         |               |                    |
|              | Warning   | System     | 01.01.00        | NO EXTERN    | AL REFERENCE      |         |               |                    |
|              | Warning   | Port       | 08.01.81        | PORT A (A-1) | NO SDI-1 INPUT    |         |               |                    |
|              | Warning   | Port       | 19.01.81        | PORT A (A-1) | NO A1/A2 INPUT    |         |               |                    |
|              | Warning   | Port       | 1A.01.81        | PORT A (A-1) | NO A3/A4 INPUT    |         |               |                    |
|              | Warning   | Port       | 1B.01.81        | PORT A (A-1) | NO A5/A6 INPUT    |         |               |                    |
|              | Warning   | Port       | 1C.01.81        | PORT A (A-1) | NO A7/A8 INPUT    |         |               |                    |
|              | Warning   | Port       | 08.01.83        | PORT C (C-1  | ) NO SDI-1 INPUT  |         |               |                    |
|              | Warning   | Port       | 19.01.83        | PORT C (C-1  | ) NO A1/A2 INPUT  |         |               |                    |
|              | Warning   | Port       | 1A.01.83        | PORT C (C-1  | ) NO A3/A4 INPUT  |         |               |                    |
|              | Warning   | Port       | 1B.01.83        | PORT C (C-1  | ) NO A5/A6 INPUT  |         |               |                    |
|              | Warning   | Port       | 1C.01.83        | PORT C (C-1  | ) NO A7/A8 INPUT  |         |               |                    |

"Error/Warning Status" screen

Тір

The "Error/Warning Status" screen is also displayed by clicking the A mark button on the status bar.

# 2-2. Error Code List

An error code is displayed in combination of main code, sub code (1), sub code (2).

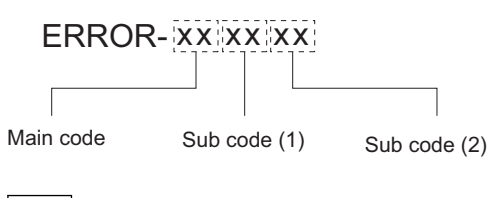

Тір

"ss" and "pp" that appear in the sub-code (2) have the following meaning.

• ss: The following numbers which identifies the internal memory slot

- 01: Slot A
- 02: Slot B
- 03: Slot C
- 04: Slot D
- pp: The following numbers which identifies the port
  - 81: Port A-1
  - 82: Port B-1
  - 83: Port C-1
  - 84: Port D-1
  - 85: Port A-2
  - 86: Port B-2
  - 87: Port C-2
  - 88: Port D-2

A character "x" used in error messages and their description indicates a memory slot number (SLOT Mx) or a port location (PORT x).

SLOT M1 = Internal memory slot A SLOT M2 = Internal memory slot B

SLOT M3 = Internal memory slot C

SLOT M4 = Internal memory slot D

### Тір

The internal memory means the MDC-21 board.

### 2-2-1. Main Code 14

### Note

When main error code "14" occurs, immediately stop using the unit and turn it off. If the unit is used continuously with any fan stopped, the internal temperature rises, which may cause other failures or fire. When the cooling fan's abnormal operation is detected, one of the following errors occurs.

| Main<br>code | Sub code<br>(1) | Sub code<br>(2) | Error message                 | Description                                                                                                    |
|--------------|-----------------|-----------------|-------------------------------|----------------------------------------------------------------------------------------------------|
| 14           | 01              | 00              | POWER SUPPLY A FAN<br>TROUBLE | <ul><li>Probable cause: Fan of the switching regulator A</li><li>Protected operation: None</li></ul>                                                               |
| 14           | 02              | 00              | POWER SUPPLY B FAN<br>TROUBLE | <ul><li>Probable cause: Fan of the switching regulator B</li><li>Protected operation: None</li></ul>                                                               |
| 14           | 03              | 00              | FRONT FAN1 TROU-<br>BLE       | <ul> <li>Probable cause 1: FRONT FAN 1 (in front fan assembly)</li> <li>Probable cause 2: IC3 (FPGA) on SY-422 board</li> <li>Protected operation: None</li> </ul> |

| Main<br>code | Sub code<br>(1) | Sub code<br>(2) | Error message              | Description                                                                                                    |
|--------------|-----------------|-----------------|----------------------------|----------------------------------------------------------------------------------------------------|
| 14           | 04              | 00              | FRONT FAN2 TROU-<br>BLE    | <ul> <li>Probable cause 1: FRONT FAN 2 (in front fan assembly)</li> <li>Probable cause 2: IC3 (FPGA) on SY-422 board</li> <li>Protected operation: None</li> </ul>                      |
| 14           | 05              | 00              | FRONT FAN3 TROU-<br>BLE    | <ul> <li>Probable cause 1: FRONT FAN 3 (in front fan assembly)</li> <li>Probable cause 2: IC3 (FPGA) on SY-422 board</li> <li>Protected operation: None</li> </ul>                      |
| 14           | 06              | 00              | FRONT FAN4 TROU-<br>BLE    | <ul> <li>Probable cause 1: FRONT FAN 4 (in front fan assembly)</li> <li>Probable cause 2: IC3 (FPGA) on SY-422 board</li> <li>Protected operation: None</li> </ul>                      |
| 14           | 07              | 00              | REAR FAN1 TROUBLE          | <ul> <li>Probable cause 1: REAR FAN 1 (in rear fan assembly)</li> <li>Probable cause 2: IC3 (FPGA) on SY-422 board</li> <li>Protected operation: None</li> </ul>                        |
| 14           | 08              | 00              | REAR FAN2 TROUBLE          | <ul> <li>Probable cause 1: REAR FAN 2 (in rear fan assembly)</li> <li>Probable cause 2: IC3 (FPGA) on SY-422 board</li> <li>Protected operation: None</li> </ul>                        |
| 14           | 09              | 00              | REAR FAN3 TROUBLE          | <ul> <li>Probable cause 1: REAR FAN 3 (in rear fan assembly)</li> <li>Probable cause 2: IC3 (FPGA) on SY-422 board</li> <li>Protected operation: None</li> </ul>                        |
| 14           | 0A              | 00              | REAR FAN4 TROUBLE          | <ul> <li>Probable cause 1: REAR FAN 4 (in rear fan assembly)</li> <li>Probable cause 2: IC3 (FPGA) on SY-422 board</li> <li>Protected operation: None</li> </ul>                        |
| 14           | 0B              | 00              | SLOT FAN TROUBLE           | <ul> <li>Probable cause 1: SLOT FAN (in slot fan assembly)</li> <li>Probable cause 2: IC3 (FPGA) on SY-422 board</li> <li>Protected operation: None</li> </ul>                          |
| 14           | 0C              | 00              | DM FAN TROUBLE             | <ul> <li>Probable cause 1: DM FAN (on DM-155 board)</li> <li>Probable cause 2: IC0040 (FPGA) on DM-155 board</li> <li>Protected operation: None</li> </ul>                              |
| 14           | 0E              | рр              | PORT x DIO FAN1<br>TROUBLE | <ul> <li>Probable cause 1: DIO FAN 1 (on DIO-101 board of port x)</li> <li>Probable cause 2: IC200 (FPGA) on DIO-101 board</li> <li>Protected operation: None</li> </ul>                |
| 14           | OF              | рр              | PORT x DIO FAN2<br>TROUBLE | <ul> <li>Probable cause 1: DIO FAN 2 (on DIO-101 board of port x)</li> <li>Probable cause 2: IC200 (FPGA) on DIO-101 board</li> <li>Protected operation: None</li> </ul>                |
| 14           | 21              | 00              | DIF FAN1 TROUBLE           | <ul> <li>Probable cause 1: DIF FAN1 (Sirocco fan on the DIF-260 board stopped.)</li> <li>Probable cause 2: IC2300 on the DIF-260 board</li> <li>Protected operation: None</li> </ul>    |
| 14           | 22              | 00              | DIF FAN2 TROUBLE           | <ul> <li>Probable cause 1: DIF FAN2 (Axial flow fan on the DIF-260 board stopped.)</li> <li>Probable cause 2: IC2300 on the DIF-260 board</li> <li>Protected operation: None</li> </ul> |
| 14           | 23              | 00              | DIF FAN3 TROUBLE           | <ul> <li>Probable cause 1: DIF FAN3 (Sirocco fan on the DIF-261 board stopped.)</li> <li>Probable cause 2: IC2300 on the DIF-260 board</li> <li>Protected operation: None</li> </ul>    |

### Note

For the location of each fan, refer to "1-1-2. Location of Main Mechanical Parts".

## 2-2-2. Main Code 26

| Main<br>code | Sub code<br>(1) | Sub code<br>(2) | Error message                  | Description                                                                                                    |
|--------------|-----------------|-----------------|--------------------------------|----------------------------------------------------------------------------------------------------|
| 26           | 01              | 00              | POWER SUPPLY A<br>UNIT TROUBLE | <ul><li>Malfunction of power assembly was detected.</li><li>Probable cause: Switching regulator A</li><li>Protected operation: None</li></ul>     |
| 26           | 02              | 00              | POWER SUPPLY B<br>UNIT TROUBLE | <ul> <li>Malfunction of power assembly was detected.</li> <li>Probable cause: Switching regulator B</li> <li>Protected operation: None</li> </ul> |

When a power supply error is detected, the following error occurs.

### 2-2-3. Main Code 96

When an internal calendar clock error is detected, the following error occurs.

| Main<br>code | Sub code<br>(1) | Sub code<br>(2) | Error message           | Description                                                                                                    |
|--------------|-----------------|-----------------|-------------------------|----------------------------------------------------------------------------------------------------|
| 96           | 01              | 00              | CALENDAR CLOCK<br>ERROR | <ul> <li>An internal calendar clock error was detected.</li> <li>Probable cause 1: IC110 or BT101 (lithium battery) on SY-422 board</li> <li>Probable cause 2: IC1 (SYS1 CPU) on SY-422 board</li> <li>Protected operation: None</li> </ul> |

# 2-2-4. Main Code B3

Note

If main error code "B3" occurs each time the unit is turned on, contact your local Sony Sales Office/Service Center.

When a trouble was detected in the device initialization process, one of the following errors occurs.

| Main<br>code | Sub code<br>(1) | Sub code<br>(2) | Error message                 | Description                                                                                                    |
|--------------|-----------------|-----------------|-------------------------------|----------------------------------------------------------------------------------------------------|
| В3           | 01              | 00              | SY CPLD2 INITIAL ER-<br>ROR   | Initialization error of CPLD2 on SY-422 board was de-<br>tected.<br>• Probable cause: IC1701 on SY-422 board<br>• Protected operation: None                                                                |
| В3           | 02              | 00              | SY FPGA1 INITIAL ER-<br>ROR   | Initialization error of FPGA1 on SY-422 board was de-<br>tected.<br>• Probable cause: IC3 on SY-422 board<br>• Protected operation: None                                                                   |
| В3           | 04              | 00              | SY FPGA NOT LATEST            | <ul> <li>FPGA on the SY-422 board was not initialized by latest data, and it was initialized by backup data.</li> <li>Probable cause: IC1705 on SY-422 board</li> <li>Protected operation: None</li> </ul> |
| В3           | 06              | 00              | SERIAL NO. INFO ER-<br>ROR    | <ul> <li>Serial number information is not written.</li> <li>Probable cause: IC610 (FRAM) on SY-422 board</li> <li>Protected operation: None</li> </ul>                                                     |
| В3           | 07              | 00              | INVALID SERIAL NO.<br>INFO    | <ul> <li>Serial number information on the SY board is invalid.</li> <li>Probable cause: IC610 (FRAM) on SY-422 board</li> <li>Protected operation: None</li> </ul>                                         |
| B3           | 08              | 00              | SERIAL NO. INFO MIS-<br>MATCH | <ul> <li>Serial number information of SY board and HP board does not match.</li> <li>Probable cause: IC610 (FRAM) on SY-422 board</li> <li>Protected operation: None</li> </ul>                            |

| Main<br>code | Sub code<br>(1) | Sub code<br>(2) | Error message                                | Description                                                                                                    |
|--------------|-----------------|-----------------|----------------------------------------------|----------------------------------------------------------------------------------------------------|
| B3           | 28              | 00              | HP CPLD1 INITIAL ER-<br>ROR                  | Initialization error of CPLD1 on HP-175 board was de-<br>tected. <ul> <li>Probable cause: IC005 on HP-175 board</li> <li>Protected operation: None</li> </ul>                                                                                      |
| B3           | 29              | 00              | HP CPLD2 INITIAL ER-<br>ROR                  | Initialization error of CPLD2 on HP-175 board was de-<br>tected. <ul> <li>Probable cause: IC100 on HP-175 board</li> <li>Protected operation: None</li> </ul>                                                                                      |
| B3           | 31              | 00              | DM CPLD2 INITIAL<br>ERROR                    | Initialization error of CPLD2 on DM-155 board was<br>detected.<br>• Probable cause: IC0080 on DM-155 board<br>• Protected operation: None                                                                                                    |
| B3           | 32              | 00              | DM FPGA1 INITIAL<br>ERROR                    | Initialization error of FPGA1 on DM-155 board was<br>detected.<br>• Probable cause: IC0040 on DM-155 board<br>• Protected operation: None                                                                                                    |
| B3           | 33              | 00              | DM FPGA2 INITIAL<br>ERROR                    | Initialization error of FPGA2 on DM-155 board was<br>detected.<br>• Probable cause: IC0090 on DM-155 board<br>• Protected operation: None                                                                                                    |
| В3           | 35              | 00              | DM FPGA1 BANK<br>SERDES PLL INITIAL<br>ERROR | <ul> <li>Initialization error of BANK SERDES PLL block in<br/>FPGA1 on DM-155 board was detected.</li> <li>Probable cause: IC0040 on DM-155 board</li> <li>Protected operation: None</li> </ul>                                                    |
| В3           | 36              | 00              | DM FPGA1 BANK<br>MEMORY INITIAL ER-<br>ROR   | <ul> <li>Initialization error of BANK memory block in FPGA1<br/>on DM-155 board was detected.</li> <li>Probable cause: IC0040 on DM-155 board</li> <li>Protected operation: None</li> </ul>                                                        |
| В3           | 39              | 00              | DM FPGA NOT LAT-<br>EST                      | <ul> <li>FPGA on the DM-155 board was not initialized by latest data, and it was initialized by backup data.</li> <li>Probable cause: IC0040, IC0090 on DM-155 board</li> <li>Protected operation: None</li> </ul>                                 |
| B3           | 3A              | 00              | MEC CPLD3 INITIAL<br>ERROR                   | Initialization error of CPLD3 on MEC-40 board was<br>detected.<br>• Probable cause: IC300 on MEC-40 board<br>• Protected operation: None                                                                                                    |
| B3           | 3B              | 00              | MEC FPGA1 INITIAL<br>ERROR                   | Initialization error of FPGA1 on MEC-40 board was<br>detected.<br>• Probable cause: IC700 on MEC-40 board<br>• Protected operation: None                                                                                                    |
| B3           | 3C              | 00              | MEC FPGA2 INITIAL<br>ERROR                   | Initialization error of FPGA2 on MEC-40 board was<br>detected.<br>• Probable cause: IC400 on MEC-40 board<br>• Protected operation: None                                                                                                    |
| В3           | 3D              | 00              | MEC FPGA NOT LAT-<br>EST                     | <ul> <li>FPGA on the MEC-40 board was not initialized by latest data, and it was initialized by backup data.</li> <li>Probable cause 1: IC400, IC700 on MEC-40 board</li> <li>Probable cause 2: SYS1</li> <li>Protected operation: None</li> </ul> |
| B3           | 3E              | SS              | SLOT Mx MDC CPLD<br>INITIAL ERROR            | <ul> <li>Initialization error of CPLD on MDC-21 board that is installed to the internal memory slot "x" (slot A to D) was detected.</li> <li>Probable cause: IC011 on MDC-21 board</li> <li>Protected operation: None</li> </ul>                   |
| B3           | 41              | рр              | PORT x DIO CPLD2 IN-<br>ITIAL ERROR          | Initialization error of CPLD2 on DIO-101 board that is<br>installed to the port "x" (Port A to D) was detected.<br>• Probable cause: IC5001 on DIO-101 board<br>• Protected operation: None                                                        |

| Main<br>code | Sub code<br>(1) | Sub code<br>(2) | Error message                        | Description                                                                                                    |
|--------------|-----------------|-----------------|--------------------------------------|----------------------------------------------------------------------------------------------------|
| B3           | 42              | рр              | PORT x DIO FPGA1 IN-<br>ITIAL ERROR  | Initialization error of FPGA1 on DIO-101 board that is<br>installed to the port "x" (Port A to D) was detected.<br>• Probable cause: IC100 on DIO-101 board<br>• Protected operation: None                                                                          |
| B3           | 43              | рр              | PORT x DIO FPGA2 IN-<br>ITIAL ERROR  | Initialization error of FPGA2 on DIO-101 board that is<br>installed to the port "x" (Port A to D) was detected.<br>• Probable cause: IC200 on DIO-101 board<br>• Protected operation: None                                                                          |
| B3           | 44              | рр              | PORT x DIO FPGA3 IN-<br>ITIAL ERROR  | <ul> <li>Initialization error of FPGA3 on DIO-101 board that is installed to the port "x" (Port A to D) was detected.</li> <li>Probable cause: IC300 on DIO-101 board</li> <li>Protected operation: None</li> </ul>                                                 |
| В3           | 45              | рр              | PORT x DIO FPGA4 IN-<br>ITIAL ERROR  | <ul> <li>Initialization error of FPGA4 on DIO-101 board that is installed to the port "x" (Port A to D) was detected.</li> <li>Probable cause: IC500 on DIO-101 board</li> <li>Protected operation: None</li> </ul>                                                 |
| В3           | 46              | рр              | PORT x DIO FPGA5 IN-<br>ITIAL ERROR  | <ul> <li>Initialization error of FPGA5 on RD-41 board attached to the DIO-101 board that is installed to the port "x"</li> <li>(Port A to D) was detected.</li> <li>Probable cause: IC900 on RD-41 board</li> <li>Protected operation: None</li> </ul>              |
| B3           | 47              | рр              | PORT x DIO FPGA NOT<br>LATEST        | <ul> <li>FPGA on the DIO-101 board that is installed to the port<br/>"x" (Port A to D) was not initialized by latest data, and<br/>it was initialized by backup data.</li> <li>Probable cause: IC300 on DIO-101 board</li> <li>Protected operation: None</li> </ul> |
| B3           | 48              | рр              | PORT x ENC PROC1 IN-<br>ITIAL ERROR1 | <ul> <li>Initialization error of the encoder PROC1 on the<br/>DIO-101 board was detected.</li> <li>Probable cause: IC1000, IC1200, IC1400,<br/>IC1600, IC1800 on DIO-101 board</li> <li>Protected operation: None</li> </ul>                                        |
| В3           | 49              | рр              | PORT x ENC PROC1 IN-<br>ITIAL ERROR2 | <ul> <li>Initialization error of the encoder PROC1 on the<br/>DIO-101 board was detected.</li> <li>Probable cause: IC1000, IC1200, IC1400,<br/>IC1600, IC1800 on DIO-101 board</li> <li>Protected operation: None</li> </ul>                                        |
| В3           | 4A              | рр              | PORT x ENC PROC2 IN-<br>ITIAL ERROR1 | <ul> <li>Initialization error of the encoder PROC2 on the<br/>DIO-101 board was detected.</li> <li>Probable cause: IC1000, IC1200, IC1400,<br/>IC1600, IC1800 on DIO-101 board</li> <li>Protected operation: None</li> </ul>                                        |
| B3           | 4B              | рр              | PORT x ENC PROC2 IN-<br>ITIAL ERROR2 | <ul> <li>Initialization error of the encoder PROC2 on the<br/>DIO-101 board was detected.</li> <li>Probable cause: IC1000, IC1200, IC1400,<br/>IC1600, IC1800 on DIO-101 board</li> <li>Protected operation: None</li> </ul>                                        |
| B3           | 4C              | рр              | PORT x PROC INITIAL<br>TIMEOUT       | <ul> <li>Initialization error of the PROC on the DIO-101 board was detected.</li> <li>Probable cause: IC1000, IC1200, IC1400, IC1600, IC1800 on DIO-101 board</li> <li>Protected operation: None</li> </ul>                                                         |
| B3           | 51              | рр              | PORT x DIO PROC1 IN-<br>ITIAL ERROR1 | <ul> <li>PROC1 IC on DIO-101 board that is installed to the port<br/>"x" (Port A to D) was not initialized (first stage).</li> <li>Probable cause: IC1000 on DIO-101 board</li> <li>Protected operation: None</li> </ul>                                            |
| B3           | 52              | рр              | PORT x DIO PROC1 IN-<br>ITIAL ERROR2 | <ul> <li>PROC1 IC on DIO-101 board that is installed to the port</li> <li>"x" (Port A to D) was not initialized (second stage).</li> <li>Probable cause: IC1000 on DIO-101 board</li> <li>Protected operation: None</li> </ul>                                      |

| Main<br>code | Sub code<br>(1) | Sub code<br>(2) | Error message                        | Description                                                                                                    |
|--------------|-----------------|-----------------|--------------------------------------|----------------------------------------------------------------------------------------------------|
| B3           | 53              | рр              | PORT x DIO PROC1 IN-<br>ITIAL ERROR3 | <ul> <li>PROC1 IC on DIO-101 board that is installed to the port</li> <li>"x" (Port A to D) was not initialized (third stage).</li> <li>Probable cause: IC1000 on DIO-101 board</li> <li>Protected operation: None</li> </ul>  |
| B3           | 54              | рр              | PORT x DIO PROC2 IN-<br>ITIAL ERROR1 | <ul> <li>PROC2 IC on DIO-101 board that is installed to the port</li> <li>"x" (Port A to D) was not initialized (first stage).</li> <li>Probable cause: IC1200 on DIO-101 board</li> <li>Protected operation: None</li> </ul>  |
| B3           | 55              | рр              | PORT x DIO PROC2 IN-<br>ITIAL ERROR2 | <ul> <li>PROC2 IC on DIO-101 board that is installed to the port</li> <li>"x" (Port A to D) was not initialized (second stage).</li> <li>Probable cause: IC1200 on DIO-101 board</li> <li>Protected operation: None</li> </ul> |
| B3           | 56              | рр              | PORT x DIO PROC2 IN-<br>ITIAL ERROR3 | <ul> <li>PROC2 IC on DIO-101 board that is installed to the port</li> <li>"x" (Port A to D) was not initialized (third stage).</li> <li>Probable cause: IC1200 on DIO-101 board</li> <li>Protected operation: None</li> </ul>  |
| В3           | 57              | рр              | PORT x DIO PROC3 IN-<br>ITIAL ERROR1 | <ul> <li>PROC3 IC on DIO-101 board that is installed to the port<br/>"x" (Port A to D) was not initialized (first stage).</li> <li>Probable cause: IC1400 on DIO-101 board</li> <li>Protected operation: None</li> </ul>       |
| B3           | 58              | рр              | PORT x DIO PROC3 IN-<br>ITIAL ERROR2 | <ul> <li>PROC3 IC on DIO-101 board that is installed to the port</li> <li>"x" (Port A to D) was not initialized (second stage).</li> <li>Probable cause: IC1400 on DIO-101 board</li> <li>Protected operation: None</li> </ul> |
| B3           | 59              | рр              | PORT x DIO PROC3 IN-<br>ITIAL ERROR3 | <ul> <li>PROC3 IC on DIO-101 board that is installed to the port</li> <li>"x" (Port A to D) was not initialized (third stage).</li> <li>Probable cause: IC1400 on DIO-101 board</li> <li>Protected operation: None</li> </ul>  |
| B3           | 5A              | рр              | PORT x DIO PROC4 IN-<br>ITIAL ERROR1 | <ul> <li>PROC4 IC on DIO-101 board that is installed to the port</li> <li>"x" (Port A to D) was not initialized (first stage).</li> <li>Probable cause: IC1600 on DIO-101 board</li> <li>Protected operation: None</li> </ul>  |
| B3           | 5B              | рр              | PORT x DIO PROC4 IN-<br>ITIAL ERROR2 | <ul> <li>PROC4 IC on DIO-101 board that is installed to the port</li> <li>"x" (Port A to D) was not initialized (second stage).</li> <li>Probable cause: IC1600 on DIO-101 board</li> <li>Protected operation: None</li> </ul> |
| B3           | 5C              | рр              | PORT x DIO PROC4 IN-<br>ITIAL ERROR3 | <ul> <li>PROC4 IC on DIO-101 board that is installed to the port</li> <li>"x" (Port A to D) was not initialized (third stage).</li> <li>Probable cause: IC1600 on DIO-101 board</li> <li>Protected operation: None</li> </ul>  |
| B3           | 5D              | рр              | PORT x DIO PROC5 IN-<br>ITIAL ERROR1 | <ul> <li>PROC5 IC on DIO-101 board that is installed to the port</li> <li>"x" (Port A to D) was not initialized (first stage).</li> <li>Probable cause: IC1800 on DIO-101 board</li> <li>Protected operation: None</li> </ul>  |
| B3           | 5E              | рр              | PORT x DIO PROC5 IN-<br>ITIAL ERROR2 | <ul> <li>PROC5 IC on DIO-101 board that is installed to the port</li> <li>"x" (Port A to D) was not initialized (second stage).</li> <li>Probable cause: IC1800 on DIO-101 board</li> <li>Protected operation: None</li> </ul> |
| B3           | 5F              | рр              | PORT x DIO PROC5 IN-<br>ITIAL ERROR3 | <ul> <li>PROC5 IC on DIO-101 board that is installed to the port</li> <li>"x" (Port A to D) was not initialized (third stage).</li> <li>Probable cause: IC1800 on DIO-101 board</li> <li>Protected operation: None</li> </ul>  |
| B3           | 68              | рр              | PORT x DEC PROC1 IN-<br>ITIAL ERROR1 | <ul> <li>Initialization error of the decoder PROC1 on the<br/>DIO-101 board was detected.</li> <li>Probable cause: IC1000, IC1200, IC1400,<br/>IC1600, IC1800 on DIO-101 board</li> </ul>                                      |
| B3           | 69              | рр              | PORT x DEC PROC1 IN-<br>ITIAL ERROR2 | <ul> <li>Initialization error of the decoder PROC1 on the<br/>DIO-101 board was detected.</li> <li>Probable cause: IC1000, IC1200, IC1400,<br/>IC1600, IC1800 on DIO-101 board</li> </ul>                                      |

| Main<br>code | Sub code<br>(1) | Sub code<br>(2) | Error message                        | Description                                                                                                    |
|--------------|-----------------|-----------------|--------------------------------------|----------------------------------------------------------------------------------------------------|
| B3           | 6A              | рр              | PORT x DEC PROC2 IN-<br>ITIAL ERROR1 | <ul> <li>Initialization error of the decoder PROC2 on the<br/>DIO-101 board was detected.</li> <li>Probable cause: IC1000, IC1200, IC1400,<br/>IC1600, IC1800 on DIO-101 board</li> </ul>                                                                                                    |
| B3           | 6B              | pp              | PORT x DEC PROC2 IN-<br>ITIAL ERROR2 | <ul> <li>Initialization error of the decoder PROC2 on the<br/>DIO-101 board was detected.</li> <li>Probable cause: IC1000, IC1200, IC1400,<br/>IC1600, IC1800 on DIO-101 board</li> </ul>                                                                                                    |
| B3           | 71              | рр              | PORT x DIO PROC6 IN-<br>ITIAL ERROR1 | Initialization error of the PROC6 IC on the RD-41<br>board mounted on the DIO-101 board was detected.<br>• Probable cause: IC500 on RD-41 board                                                                                                    |
| B3           | 81              | 00              | NET FPGA1 INITIAL<br>ERROR           | Initialization error of the FPGA1 on the NET-23 board<br>was detected.<br>• Probable cause: IC500 on NET-23 board<br>• Protected operation: None                                                                                                    |
| B3           | 82              | 00              | NET FPGA2 INITIAL<br>ERROR           | Initialization error of the FPGA2 on the NET-23 board<br>was detected.<br>• Probable cause: IC510 on NET-23 board<br>• Protected operation: None                                                                                                    |
| B3           | 83              | 00              | NET FPGA3 INITIAL<br>ERROR           | Initialization error of the FPGA3 on the NET-23 board<br>was detected.<br>• Probable cause: IC520 on NET-23 board<br>• Protected operation: None                                                                                                    |
| B3           | 84              | 00              | NET FPGA4 INITIAL<br>ERROR           | Initialization error of the FPGA4 on the NET-23 board<br>was detected.<br>• Probable cause: IC530 on NET-23 board<br>• Protected operation: None                                                                                                    |
| B3           | 85              | 00              | NET FPGA5 INITIAL<br>ERROR           | Initialization error of the FPGA5 on the NET-23 board<br>was detected.<br>• Probable cause: IC600 on NET-23 board<br>• Protected operation: None                                                                                                    |
| В3           | 91              | xx              | NMI PROC INITIAL<br>ERROR            | <ul> <li>Initialization error of the NMI was detected.</li> <li>Probable cause1: Failure of DM-155 board (xx = 11, 12)</li> <li>Probable cause2: Failure of NET-23 board (xx = 21, 22, 23, 24)</li> <li>Protected operation: None</li> </ul>                                                                                                    |
| В3           | 92              | XX              | NMI MAC ADDRESS<br>ERROR             | Error of the MAC ADDRESS was detected.<br>• Probable cause: Failure of SY-422 board<br>• Protected operation: None<br>Tip<br>The letters xx are defined as follows.<br>xx=91: Share Play1<br>xx=92: Share Play2<br>xx=93: NMI Monitor1<br>xx=94: NMI Monitor2<br>xx=A1: NMI LAN A1<br>xx=A2: NMI LAN A2<br>xx=A3: NMI LAN B1<br>xx=A4: NMI LAN B2<br>xx=A5: NMI LAN C1<br>xx=A6: NMI LAN D1<br>xx=A8: NMI LAN D2 |
| B3           | 93              | xx              | NMI PROC RECOVERY<br>MODE ERROR      | <ul> <li>NMI started in Recovery Mode.</li> <li>Probable cause 1: Failure of DM-155 board (xx = 11, 12)</li> <li>Probable cause 2: Failure of NET-23 board (xx = 21, 22, 23, 24)</li> <li>Protected operation: None</li> </ul>                                                                                                    |

| Main<br>code | Sub code<br>(1) | Sub code<br>(2) | Error message              | Description                                                                                                    |
|--------------|-----------------|-----------------|----------------------------|----------------------------------------------------------------------------------------------------|
| B3           | B1              | 00              | DIF CPLD1 INITIAL<br>ERROR | <ul> <li>Initialization error of the CPLD1 on the DIF-260 board was detected.</li> <li>Probable cause: IC2300 on the DIF-260 board</li> <li>Protected operation: None</li> </ul>                                                      |
| B3           | B2              | 00              | DIF FPGA1 INITIAL<br>ERROR | Initialization error of the FPGA1 on the DIF-260 board<br>was detected.<br>• Probable cause: IC300 on the DIF-260 board<br>• Protected operation: None                                                                                |
| B3           | B3              | 00              | DIF FPGA2 INITIAL<br>ERROR | <ul> <li>Initialization error of the FPGA2 on the DIF-260 board was detected.</li> <li>Probable cause: IC1900 on the DIF-260 board</li> <li>Protected operation: None</li> </ul>                                                      |
| B3           | B4              | 00              | DIF FPGA3 INITIAL<br>ERROR | Initialization error of the FPGA3 on the DIF-261 board<br>was detected.<br>• Probable cause: IC300 on the DIF-261 board<br>• Protected operation: None                                                                                |
| B3           | B5              | 00              | DIF FPGA NOT LAT-<br>EST   | <ul> <li>The FPGA on the DIF-260/DIF-261 board was not initialized with the latest data, but was initialized with the backup data.</li> <li>Probable cause: IC2302 on the DIF-260 board</li> <li>Protected operation: None</li> </ul> |

## 2-2-5. Main Code B8

When SYS1 CPU detects the communication abnormality between CPU (SYS1 and other CPU), the following error occurs.

| Main<br>code | Sub code<br>(1) | Sub code<br>(2) | Error message                       | Description                                                                                                    |
|--------------|-----------------|-----------------|-------------------------------------|----------------------------------------------------------------------------------------------------|
| В8           | 03              | 00              | SYS1-NW NO COM-<br>MUNICATION ERROR | <ul> <li>SYS1 CPU cannot receive the data of NW CPU by the communication between CPU (SYS1-NW).</li> <li>Probable cause 1: Improper connection between SY-422 board and CPU-453A board</li> <li>Probable cause 2: An abnormality of IC100 (NW CPU) on CPU-453A board</li> <li>Protected operation: None</li> </ul> |

# 2-2-6. Main Code B9

When CP CPU detects the communication abnormality between CPU, the following error occurs.

| Main<br>code | Sub code<br>(1) | Sub code<br>(2) | Error message            | Description                                                                                                    |
|--------------|-----------------|-----------------|--------------------------|----------------------------------------------------------------------------------------------------|
| B9           | 01              | 00              | SYS1 INTERNAL ER-<br>ROR | <ul> <li>Software error occurred in the SY-422 board.</li> <li>Probable cause: Software in the SY-422 board</li> <li>Protected operation: None</li> <li>Restart the unit.</li> </ul> |

### 2-2-7. Main Code BB

When an error was detected on network interface, the following error occurs.

| Main<br>code | Sub code<br>(1) | Sub code<br>(2) | Error message                 | Description                                                                                                    |
|--------------|-----------------|-----------------|-------------------------------|----------------------------------------------------------------------------------------------------|
| BB           | 02              | рр              | PORT x NMI BUFFER<br>OVERFLOW | <ul> <li>The buffer overflowed on NMI local side.</li> <li>Probable cause 1: Disturbance of system synchronization</li> <li>Probable cause 2: Failure of the NET-23 board</li> <li>Protected operation: None</li> </ul> |

## 2-2-8. Main Code D1

When an error was detected during recording, one of the following errors occurs.

| Main<br>code | Sub code<br>(1) | Sub code<br>(2) | Error message              | Description                                                                                                    |
|--------------|-----------------|-----------------|----------------------------|----------------------------------------------------------------------------------------------------|
| D1           | 01              | рр              | PORT x ENC DMA1 ER-<br>ROR | <ul> <li>The memory data transfer error occurred on DIO-101 board that is installed to the port "x" (Port A to D).</li> <li>There is a possibility that the record is not normally done.</li> <li>Probable cause: IC200 on DIO-101 board</li> <li>Protected operation: None</li> </ul>                     |
| DI           | 02              | рр              | PORT x ENC DMA2 ER-<br>ROR | The memory data transfer error occurred on DIO-101<br>board that is installed to the port "x" (Port A to D).<br>There is a possibility that the record is not normally<br>done.<br>• Probable cause: IC200 on DIO-101 board<br>• Protected operation: None                                                 |
| D1           | 03              | рр              | PORT x ENC PROC ER-<br>ROR | <ul> <li>The encoding process error occurred on DIO-101 board that is installed to the port "x" (Port A to D). There is a possibility that the record is not normally done.</li> <li>Probable cause: IC1000, IC1200, IC1400, IC1600, IC1800 on DIO-101 board</li> <li>Protected operation: None</li> </ul> |

# 2-2-9. Main Code D2

When an error was detected during playback process, the following error occurs.

| Main<br>code | Sub code<br>(1) | Sub code<br>(2) | Error message              | Description                                                                                                    |
|--------------|-----------------|-----------------|----------------------------|----------------------------------------------------------------------------------------------------|
| D2           | 01              | рр              | PORT x DEC DMA1 ER-<br>ROR | The memory data transfer error occurred on DIO-101<br>board that is installed to the port "x" (Port A to D).<br>There is a possibility that the record is not normally<br>done.<br>• Probable cause: IC200 on DIO-101 board<br>• Protected operation: None                                                   |
| D2           | 02              | рр              | PORT x DEC DMA2 ER-<br>ROR | The memory data transfer error occurred on DIO-101<br>board that is installed to the port "x" (Port A to D).<br>There is a possibility that the record is not normally<br>done.<br>• Probable cause: IC200 on DIO-101 board<br>• Protected operation: None                                                   |
| D2           | 03              | рр              | PORT x DEC PROC ER-<br>ROR | <ul> <li>The decoding process error occurred on DIO-101 board that is installed to the port "x" (Port A to D). There is a possibility that the playback is not normally done.</li> <li>Probable cause: IC1000, IC1200, IC1400, IC1600, IC1800 on DIO-101 board</li> <li>Protected operation: None</li> </ul> |

# 2-2-10. Main Code D3

| Main<br>code | Sub code<br>(1) | Sub code<br>(2) | Error message                | Description                                                                                                    |
|--------------|-----------------|-----------------|------------------------------|----------------------------------------------------------------------------------------------------|
| D3           | 01              | SS              | SLOT Mx AV WRITE<br>ERROR1   | <ul> <li>A recording error of video and audio that originated in<br/>the interface was detected in the internal memory.</li> <li>Probable cause: IC400 on MEC-40 board</li> <li>Protected operation: None</li> </ul> |
| D3           | 02              | SS              | SLOT Mx AV WRITE<br>ERROR2   | <ul> <li>A recording error of video and audio that originated in<br/>the memory was detected in the internal memory.</li> <li>Probable cause: MDC-21 board</li> <li>Protected operation: None</li> </ul>             |
| D3           | 03              | SS              | SLOT Mx DATA WRITE<br>ERROR1 | <ul> <li>A recording error of MetaData that originated in the interface was detected in the internal memory.</li> <li>Probable cause: IC400 on MEC-40 board</li> <li>Protected operation: None</li> </ul>            |
| D3           | 04              | SS              | SLOT Mx DATA WRITE<br>ERROR2 | <ul> <li>A recording error of MetaData that originated in the memory was detected in the internal memory.</li> <li>Probable cause: MDC-21 board</li> <li>Protected operation: None</li> </ul>                        |

When an error was detected while writing to the internal memory, one of the following errors occurs.

### 2-2-11. Main Code D4

When an error was detected while reading from the internal memory, the following error occurs.

| Main<br>code | Sub code<br>(1) | Sub code<br>(2) | Error message               | Description                                                                                                    |
|--------------|-----------------|-----------------|-----------------------------|----------------------------------------------------------------------------------------------------|
| D4           | 01              | 55              | SLOT Mx AV READ ER-<br>ROR1 | <ul> <li>A playback error of video and audio that originated in<br/>the interface was detected in the internal memory.</li> <li>Probable cause 1: IC400 on MEC-40 board</li> <li>Probable cause 2: MDC-21 board</li> <li>Protected operation: None</li> </ul> |
| D4           | 03              | SS              | SLOT Mx DATA READ<br>ERROR1 | <ul> <li>A playback error of MetaData that originated in the interface was detected in the internal memory.</li> <li>Probable cause: IC400 on MEC-40 board</li> <li>Protected operation: None</li> </ul>                                                      |
| D4           | 04              | SS              | SLOT Mx DATA READ<br>ERROR2 | <ul> <li>A playback error of MetaData that originated in the memory was detected in the internal memory.</li> <li>Probable cause: MDC-21 board</li> <li>Protected operation: None</li> </ul>                                                                  |

### 2-2-12. Main Code D5

When an error was detected on communication with the internal memory, one of the following errors occurs.

| Main<br>code | Sub code<br>(1) | Sub code<br>(2) | Error message               | Description                                                                                                    |
|--------------|-----------------|-----------------|-----------------------------|----------------------------------------------------------------------------------------------------|
| D5           | 01              | SS              | SLOT Mx INTERFACE<br>ERRORI | Communication with the internal memory is impossi-<br>ble. This internal memory cannot be used as it is. When<br>the error occurs each time the power is turned on and<br>the same error recurs even after power is turned off and<br>on, the unit or the internal memory may be defective.<br>• Probable cause 1: IC400 on MEC-40 board<br>• Probable cause 2: MDC-21 board<br>• Protected operation: The unit does not take any<br>new action. |

| Main<br>code | Sub code<br>(1) | Sub code<br>(2) | Error message               | Description                                                                                                    |
|--------------|-----------------|-----------------|-----------------------------|----------------------------------------------------------------------------------------------------|
| D5           | 02              | SS              | SLOT Mx INTERFACE<br>ERROR2 | <ul> <li>Communication with the internal memory is impossible. This internal memory cannot be used as it is. When the error occurs each time the power is turned on, the unit or the internal memory may be defective.</li> <li>Probable cause 1: IC400 on MEC-40 board</li> <li>Probable cause 2: MDC-21 board</li> <li>Protected operation: The unit does not take any new action.</li> </ul> |

# 2-2-13. Main Code D6

When abnormality of the internal memory was detected at the power-off, the following error occurs.

| Main<br>code | Sub code<br>(1) | Sub code<br>(2) | Error message             | Description                                                                                                    |
|--------------|-----------------|-----------------|---------------------------|----------------------------------------------------------------------------------------------------|
| D6           | 01              | SS              | SLOT Mx UNMOUNT<br>ERRORI | <ul> <li>An error occurred in the internal memory interface section at the power-off sequence. This internal memory may have been unusable. When "ERROR-D601ss" occurs each time the power is turned off, the internal memory must be salvaged.</li> <li>Probable cause 1: IC400 on MEC-40 board</li> <li>Probable cause 2: MDC-21 board</li> <li>Protected operation: None (After the time-out, this unit shuts down.)</li> </ul> |
| D6           | 02              | SS              | SLOT Mx UNMOUNT<br>ERROR2 | <ul> <li>An error occurred in the internal memory interface section at the power-off sequence. This internal memory may have been unusable. When "ERROR-D602ss" occurs each time the power is turned off, the internal memory must be salvaged.</li> <li>Probable cause 1: IC400 on MEC-40 board</li> <li>Probable cause 2: MDC-21 board</li> <li>Protected operation: None (After the time-out, this unit shuts down.)</li> </ul> |

# 2-2-14. Main Code D7

When abnormality of the internal memory (MDC-21 board) was detected at the power-on, the following error occurs.

| Main<br>code | Sub code<br>(1) | Sub code<br>(2) | Error message                                                                                                    | Description                                                                                                    |
|--------------|-----------------|-----------------|----------------------------------------------------------------------------------------------------|----------------------------------------------------------------------------------------------------|
| D7           | 01              | SS              | SLOT Mx MOUNT ER-<br>ROR1                                                                                                    | <ul> <li>An error occurred in the interface section when the internal memory was connected to the system. When "ERROR-D701ss" occurs each time the power is turned on, the internal memory must be salvaged.</li> <li>Probable cause 1: IC400 on MEC-40 board</li> <li>Probable cause 2: MDC-21 board</li> <li>Protected operation: The unit does not take any new action.</li> </ul> |
| D7           | 02              | SS              | SLOT Mx MOUNT ER-<br>ROR2<br>An error occurred in the interface section w<br>ternal memory was connected to the system<br>"ERROR-D702ss" occurs each time the po<br>turned on, the internal memory must be sal<br>• Probable cause 1: IC400 on MEC-40<br>• Probable cause 2: MDC-21 board<br>• Protected operation: The unit does no<br>new action |                                                                                                    |

### 2-2-15. Main Code D8

| Main<br>code | Sub code<br>(1) | Sub code<br>(2) | Error message                  | Description                                                                                                    |
|--------------|-----------------|-----------------|--------------------------------|----------------------------------------------------------------------------------------------------|
| D8           | 01              | SS              | SLOT Mx FILE SYS-<br>TEM ERROR | <ul> <li>An error was detected in the internal memory file system. When the same error occurs each time the power is turned on, the file system must be formatted.</li> <li>Probable cause: MDC-21 board</li> <li>Protected operation: None</li> </ul> |

When an error was detected in the file system on the internal memory, the following error occurs.

# 2-2-16. Main Code E1

When an error related to usage restrictions was detected, one of the following errors occurs.

| Main<br>code | Sub code<br>(1) | Sub code<br>(2) | Error message                  | Description                                                                                                    |
|--------------|-----------------|-----------------|--------------------------------|----------------------------------------------------------------------------------------------------|
| E1           | 01              | рр              | PORT x COND3 BAD,<br>STOP REC  | <ul><li>Recording was suspended because the alternative sector of defective sector was fully used on the internal memory.</li><li>Probable cause: MDC-21 board</li></ul>                                                                                                    |
| E1           | 06              | рр              | PORT x FS STUFFED,<br>STOP REC | <ul> <li>Recording was suspended because the file system of the internal memory reached the control limit.</li> <li>Probable cause: MDC-21 board</li> <li>Protected operation: Recording is no longer performed.</li> </ul>                                                                                    |
| E1           | 08              | рр              | PORT x WRITE FAIL,<br>STOP REC | <ul> <li>Recording was suspended to protect data because over-<br/>writing data to the internal memory was attempted.</li> <li>Probable cause: MDC-21 board</li> <li>Protected operation: Recording is no longer per-<br/>formed. To make the internal memory recordable,<br/>it must be formatted.</li> </ul> |
| E1           | 09              | SS              | SLOT Mx CANNOT<br>REC          | <ul> <li>An error was detected in the unrecorded area of the internal memory.</li> <li>Probable cause: MDC-21 board</li> <li>Protected operation: Recording is no longer performed. To make the internal memory recordable, it must be formatted.</li> </ul>                                                   |
| E1           | 0A              | рр              | PORT x MAX LENGTH,<br>STOP REC | <ul> <li>The recording time reached the maximum for the PORT and then recording stopped.</li> <li>Probable cause: Specification of the unit</li> <li>Protected operation: Recording is no longer performed.</li> </ul>                                                                                         |

# 2-2-17. Main Code E4

When incorrect installation of the internal memory is detected, one of the following errors occurs.

| Main<br>code | Sub code<br>(1) | Sub code<br>(2) | Error message           | Description                                                                                                    |
|--------------|-----------------|-----------------|-------------------------|----------------------------------------------------------------------------------------------------|
| E4           | 31              | 00              | INTERNAL MEMORY<br>LACK | <ul> <li>The internal memory is not accessible because a part of or all internal memory cards has/have been removed.</li> <li>Probable cause: Condition of the installed MDC-21 boards</li> <li>Protection: Prohibition of memory access</li> </ul> |

| Main<br>code | Sub code<br>(1) | Sub code<br>(2) | Error message                     | Description                                                                                                    |
|--------------|-----------------|-----------------|-----------------------------------|----------------------------------------------------------------------------------------------------|
| E4           | 32              | 00              | INTERNAL MEMORY<br>WRONG POSITION | <ul> <li>The internal memory is not accessible because it is installed in a wrong slot.</li> <li>Probable cause 1: There is a blank slot between MDC-21 boards.</li> <li>Probable cause 2: MDC-21 board was shifted to another slot during use.</li> <li>Protection: Prohibition of memory access</li> </ul> |

# Section 3 MAINTENANCE Menu

# 3-1. Overview of Maintenance Menu

This unit is provided with the Maintenance menu useful for maintenance and troubleshooting. The Maintenance menu is displayed on the web browser of the PC connected to the unit.

# 3-1-1. Hierarchy of Maintenance Menu

The Maintenance menu consists of the following items.

| Menu Layer 1 | Menu Layer 2                          | Usage                                                                            | Reference                                 |
|--------------|---------------------------------------|----------------------------------------------------------------------------------|-------------------------------------------|
| Version      | —                                     | ROM version display                                                              | "Version"                                 |
| Upgrade      | Select Board & Module                 | Selection of the module to be upgraded and board that is mounted with its module | "Select Board &<br>Module"                |
|              | Current Version                       | Display the current version of selected module                                   | "Current Version"                         |
|              | Select Upload File                    | Selection of the upload file                                                     | "Select Upload File"                      |
|              | Execute Version Upgrade               | Execute Version Upgrade                                                          | "Execute Version<br>Upgrade"              |
| Time         | Real Time Clock Setup                 | Calendar clock setting                                                           | "Real Time Clock<br>Setup"                |
|              | Hours Meter                           | Hours meter data display                                                         | "Hours Meter"                             |
| Warning      | Warning Cancel                        | Deletion of items from the warning list                                          | "Warning Cancel"                          |
| Log          | Create Log File                       | Acquire the log list                                                             | "Create Log File"                         |
|              | Download Log File                     | Downloading error log file                                                       | "Download Log<br>File"                    |
|              | Setting Information                   | Output of setting information on network or boards                               | "Setting Informa-<br>tion"                |
|              | Error/Warning Table                   | Error log/warning log display                                                    | "Error/Warning Ta-<br>ble"                |
| License      | Optional Function                     | License install state display                                                    | "Optional Function"                       |
|              | Register the Permanent<br>License Key | Enter the license key                                                            | "Register the Perma-<br>nent License Key" |
| Option       | Hardware Option                       | Display the installation status of the option boards                             | "Hardware Option"                         |
| Others       | Audio                                 | Audio headroom setting                                                           | "Audio"                                   |
|              | Network                               | Disconnect the control session of the FTP                                        | "Network"                                 |
|              | USB Memory                            | Display the mount state of the USB memory                                        | "USB Memory"                              |
|              | Preview Control Mode                  | Forcibly reset the Program/Preview control                                       | "Preview Control<br>Mode"                 |
|              | Melt Mode                             | Forcibly reset the Melt control                                                  | "Melt Mode"                               |
|              | SDI Input Watermarking                | Selection of the deletion method of the marker superimposed in SDI input signals | "SDI Input Water-<br>marking"             |

# 3-2. Displaying the Menu

- 1. Connect a commercially available network cable between the NETWORK 1 connector on the rear of the unit and a personal computer (PC).
- Change the TCP/IP setting for the LAN connector of the PC. Example of setting: IP Address (I): 192.168.0.100

Subnet mask (U): 255.255.255.0

- 3. Turn on the main power switch (primary power) on the rear of the unit.
- 4. Press the ON/Standby button (secondary power) on the front of the unit.
- 5. Start the web browser on the PC and enter "http://192.168.0.1" in the address field. The Home menu will appear.

| PWS-4500      |                           |                           |           | 1,802 GB (99 %) |         |                  | 2015/10/02 10:03:48 |
|---------------|---------------------------|---------------------------|-----------|-----------------|---------|------------------|---------------------|
| Home          | Status                    | System                    | Port      | File            | Storage | Maintenance      | SNMP                |
| SDI Mode      |                           |                           |           |                 | Sim     | ple Detail Contr | ol ()               |
| Board A: Inp  | ut: HD with 1x - 4x fps,  | 4K with 1x fps, Sub R     | lecording |                 |         |                  |                     |
| Port A-1      |                           | HD                        | Setting   | Port A-2        |         |                  |                     |
|               | FIL E0000001              |                           |           |                 |         |                  |                     |
|               | TCG: 00:04:46:20          |                           |           |                 |         |                  |                     |
| Remain 1802 G | B 🔝 59.94i 1920x1080 1    |                           |           |                 |         |                  |                     |
|               | FLE 59.94i 1920x1080      | YPbPr 4:2:2 10bit XAVC CI | ass 100   |                 |         |                  |                     |
| Board B: Ou   | Itput: HD and 4K          |                           |           |                 |         |                  |                     |
| Port B-1      |                           | HD                        | Setting   | Port B-2        |         |                  |                     |
|               | FILE00000001              |                           |           |                 |         |                  |                     |
|               | TCR: 00:04:38:04          |                           |           |                 |         |                  |                     |
|               |                           |                           |           |                 |         |                  |                     |
|               | OUT 59.94i 1920x1080 1    | YPbPr 4:2:2 10bit XAVC    |           |                 |         |                  |                     |
| Board C: Inp  | out: HD with 1x - 4x fps, | , 4K with 1x fps, Sub F   | Recording |                 |         |                  |                     |
| Port C-1      | IN HD + FILE              | HD                        | Setting   | Port C-2        |         |                  |                     |
|               | FILE0000002               |                           |           |                 |         |                  |                     |
|               | TCG: 00:04:42:16          |                           |           |                 |         |                  |                     |
| Remain 1802 G |                           |                           |           |                 |         |                  |                     |
|               | FLE 59.94i 1920x10801     | YPbPr 4:2:2 10bit XAVC CI | ass 100   |                 |         |                  |                     |
| Board D: Ou   | utput: HD and 4K          |                           |           |                 |         |                  |                     |
| Port D-1      | FILE HD -> OUT            | HD                        | Setting   | Port D-2        |         |                  |                     |
|               | FILE00000002              |                           |           |                 |         |                  |                     |
|               | TCR: 00:04:35:24          |                           |           |                 |         |                  |                     |
|               |                           |                           |           |                 |         |                  |                     |
|               | OUT 59.94i 1920x1080      | YPbPr 4:2:2 10bit XAVC    |           |                 |         |                  |                     |
| Network Ses   | sion                      |                           |           |                 |         |                  |                     |
| Session Fil   | le Name                   |                           | Dire      | ction           | Port    | Prog             | ress                |
| N1<br>N2      |                           |                           |           |                 |         |                  |                     |
|               |                           |                           |           |                 |         |                  |                     |
| N4            |                           |                           |           |                 |         |                  |                     |
| N6            |                           |                           |           |                 |         |                  |                     |
|               |                           |                           |           |                 |         |                  |                     |
|               |                           |                           |           |                 |         |                  |                     |

Тір

When the unit has started for the first time, the "Real Time Clock Setup" screen is displayed.

6. To display the Maintenance menu, click the Maintenance tab. To display the SNMP menu, click the SNMP tab.

| PWS-4500      |              |         |      |             |         |             |      |
|---------------|--------------|---------|------|-------------|---------|-------------|------|
| Home          | Status       | System  | Port |             | Storage | Maintenance | SNMP |
| Version       | Upgrade Time | Warning |      | ense Others |         |             |      |
| SY-422        |              |         |      |             |         |             |      |
|               |              |         |      |             |         |             |      |
|               |              |         |      |             |         |             |      |
|               |              |         |      |             |         |             |      |
| 00.00         |              | 00.00   |      |             |         |             |      |
|               |              |         |      |             |         |             |      |
|               |              |         |      |             |         |             |      |
| DIO-101 Board |              |         |      |             |         |             |      |
|               |              |         |      |             |         |             |      |
|               |              |         |      |             |         |             |      |
| DIO-101 Board |              |         |      |             |         |             |      |
|               |              |         |      |             |         |             |      |
|               |              |         |      |             |         |             |      |
| DIO-101 Board |              |         |      |             |         |             |      |
|               |              |         |      |             |         |             |      |
|               |              |         |      |             |         |             |      |
| DIO-101 Board |              |         |      |             |         |             |      |
|               |              |         |      |             |         |             |      |
|               |              |         |      |             |         |             |      |

## 3-3. Maintenance Tab

### 3-3-1. Version Menu

### Version

Program version numbers of onboard PLDs and FPGAs and the software version numbers are displayed.

### 3-3-2. Upgrade Menu

This menu is used to upgrade firmware and FPGA programs for each module.

### Select Board & Module

• Pull-down list Selects a module to be upgraded.

### **Current Version**

A current version of the module that was selected in the [Select Board & Module] is displayed.

### Select Upload File

Select the Upload file.

• Browse button Click this button to select the Upload file in the PC.

### **Execute Version Upgrade**

Execute version upgrade.

• Start button Click this button to start upgrading.

# 3-3-3. Time Menu

### **Real Time Clock Setup**

This item is used to set the calendar clock.

### Local Time

• Text box

The internal clock (year, month, day, hour, minute, and second) of the unit is displayed.

### Time Zone Offset (Hours)

Text box

The time zone of the unit is displayed.

 Pull-down list Select a setting from the list. To activate the change, press the Submit button.

### Setup Local Time Data

- Text boxes (six boxes for year, month, day, hour, minute, and second) Enter one-byte characters of year, month, day, hour, minute, and second. To activate the changes, press the Submit button.
- Submit button Press the button to set Time Zone Offset and Local Time of the unit.
- Cancel button Press the button to cancel the ongoing update operation.

### **Hours Meter**

This item displays hours meter data.

### **Operation Time (Normal)**

• Text box Hours meter data is displayed.

### **Operation Time (Resettable)**

- Text box Data of the resettable hours meter is displayed.
- Reset button Press the button to reset the resettable hours meter.

### 3-3-4. Warning Menu

### Warning Cancel

The selected warning message can be hidden.

Тір

When a warning message is hidden, any related errors are no longer detected.

Checkboxes

Check a box to hide a warning message.

- Description of items in the table
  - No.: Number
  - Type: Warning type
  - Code: Error code
  - Information: Error message

### Тір

For details of warning messages, refer to "Troubleshooting" > "Warning Messages" in the Operation Manual.

### 3-3-5. Log Menu

### **Create Log File**

This item is used to acquire the log list collected by the unit.

- Error Log button This button is used to acquire the Error/Warning message log list.
- Command Log 1 button This button is used to acquire the log list of commands that the SYS1 CPU issued to the SYS2 CPU.
- Command Log 2 button This button is used to acquire the log list of commands that the SYS2 CPU received from the SYS1 CPU and execution results that the SYS2 CPU sent back to the SYS1 CPU.
- Storage Log 1 This item is used to acquire the log list of errors detected in the interface between SYS2 CPU and memory board.
- Storage Log 2

This item is used to acquire the log list of memory device states and memory board errors.

### **Download Log File**

Log data collected by the unit is stored on the PC as a file.

• Text box

Error log file acquired by [Create Log File] is displayed. Right-click a file name and save the target file.

### **Setting Information**

The setting information of the unit is stored in the PC as a text file.

- Network button
- Display the network settings.
- Board button Display the board settings.
- Get Text File button Output a text file for the setting information on the network or boards.

### **Error/Warning Table**

Up to 99 errors/warnings are shown in this table beginning with the most recent one.

Clear Table button

Press the button to delete errors/warnings from the table.

- Description of items in the table
  - No.: Number
  - Category: Type of the trouble
  - Code: Error code
  - Date: Error occurrence date
  - Time: Error occurrence time
  - Information: Error message

Tip

For details of error codes and error messages, refer to "2. Error Message".

For details of warning messages, refer to "Troubleshooting" > "Warning Messages" in the Operation Manual.

### 3-3-6. License Menu

This menu allows you to install the software license key.

### **Optional Function**

This item displays how the licenses are installed in the unit.

- Text box
  - The conditions of the licenses installed in the unit are displayed.

### **Register the Permanent License Key**

This item is used to enter the license key and execute installation.

- Pull-down menu (Select Product Name) This is used to select the product name to be installed.
- Text box (Software Install Key) Enter the purchased license key.
- Submit button This button is used to start installation.

### 3-3-7. Option Menu

### Hardware Option

The installation status of the option boards is shown as display-only.

- Description of items in the table
  - Board Name: Board name
  - Option Name: Option product name
  - Position: Installation position
  - Installation: "Mounted" is displayed when the option board is mounted.

### 3-3-8. Others Menu

### Audio

Set the audio headroom.

Text box

This text box shows the setting of the unit.

• Pull-down list

Select a new setting from this pull-down list to change the setting of the unit.

Тір

Settable headroom 20, 18, 16, 15, 12, 9 dBFs

### Network

### **Close Control Session**

This item is used to forcibly disconnect the control session of the FTP.

• Submit button This button is used to disconnect the currently connected control session of the FTP.

### **Clear NMI Setting**

This item is used to delete the NMI setting information and replace it with the initial values.

Submit button

This button is used to initialize the current NMI setting information.

### **USB Memory**

This item is used to indicate whether the USB memory device inserted into the rear panel is usable. Used for pre-check of USB memory devices.

• Text box

Indicates whether a USB memory device is mounted or not.

### **Preview Control Mode**

This menu item is used to forcibly reset the Program/Preview control when control from the PWS-100PR1 is interrupted for some reason after Program/Preview control from the PWS-100PR1.

• Submit button

This button is used to forcibly reset the Program/Preview control.

### Melt Mode

This menu item is used to forcibly reset the Melt control when control from the PWS-100PR1 is interrupted for some reason after Melt control from the PWS-100PR1.

• Submit button This button is used to forcibly reset the Melt control.

### **SDI Input Watermarking**

This item is used to select whether to automatically detect the marker superimposed in SDI input signals and delete it or to forcibly delete it, in the HD HFR mode.

• Pull-down list (Port A-1 to Port D-1) Auto: Automatically detects the marker and deletes it. Forced: Forcibly deletes the marker.

# 3-4. SNMP Tab

### 3-4-1. SNMP Menu

The SNMP menu is used to register names and locations belonging to the SNMP system group and IP address of trap destination.

### **SNMP System Gp. Table**

This table shows the SNMP object status of the unit.

### Updating SNMP Object Values (SNMP SETs)

Register management information of the unit.

- System Contact text box Enter the administrator of the unit.
- System Name text box Enter the management name (domain name) of the unit.
- System Location text box Enter the installation location of the unit.
- Submit button Press the button to activate the changes.
- Cancel button Press the button to cancel the change.
- Clear button

Press the button to clear entered information.

### Updating SNMP Trap Object Values (SNMP SETs)

Set the trap destination.

The SNMP agent installed in the unit has a function to send events occurred in devices to the SNMP manager by using a mechanism called trap.

The following describes how to register community name of SNMP and IP address of trap destination as trap transmission settings.

- Community Name text box Community name of SNMP
- Trap Destination IP Address 1 to Trap Destination IP Address 4 text boxes IP address of trap destination SNMP manager
- Submit button

Press the button to activate the changes.

- Cancel button
- Press the button to cancel the change.
- Clear button

Press the button to clear entered information.

The following describes specifications of the SNMP agent installed in this unit.

| SNMP Version   | SNMPv1                                                    |
|----------------|-----------------------------------------------------------|
| MIB definition | SMIv2                                                     |
| Support PDU    | GetRequest, GetNextRequest, SetRequest, GetResponce, Trap |
| Standard MIB   | MIB-2                                                     |
| Extended MIB   | SONY-PRO-MIB                                              |

# Section 4 Replacement of Main Parts

# 4-1. General Information for Parts Replacement

# 4-1-1. Basic Knowledge

### Flexible Card Wire

When connecting flexible card wires, connect them firmly referring to "1-11. Disconnecting/Connecting Flexible Card Wire".

# 4-1-2. Tightening Torque

When tightening screws used in this unit, be sure to use a torque driver and tighten screws to the specified tightening torque.

If the specified tightening torque is described in the figure in this section, tighten screws to the specified tightening torque in the figure.

Tightening torque M2: 0.20 ±0.02 N·m M2.6: 0.53 ±0.07 N·m M3: 0.80 ±0.12 N·m M4: 1.4 ±0.2 N·m

Тір

When using the torque driver with the notation of  $cN \cdot m$ , interpret it as follows. Example: 0.8 N·m = 80 cN·m

# 4-2. Flow Chart

- Remove the parts in the following order.
- Select the target part from the items indicated by boldface.

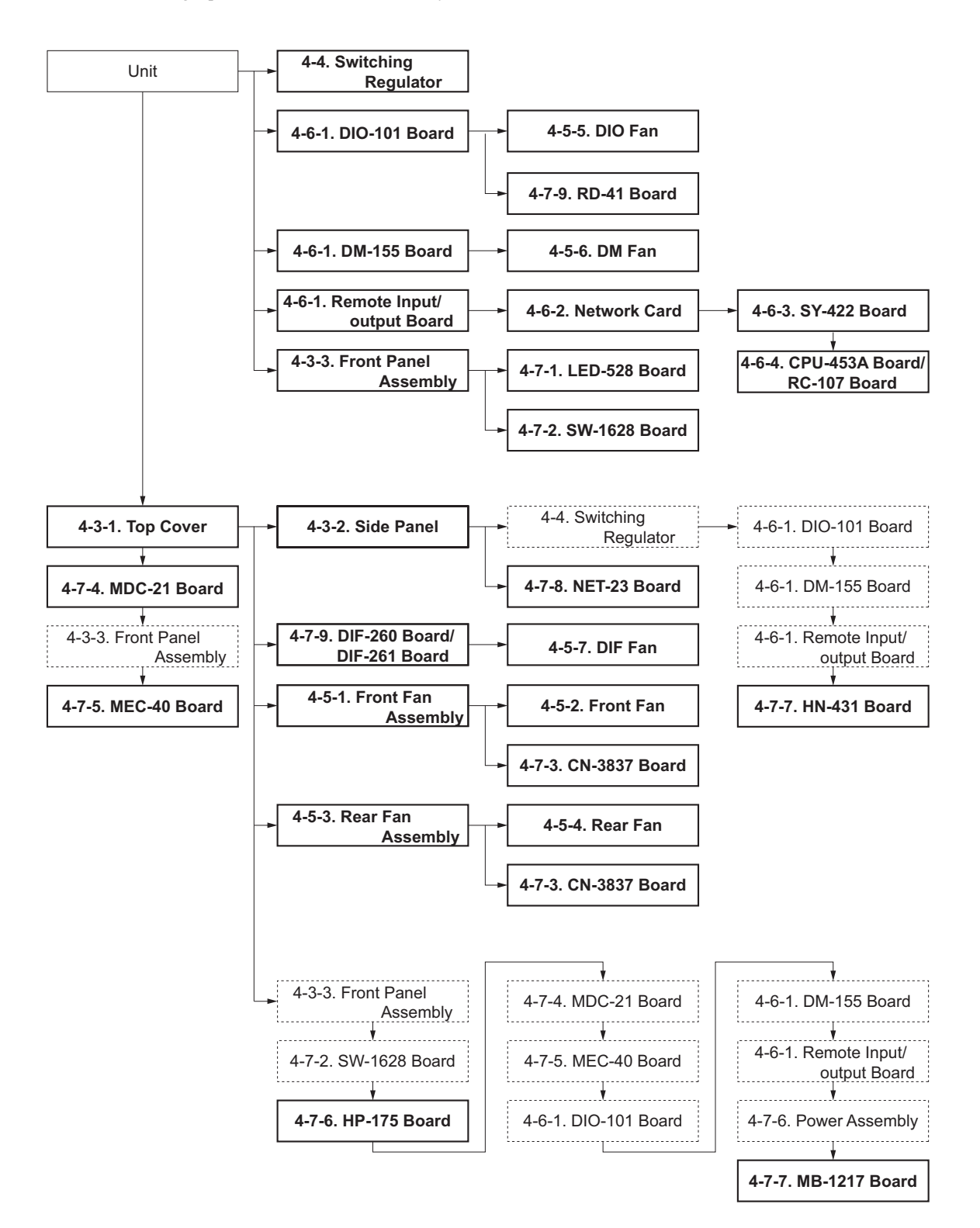

# 4-3. Removing/Assembling Cabinet

# 4-3-1. Top Cover

### Procedure

1. Loosen the five screws and remove the top cover.

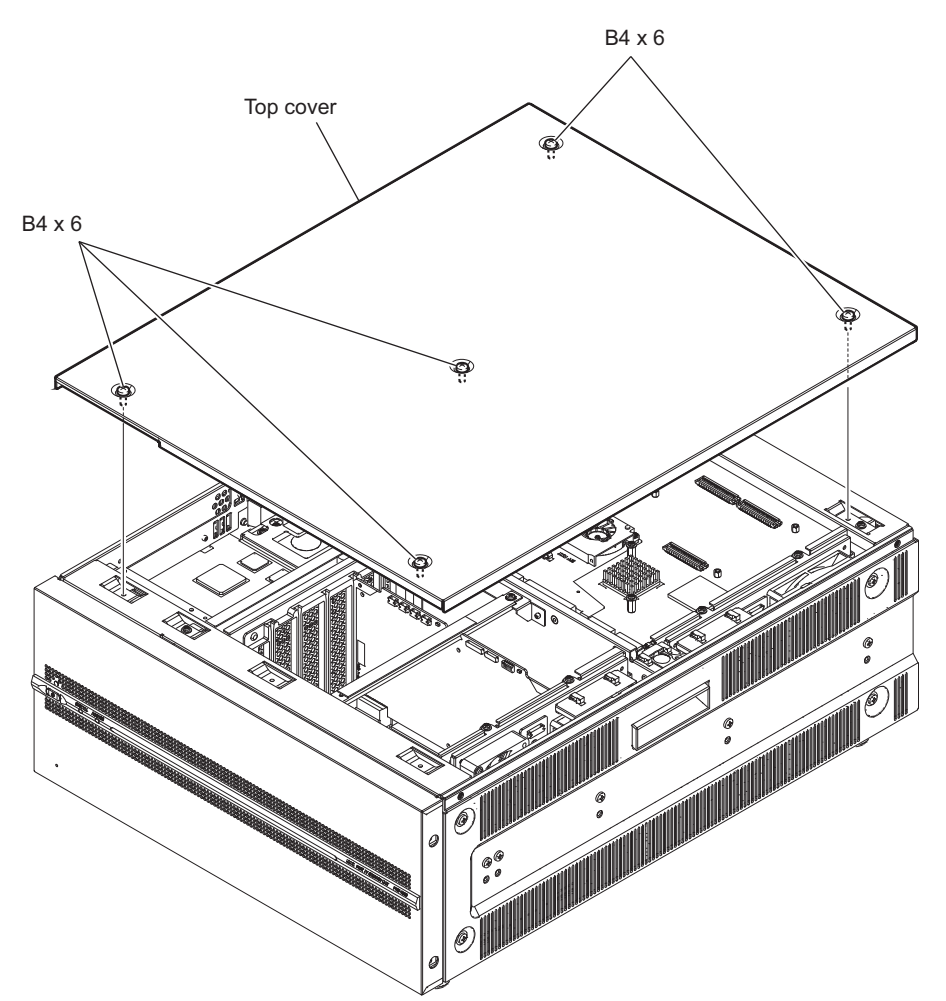

2. Install the removed parts by reversing the steps of removal.

### 4-3-2. Side Panel

### Preparation

1. Refer to "4-2. Flow Chart".

### Procedure

- 1. Remove the nine screws to detach the side panel (left).
- 2. Remove the nine screws to detach the side panel (right).

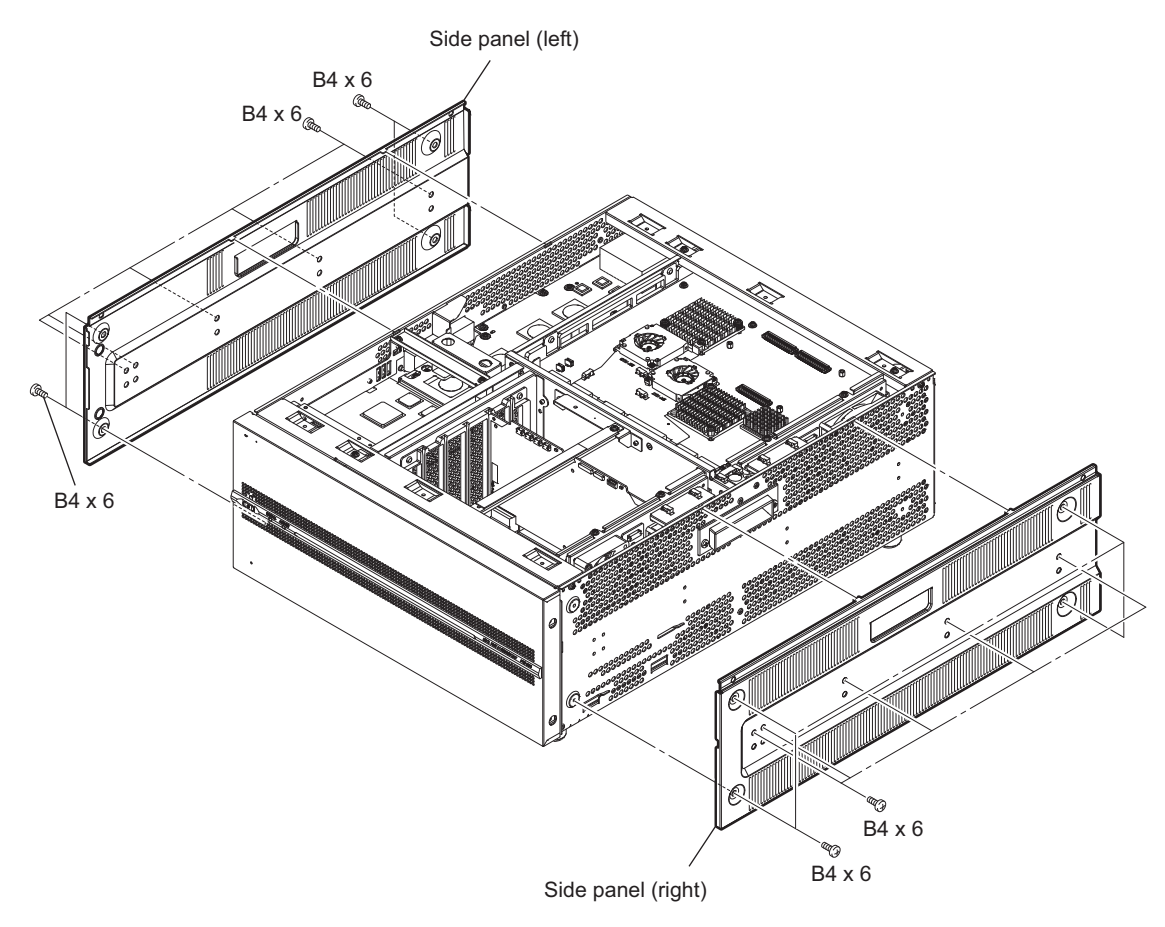

3. Install the removed parts by reversing the steps of removal.

# 4-3-3. Front Panel Assembly

### Preparation

1. Refer to "4-2. Flow Chart".

### Procedure

- 1. Remove the four screws from the sides of the unit.
- 2. Release the harness from the two clamps.
- 3. Disconnect the harness from the connector (CN002) on the SW-1628 board, and then remove the front panel assembly.

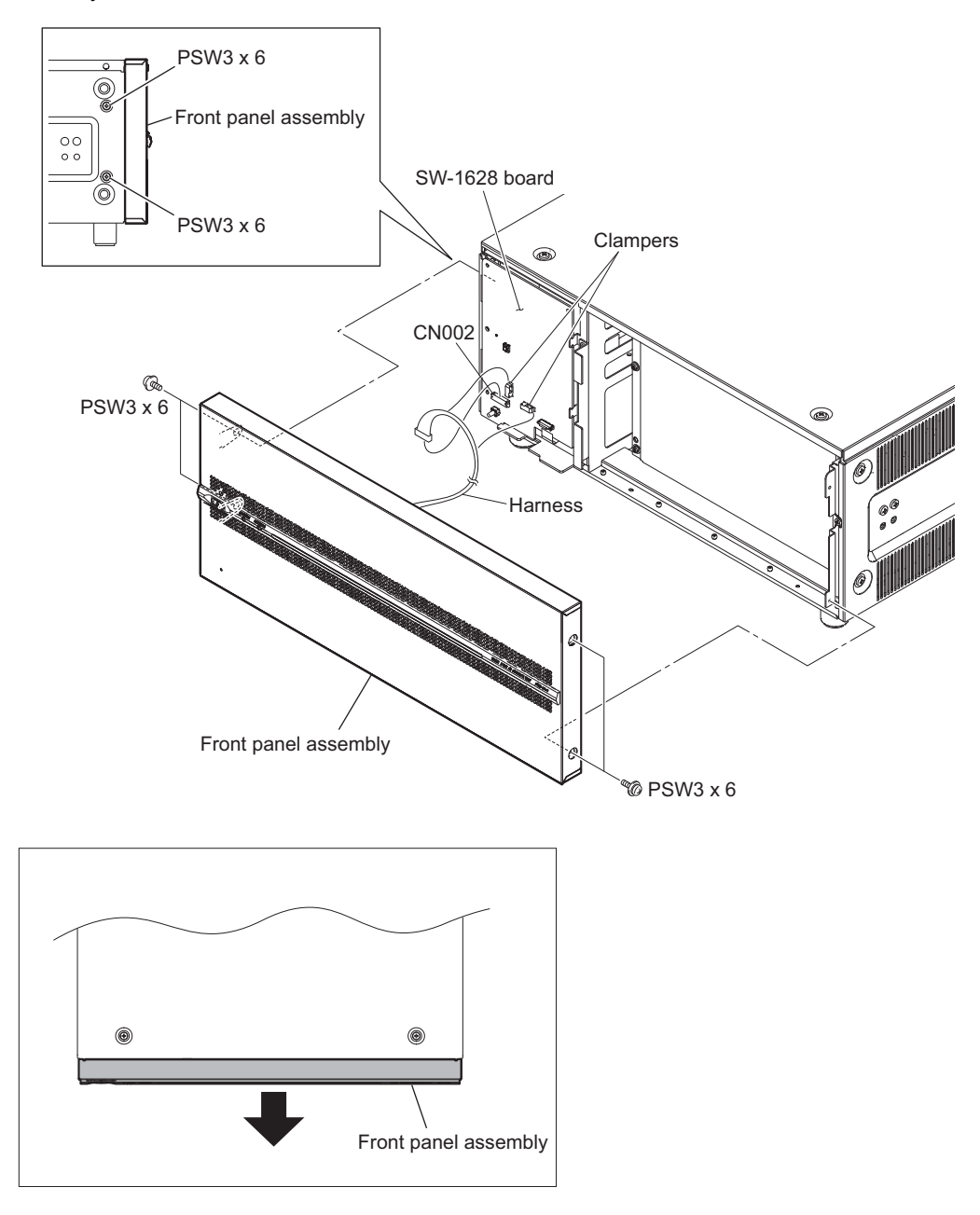

### Note

When installing the front panel assembly, move the front panel assembly in the direction of the arrow and tighten the screws.

4. Install the removed parts by reversing the steps of removal.
# 4-4. Switching Regulator

# Tip

Two switching regulators are installed in the main unit. This section describes the procedure for one of them. The same replacement procedure can be used for two switching regulators.

### Preparation

1. Refer to "4-2. Flow Chart".

### Procedure

1. Press the lever in the direction of the arrow A and pull out the switching regulator.

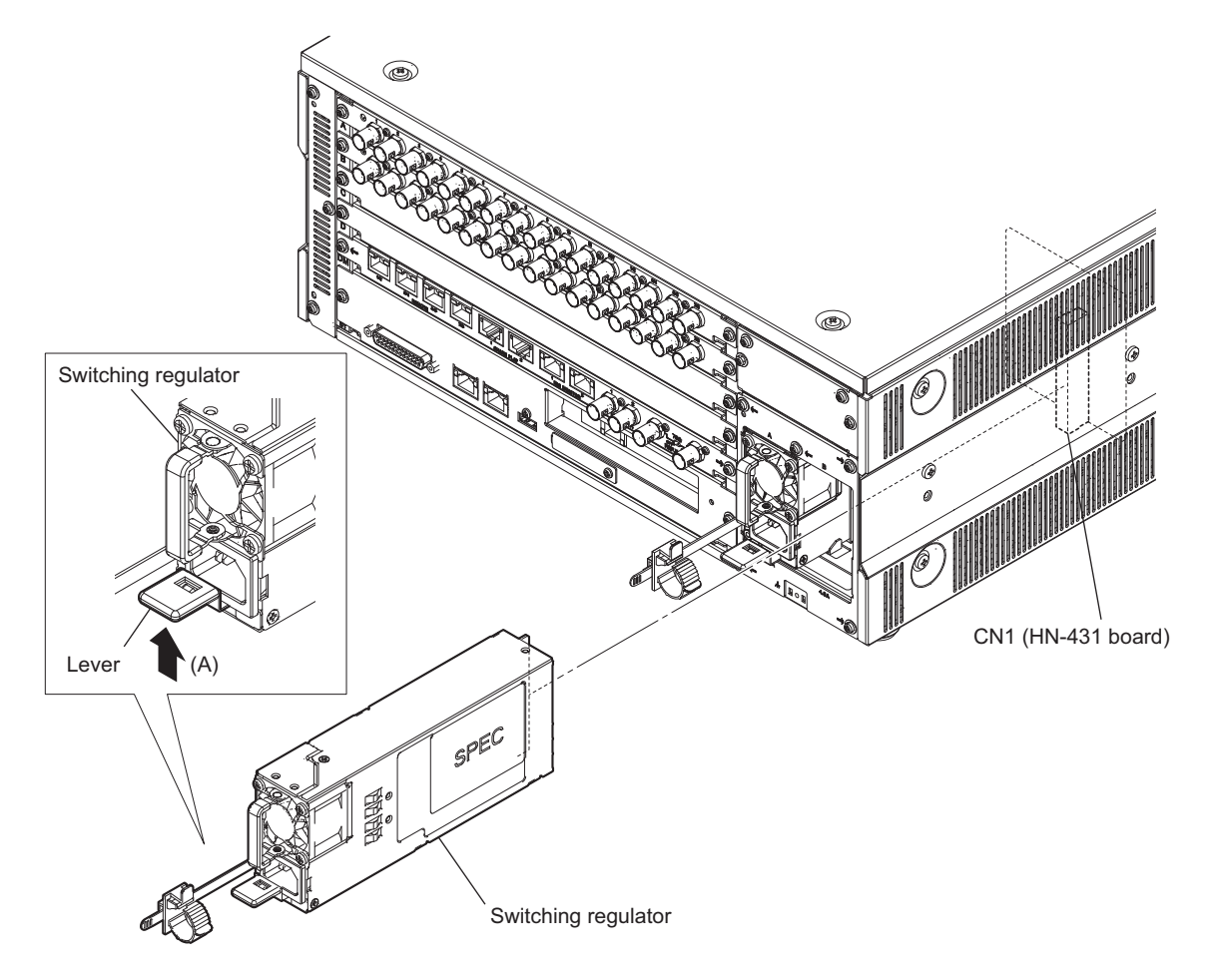

2. Install the switching regulator.

# Note

Install the switching regulator surely until it is locked.

# 4-5. Cooling Fan

# 4-5-1. Front Fan Assembly

### Preparation

1. Refer to "4-2. Flow Chart".

### Procedure

- 1. Remove the wire holder.
- 2. Open the two wire clamps and release the harness.
- 3. Disconnect the harness from the connector (CN1) on the CN-3837 board.
- 4. Remove the two screws to detach the front fan assembly.

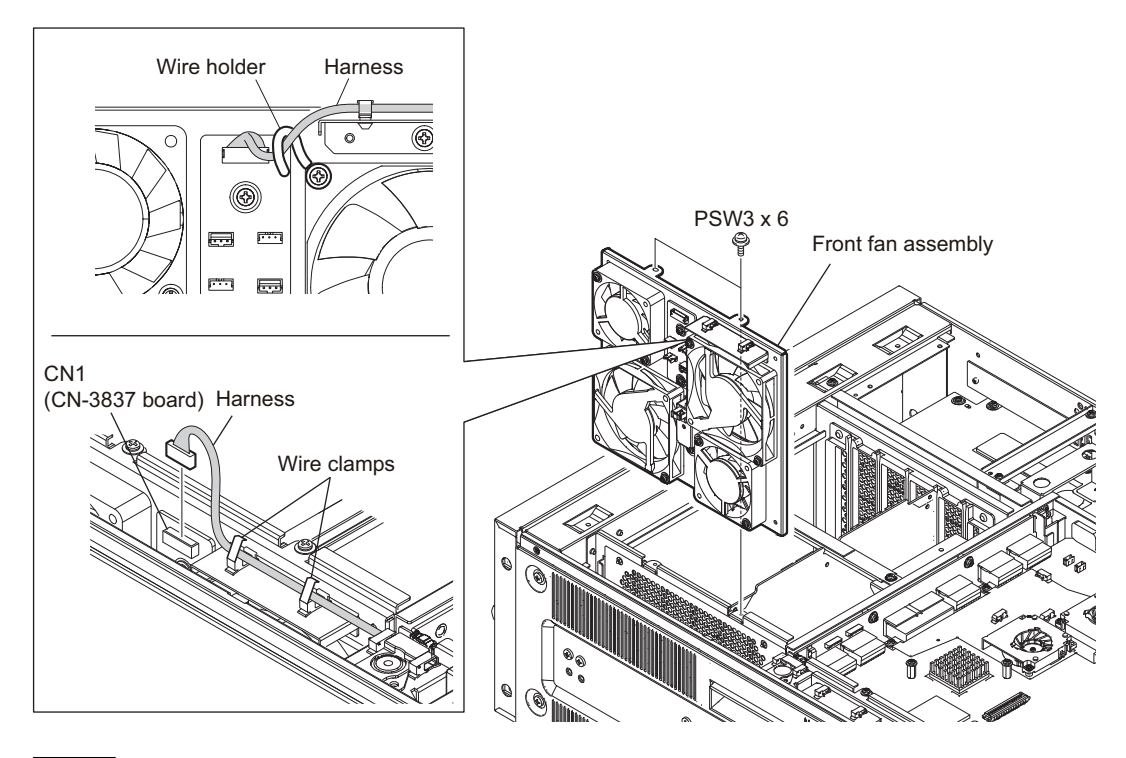

- When installing the front fan assembly, do not put the harness between any parts.
- Avoid impact on the front fan assembly.
- 5. Install the removed parts by reversing the steps of removal.

## 4-5-2. Front Fan

# Тір

The four fans attached to the front fan assembly can be removed in a similar way.

### Preparation

1. Refer to "4-2. Flow Chart".

### Procedure

- 1. Release the harnesses from the side snap fastener and the wire holder. (This step is not required when replacing the FRONT FAN 1)
- 2. Disconnect the harness from the connector on the CN-3837 board.

- 3. Remove the two screws to detach the DC fan.
  - DC fan (80 square)

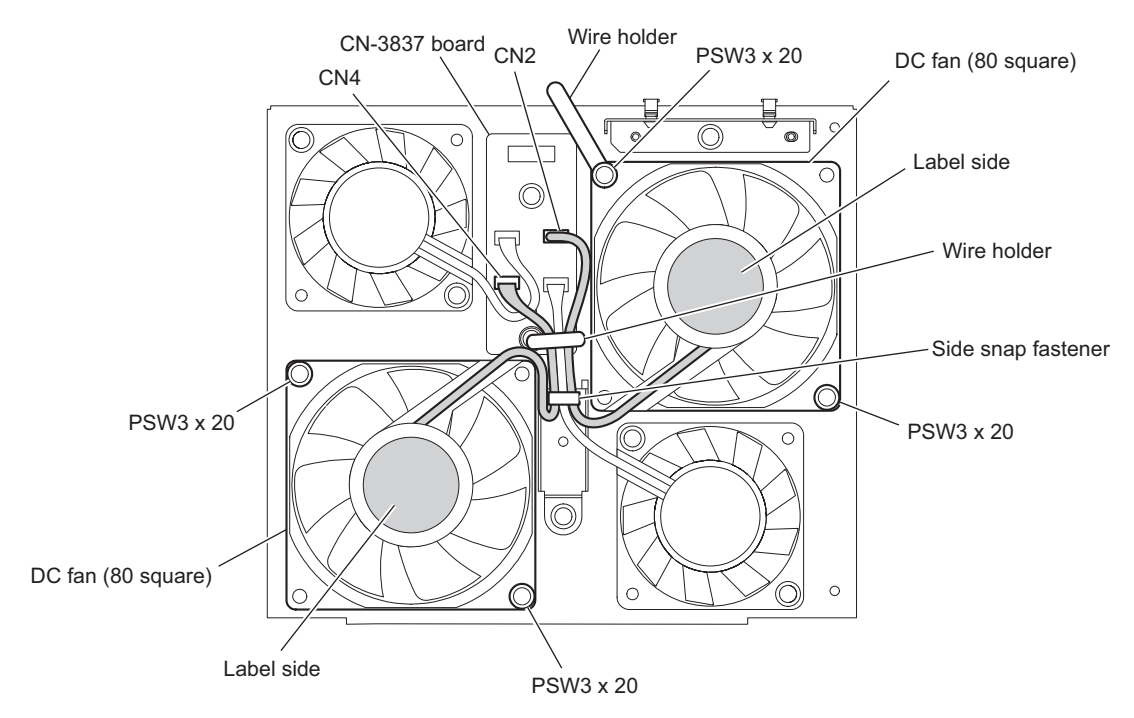

• DC fan (60 square)

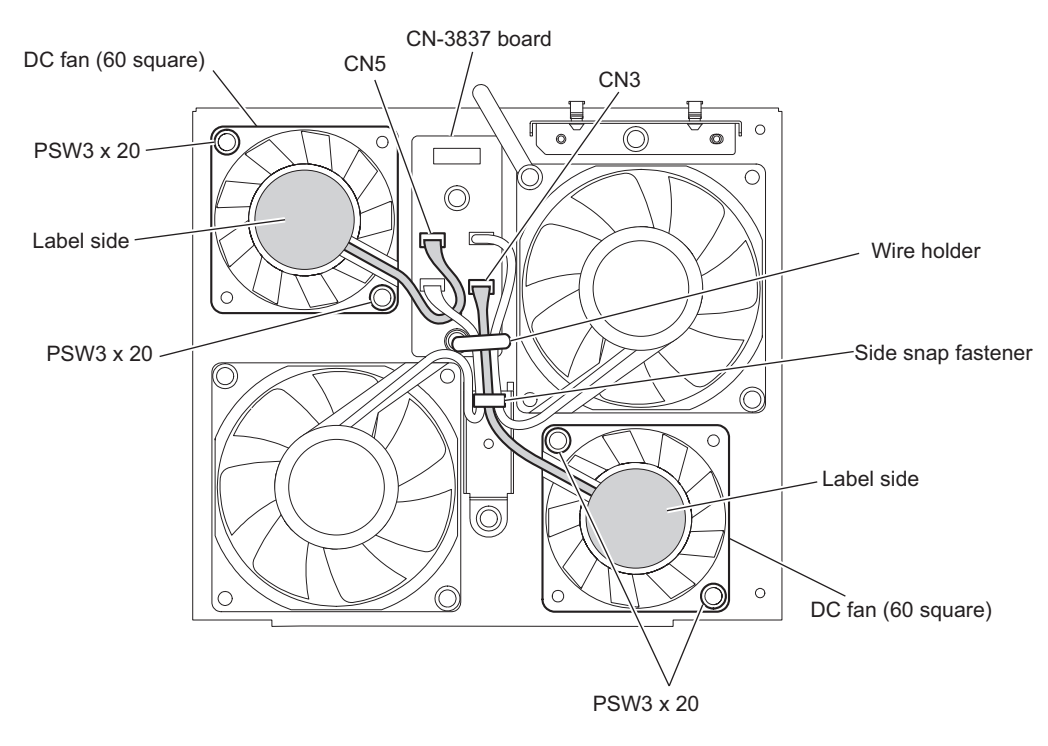

- When installing the fan, arrange the fan harness as shown in the figure.
- Install the DC fan carefully paying attention to the label side and the harness position.
- 4. Install the removed parts by reversing the steps of removal.

# 4-5-3. Rear Fan Assembly

### Preparation

1. Refer to "4-2. Flow Chart".

### Procedure

- 1. Remove the wire holder.
- 2. Open the two wire clamps and remove the harness.
- 3. Disconnect the harness from the connector (CN1) on the CN-3837 board.
- 4. Remove the two screws to detach the rear fan assembly.

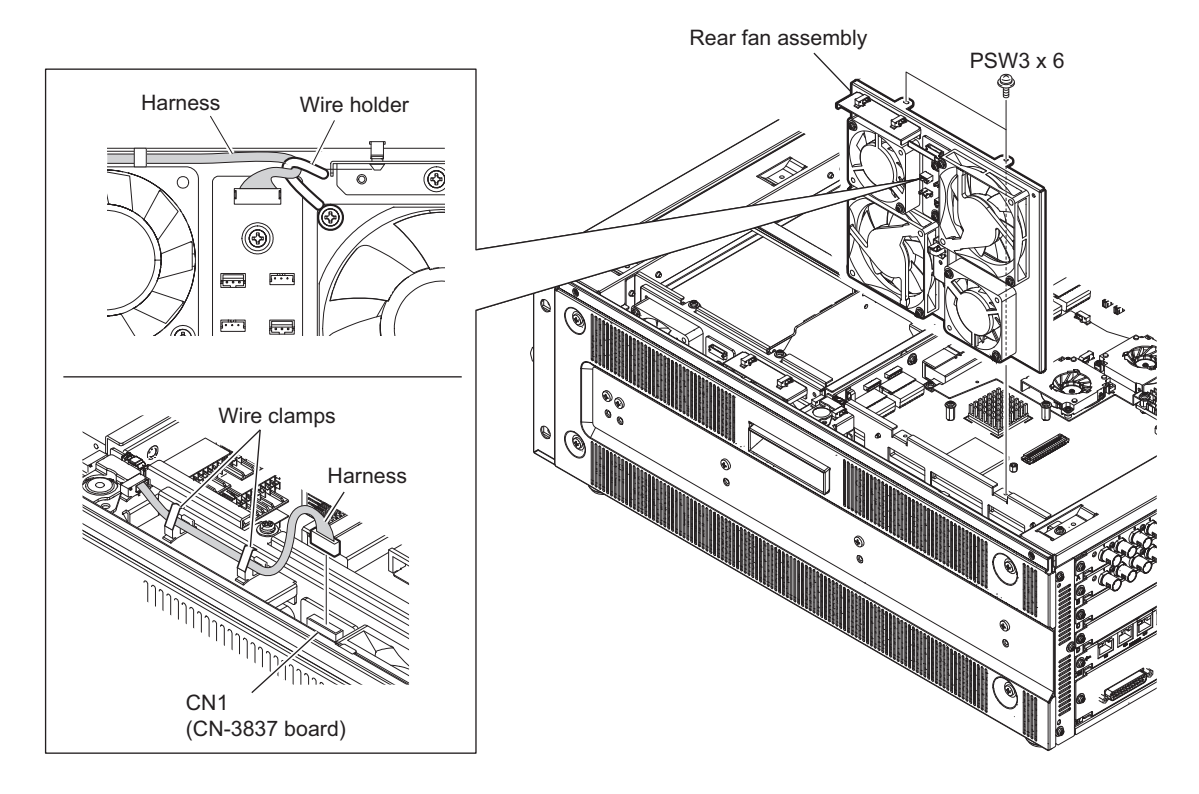

- When installing the rear fan assembly, do not put the harness between any parts.
- Avoid impact on the rear fan assembly.
- 5. Install the removed parts by reversing the steps of removal.

## 4-5-4. Rear Fan

# Тір

The four fans attached to the rear fan assembly can be removed in a similar way.

## Preparation

1. Refer to "4-2. Flow Chart".

### Procedure

- 1. Release the harnesses from the side snap fastener and the wire holder. (This step is not required when replacing the REAR FAN 1.)
- 2. Disconnect the fan harness from the connector on the CN-3837 board.

- 3. Remove the two screws to detach the DC fan.
  - DC fan (80 square)

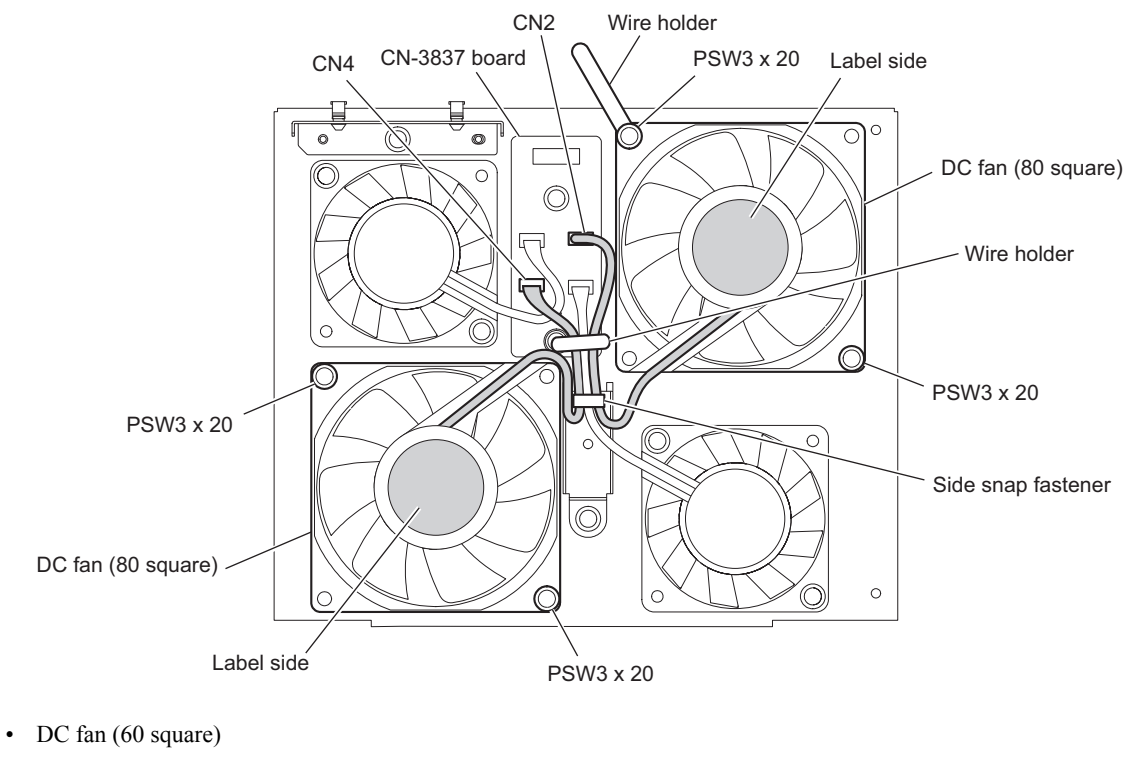

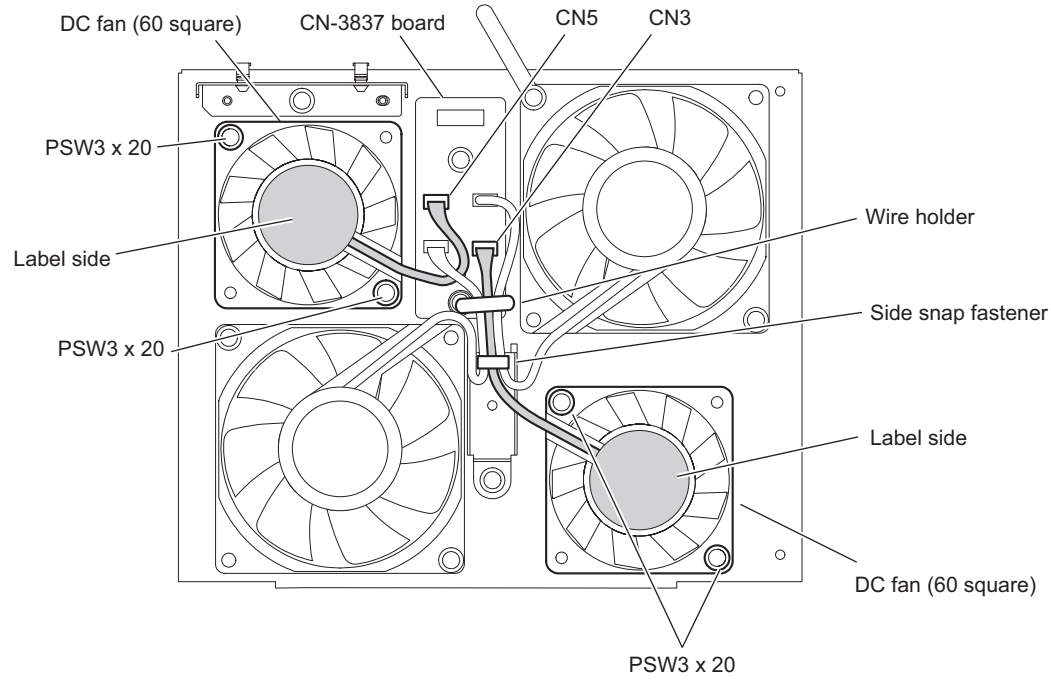

- When installing the fan, arrange the fan harness as shown in the figure.
- Install the DC fan carefully paying attention to the label side and the harness position.
- 4. Install the removed parts by reversing the steps of removal.

## 4-5-5. DIO Fan

#### Note

There are two DC fans (50 square, sirocco) on the DIO-101 board. They are attached in a similar way.

### Preparation

1. Refer to "4-2. Flow Chart".

#### Procedure

- 1. Remove the tape  $(13 \times 50)$ .
- 2. Open the two wire saddles.
- 3. Disconnect the fan harness from the connector on the DIO-101 board.
- 4. Remove the two screws to detach the DIO fan (DC fan (50 square, sirocco)).

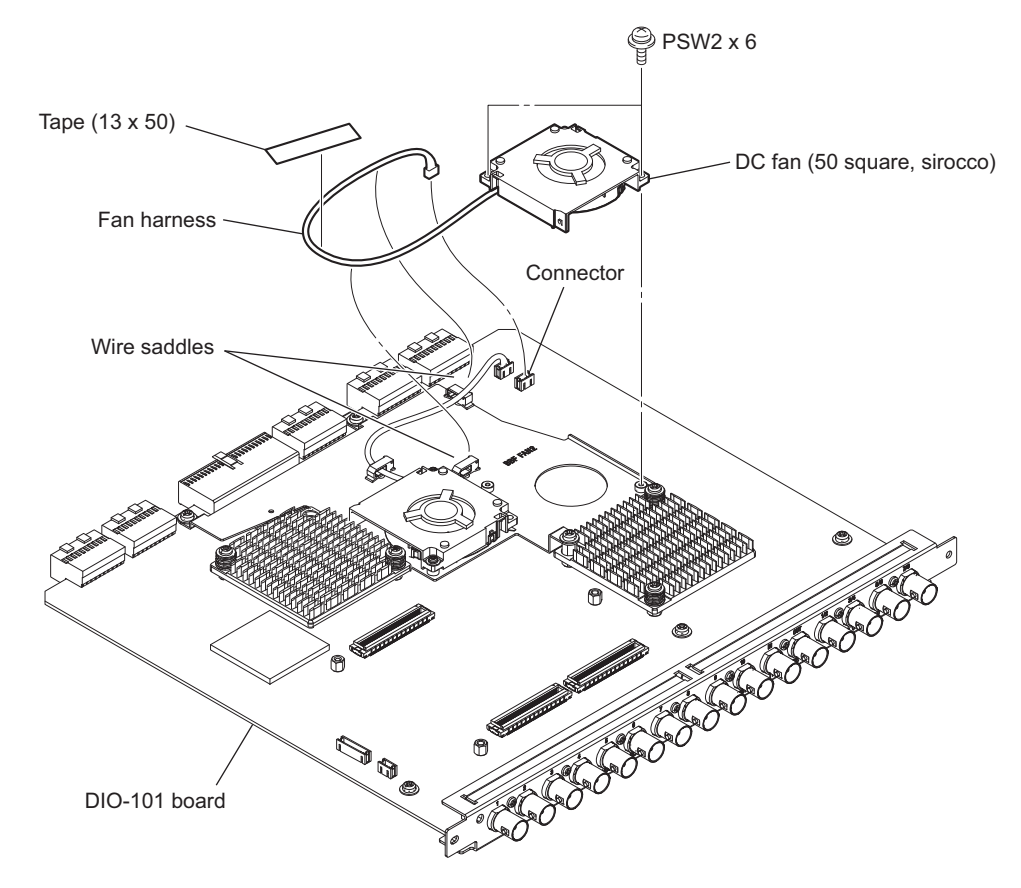

5. Install the removed parts by reversing the steps of removal.

- Install the DIO fan (DC fan (50 square, sirocco)) carefully paying attention to the orientation.
- Arrange the fan harness as shown in the figure.
- Pull the fan harnesses to the direction of the arrow (B) while taking up the slack, and retain them by the tape (13x50).
- Hold down the fan harness at portion (A) so that the height of fan harness becomes lower than the DC fan (50 square, sirocco).

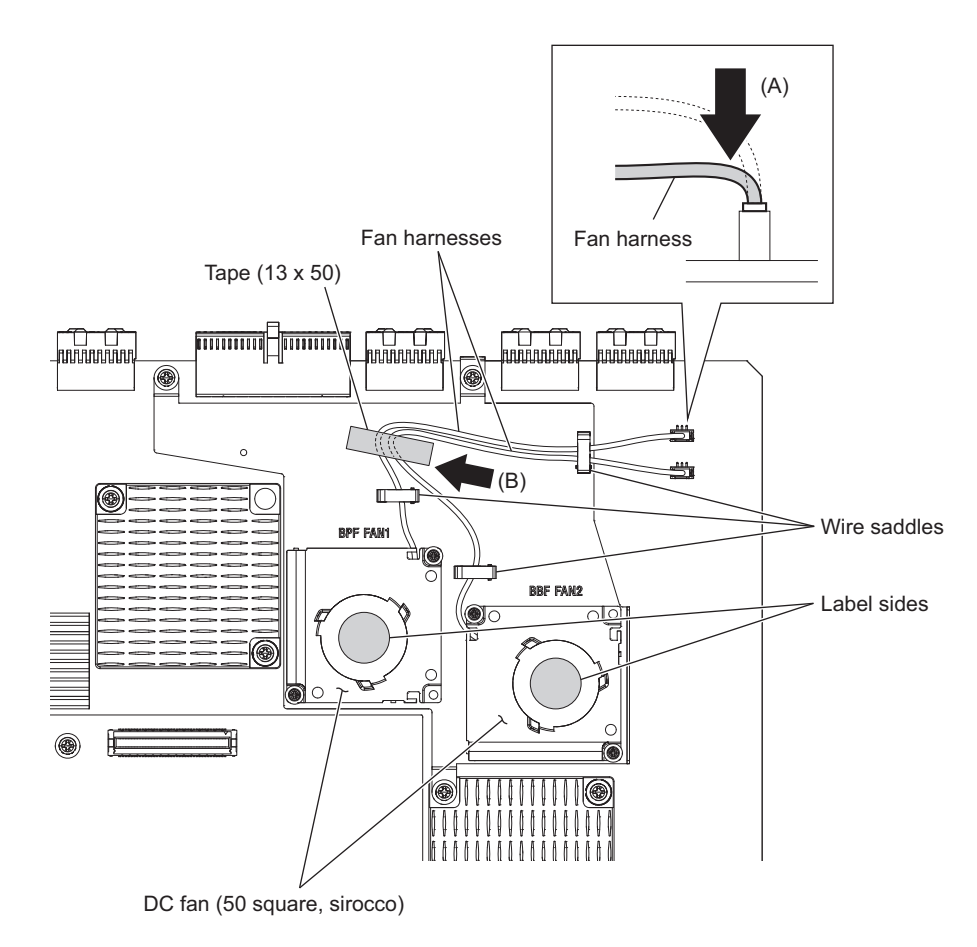

## 4-5-6. DM Fan

### Preparation

1. Refer to "4-2. Flow Chart".

## Procedure

- 1. Disconnect the fan harness from the connector.
- 2. Remove the three screws to detach the DC fan assembly.

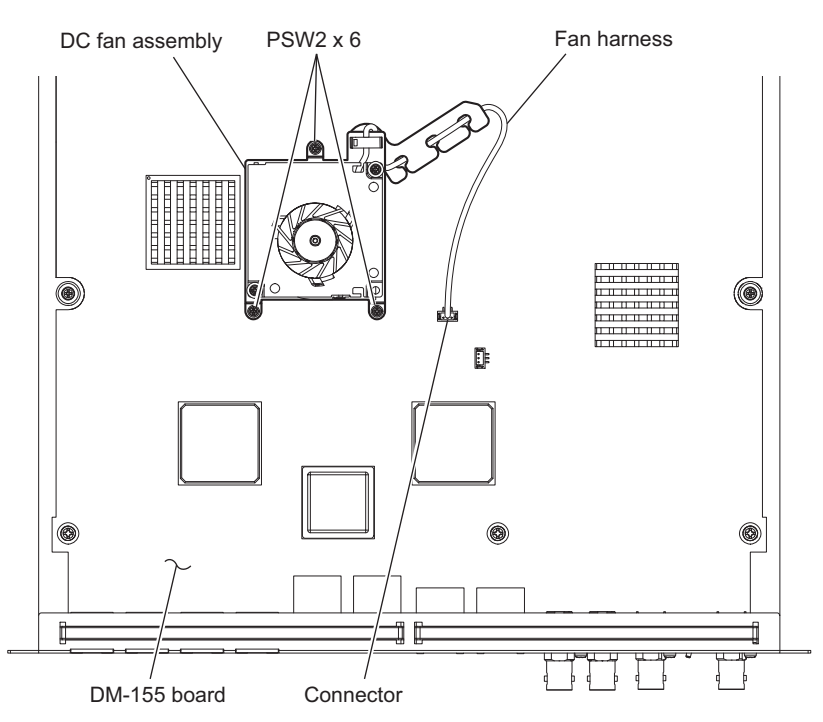

3. Release the fan harness from the wire saddle A and the fan harness clamp.

4. Remove the two screws to detach the DM fan (DC fan (50 square, sirocco)).

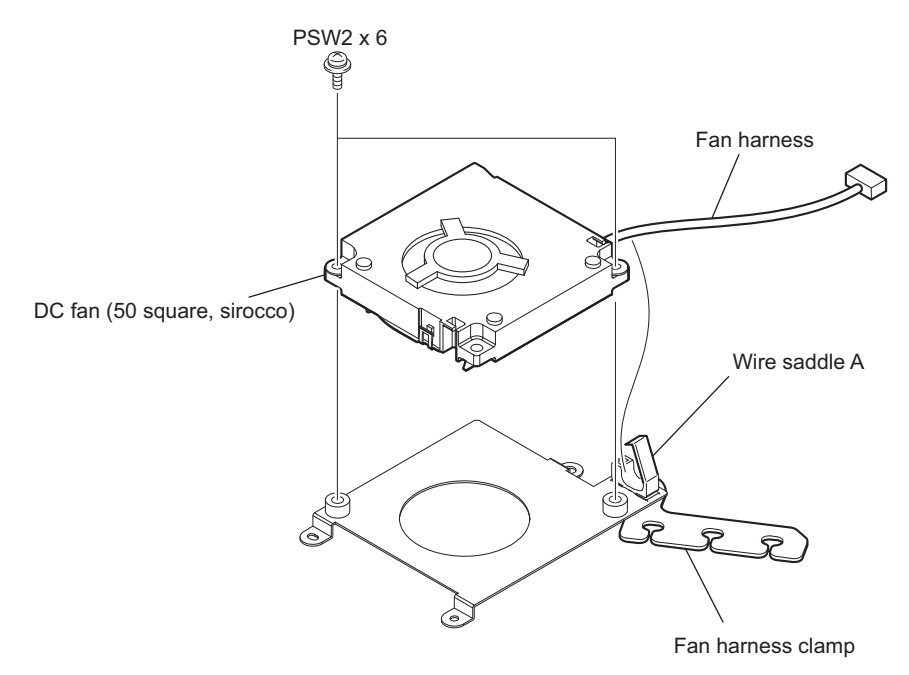

# Note

- Install the DM fan (DC fan (50 square, sirocco)) carefully paying attention to the harness position.
- Arrange the fan harness as shown in the figure.
- Arrange the fan harness while pressing it in the arrow direction.

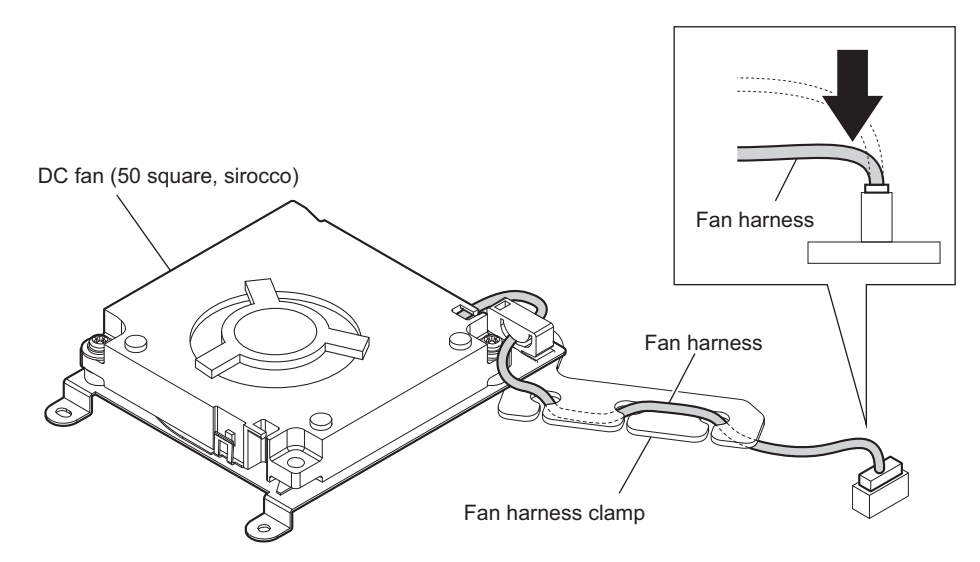

## 4-5-7. DIF Fan

#### Preparation

1. Refer to "4-2. Flow Chart".

#### Note

- Do not push strong force to the coaxial cable. The coaxial cable may be damaged.
- When installing the DIF fans, confirm that coaxial cable connectors are firmly connected to BNC connectors and each board at 16 locations.

### DC Fan (50 Square, Sirocco) for DIF-261 Board

#### Procedure

- 1. Release the four coaxial cables from the two wire saddles.
- 2. Disconnect the fan harness from the connector (CN1600) on the DIF-261 board.
- 3. Remove the two screws to detach the DC fan (50 square, sirocco).

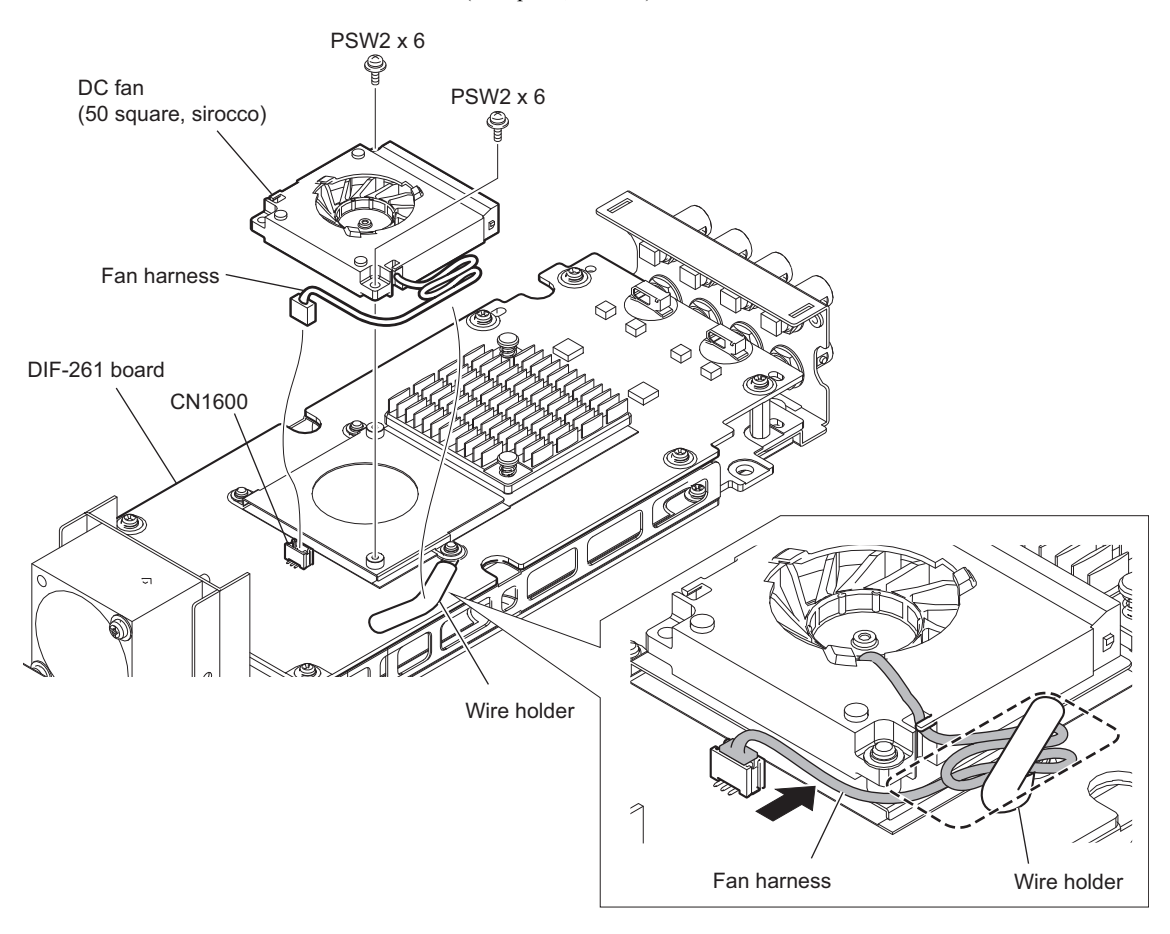

#### Note

Install the DC fan (50 square, sirocco) as follows.

- Pay attention to the orientation of the DC fan (50 square, sirocco).
- Pull the excess length of the fan harness in the direction of the arrow.
- Clamp the fan harness with the wire holder so that the height of the fan harness surrounded by the broken line is lower than the upper surface of the DC fan (50 square, sirocco).
- 4. Install the removed parts by reversing the steps of removal.

# DC Fan (50 Square, Sirocco) for DIF-260 Board

#### Procedure

- 1. Release the four coaxial cables from the two wire saddles.
- 2. Disconnect the four coaxial cables from the four connectors (J100, J101, J200, J201) on the DIF-261 board.

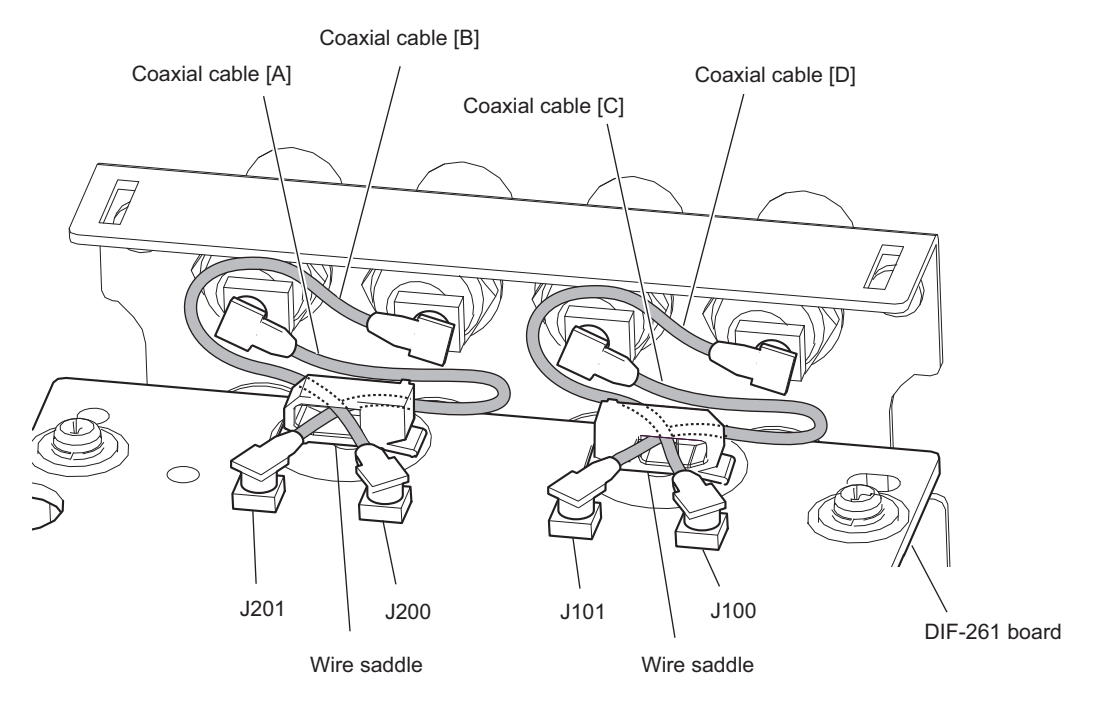

### Note

Install the DC fan (50 square, sirocco) as follows.

- Connect the coaxial cables in the following sequence: [A], [B], [C], [D].
- Clamp the four coaxial cables with the two wire saddles.
- 3. Remove the six screws.

4. Remove the DIF-261 board from the connector (CN1500) on the DIF-260 board.

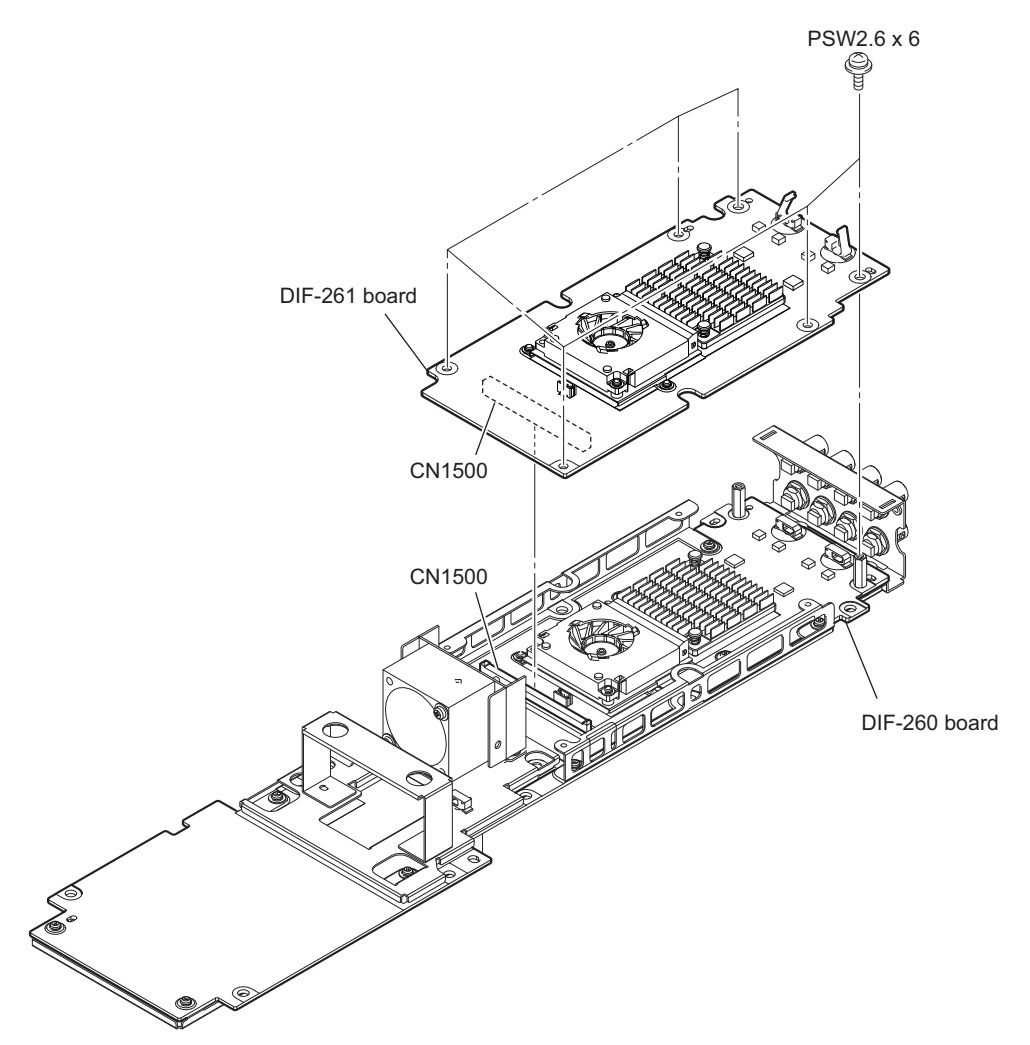

- 5. Release the fan harness from the wire holder.
- 6. Disconnect the fan harness from the connector (CN1600) on the DIF-260 board.

7. Remove the two screws to detach the DC fan (50 square, sirocco).

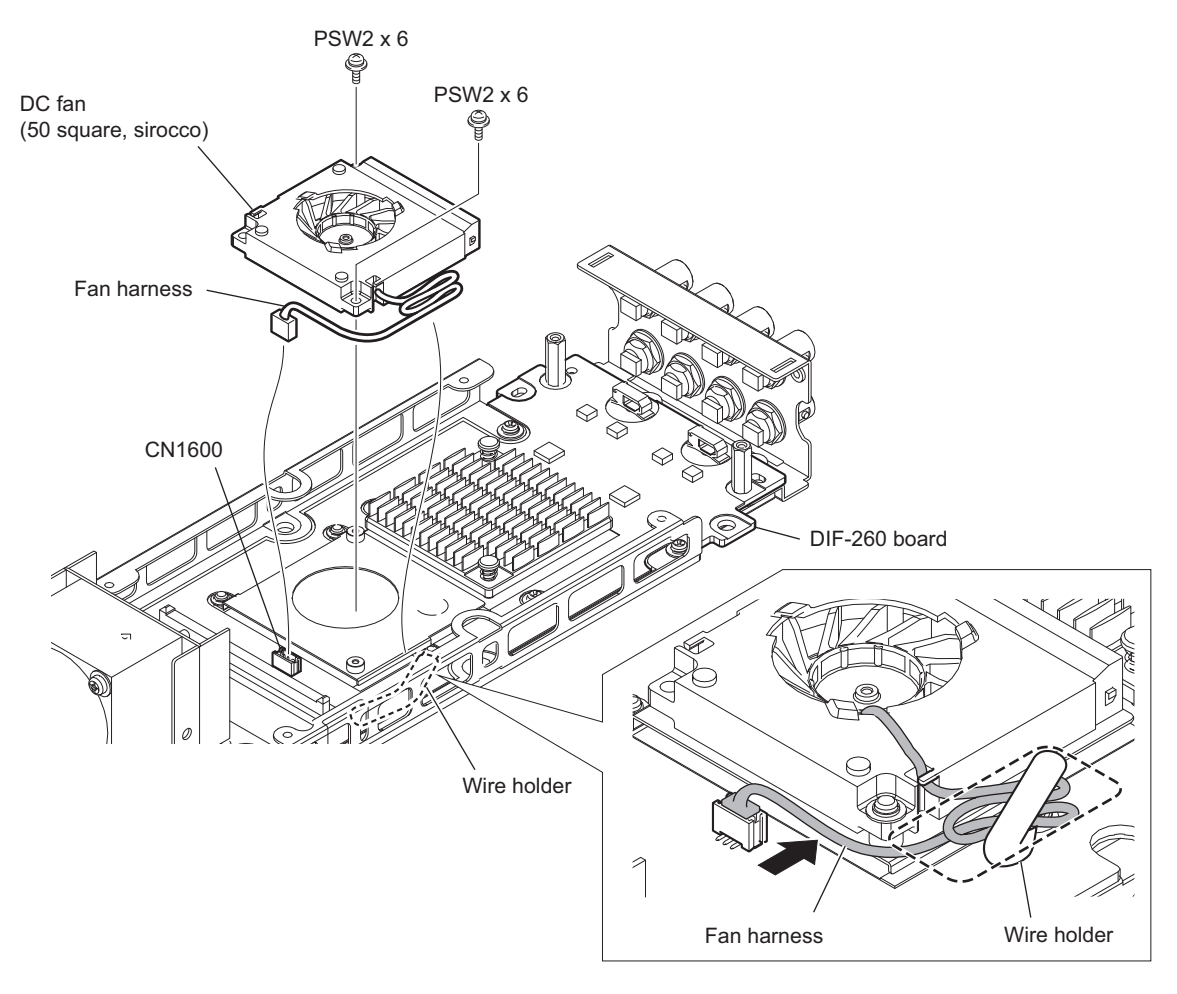

### Note

Install the DC fan (50 square, sirocco) as follows.

- Pay attention to the orientation of the DC fan (50 square, sirocco).
- Pull the excess length of the fan harness in the direction of the arrow.
- Clamp the fan harness with the wire holder so that the height of the fan harness surrounded by the broken line is lower than the upper surface of the DC fan (50 square, sirocco).

8. Install the removed parts by reversing the steps of removal.

## DC Fan (40 Square)

### Procedure

- 1. Release fan harness from the wire saddle.
- 2. Disconnect the fan harness from the connector (CN2400) on the DIF-260 board.

3. Remove the two screws to detach the DC fan (40 square).

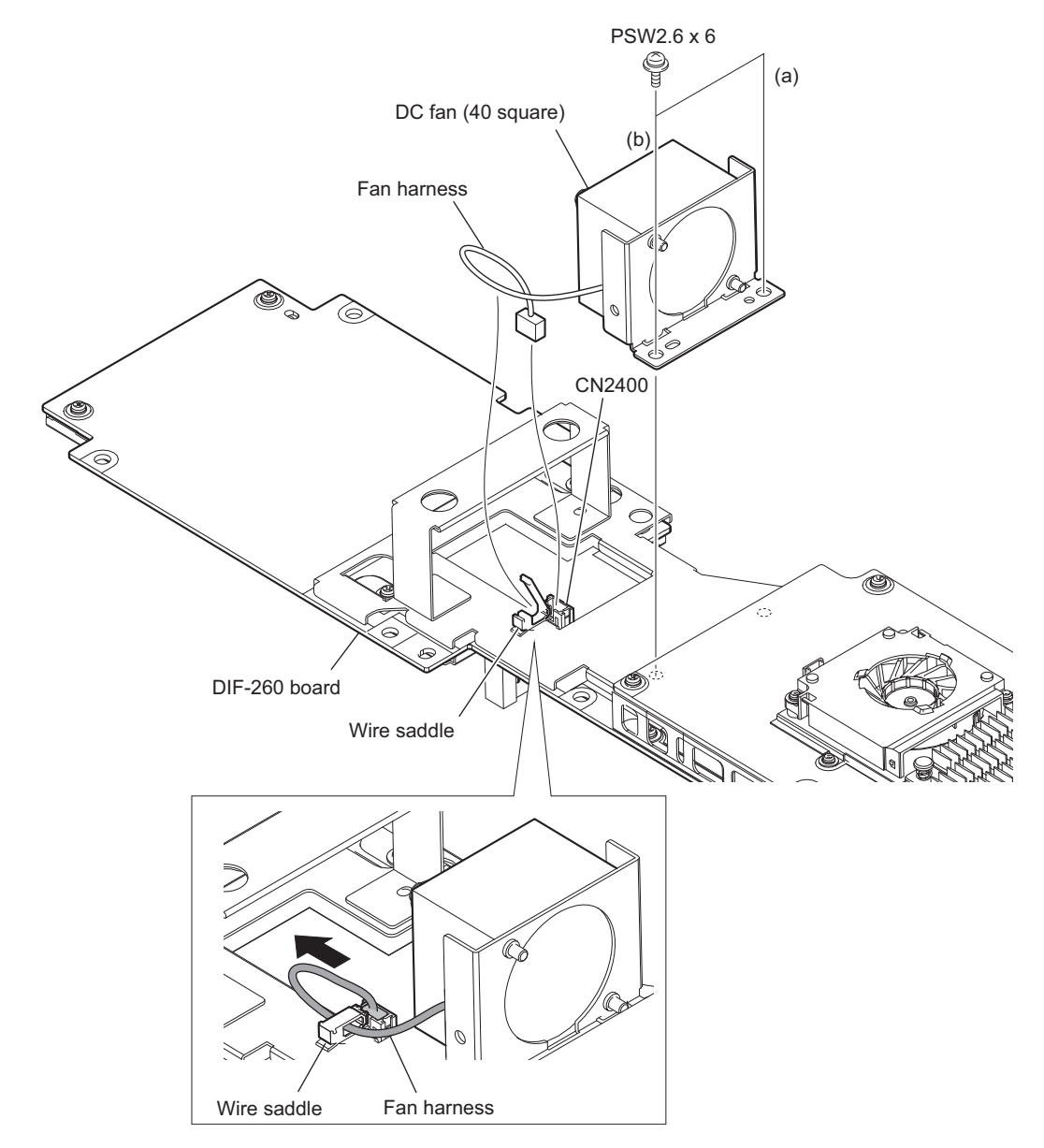

# Note

Install the DC fan (40 square) as follows.

• Tighten the screws in the following sequence: (a), (b).

• Pull the excess length of the fan harness in the direction of the arrow.

4. Remove the two screws to detach the DC fan (40 square) from the fan bracket.

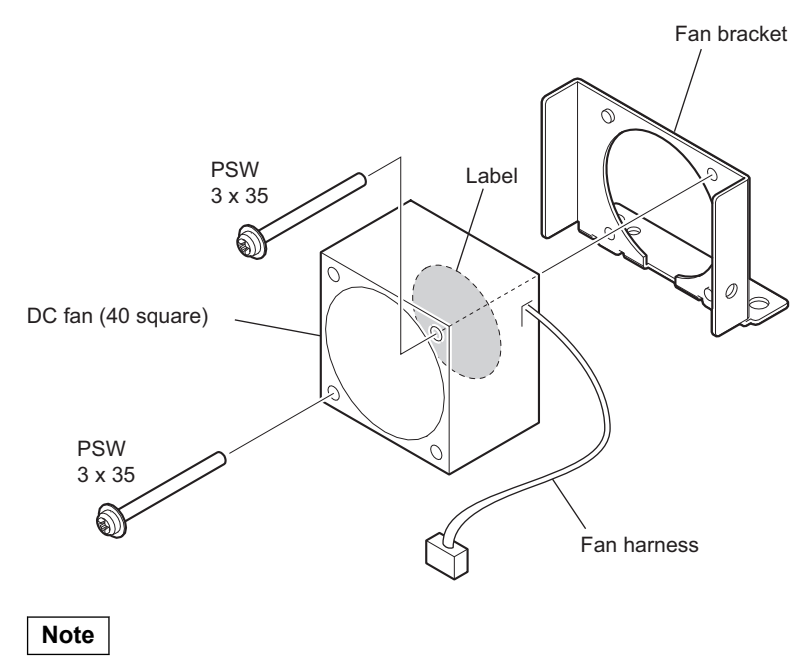

Carefully paying attention to the label side and the harness position.

# 4-6. Plug-In Board

# 4-6-1. DIO-101 Board/DM-155 Board/Remote Input/Output Board

### Procedure

- 1. Remove the two screws.
- 2. Insert the card board insertion/removal tools to the left and right holes of the plug-in board. (Refer to "1-10-1. How to Use the Card Board Insertion/Removal Tool" for the tools)
- 3. Pull out the plug-in board by using the card board insertion/removal tools.

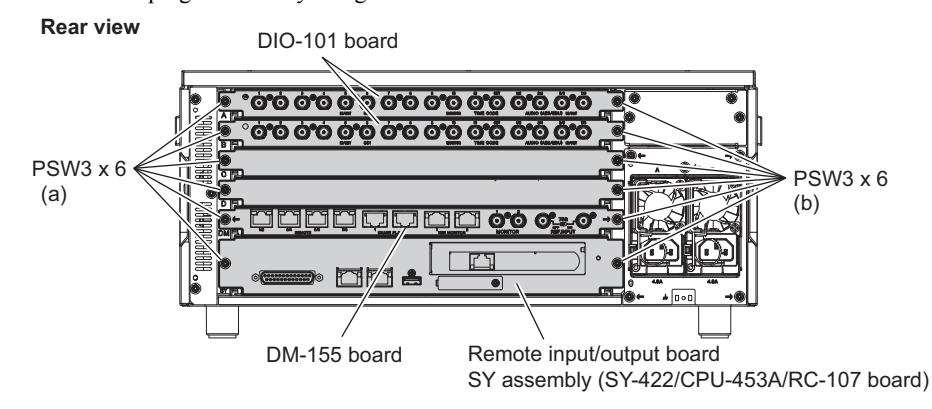

#### Note

- When installing the board, tighten the screws in the order of (a), (b).
- When connecting a plug-in board to the unit, push the plug-in board by using the card board insertion/removal tool without applying stress to external connectors.
- When installing the DIO-101 board and the DM-155 board, do not put the harnesses between any parts.
- Avoid impact on the fan assembly of the DIO-101 board and of the DM-155 board.
- 4. Install the removed parts by reversing the steps of removal.

### Note

If the DIO-101 board is not smoothly inserted, loosen the screws securing boards and blank panels mounted in other slots.

## 4-6-2. Network Card

### Preparation

1. Refer to "4-2. Flow Chart".

### Procedure

- 1. Remove the screw.
- 2. Disconnect the network card from the connector.

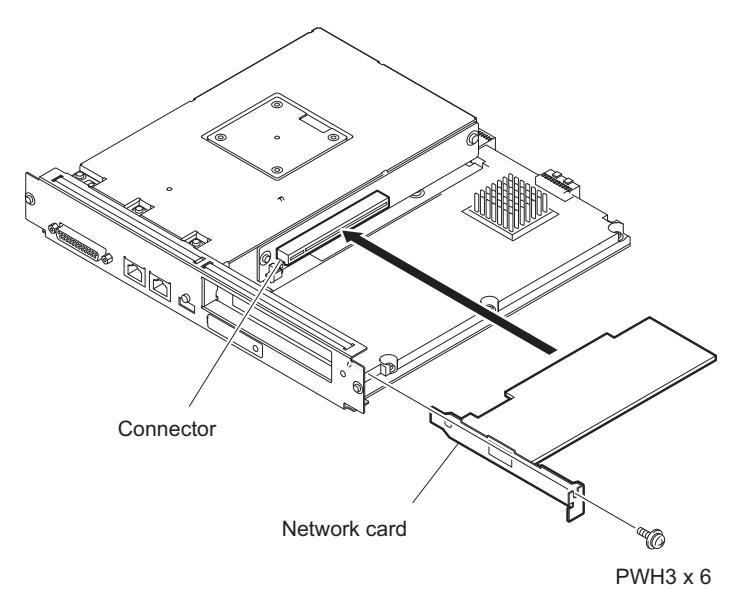

## 4-6-3. SY-422 Board

### Preparation

1. Refer to "4-2. Flow Chart".

## Procedure

- 1. Remove the five screws.
- 2. Remove the CPU/RC assembly from the connector (CN3702) on the SY-422 board.

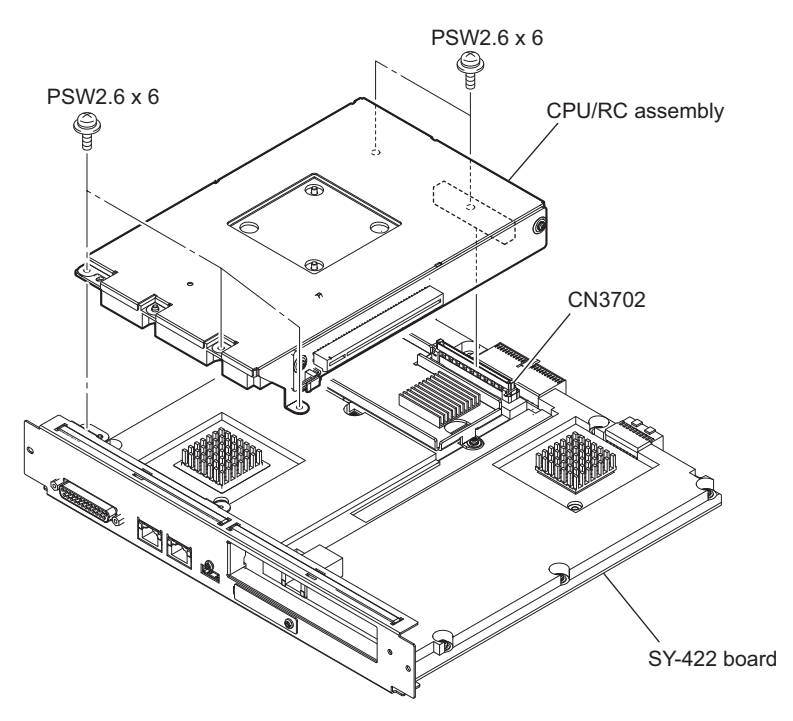

- 3. Remove the screw (P3  $\times$  4) and two lock screws.
- 4. Remove the two screws (PSW3 x 6).

5. Remove the four screws (PSW2.6 x 6) to detach the SY-422 board.

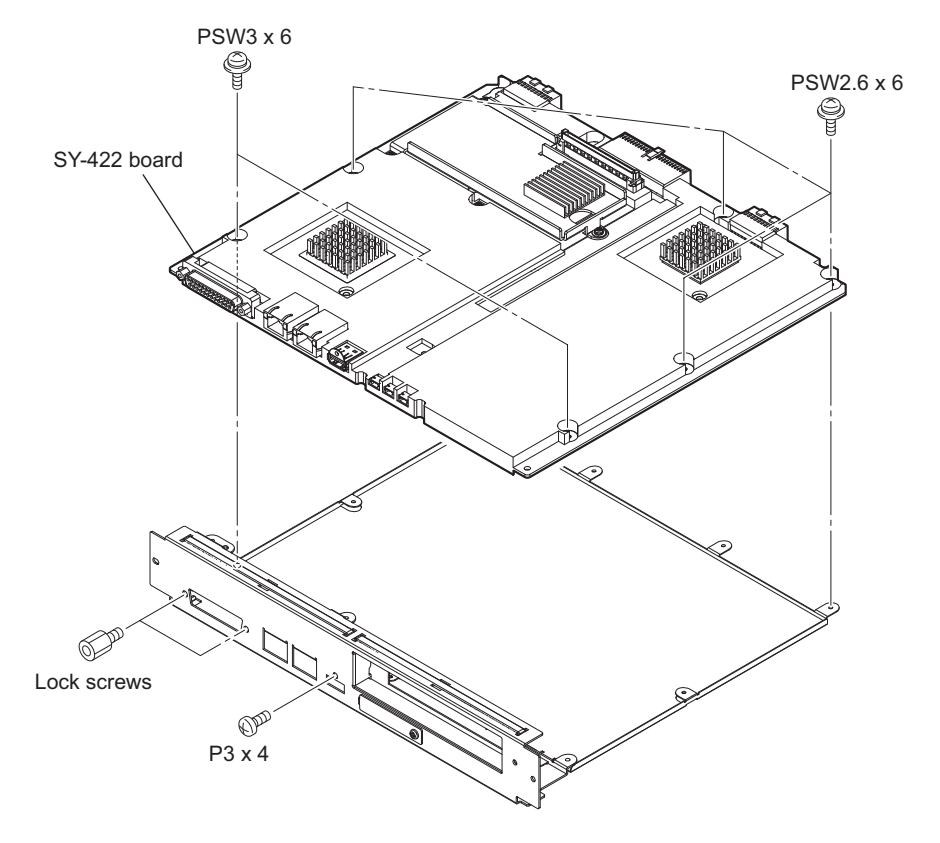

## 4-6-4. CPU-453A Board/RC-107 Board

### Preparation

1. Refer to "4-2. Flow Chart".

### Procedure

- 1. Remove the two screws.
- 2. Remove the RC-107 board from the connector (CN702) on the CPU-453A board.

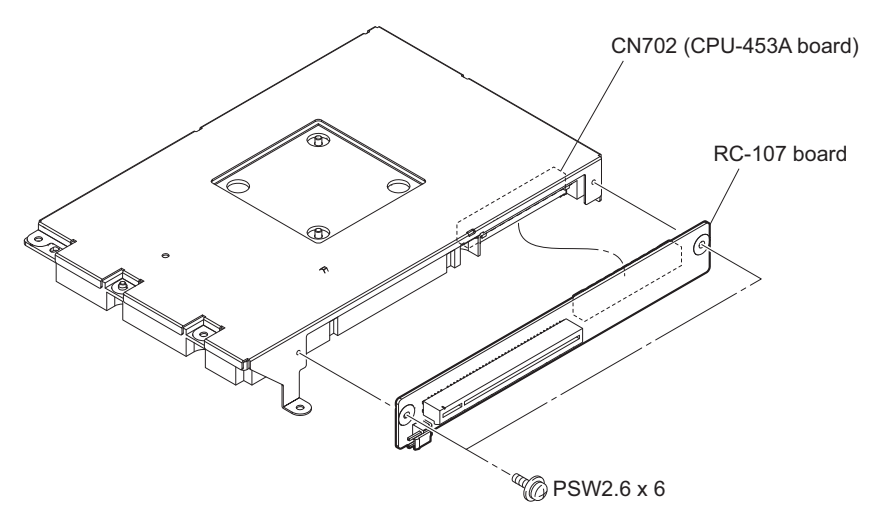

3. Remove the four screws to detach the CPU-453A board.

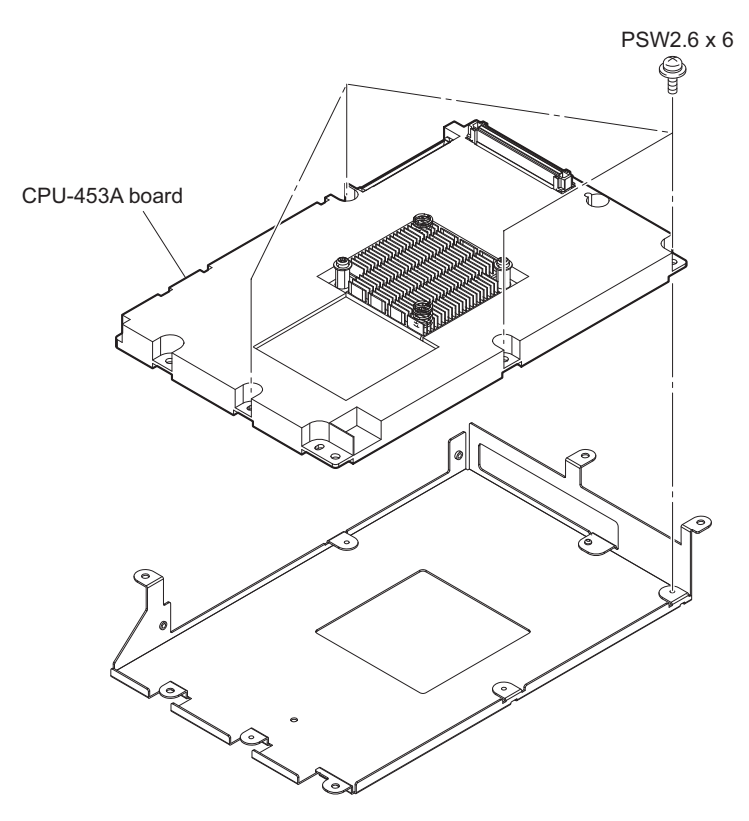

# 4-7. Other Boards

## 4-7-1. LED-528 Board

### Preparation

1. Refer to "4-2. Flow Chart".

### Procedure

- 1. Remove the three screws to detach the LED-528 board.
- 2. Disconnect the harness from the connector (CN100) on the LED-528 board.

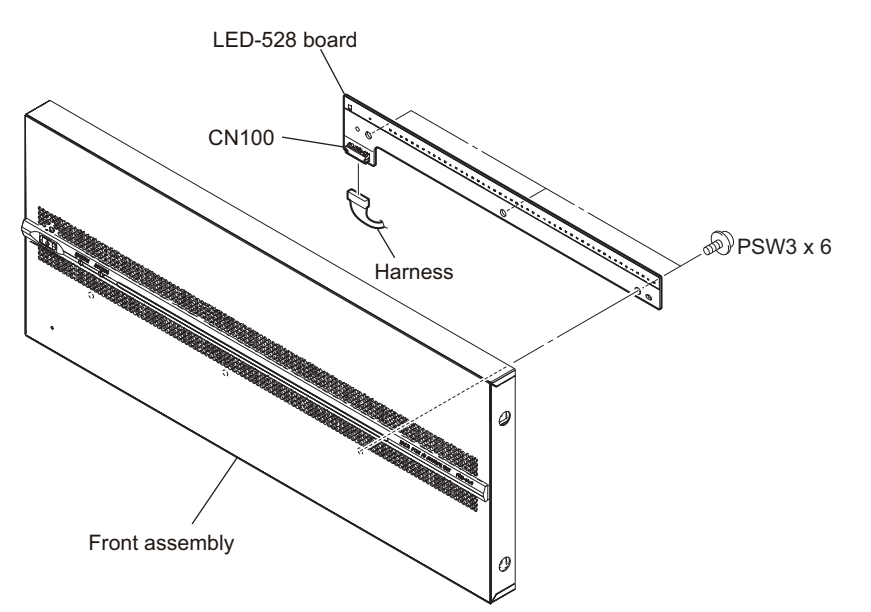

## 4-7-2. SW-1628 Board

### Preparation

1. Refer to "4-2. Flow Chart".

#### Procedure

- 1. Disconnect the flexible flat cable from the connector (CN001) on the SW-1628 board.
- 2. Remove the three screws to detach the SW-1628 board in the direction of the arrow.

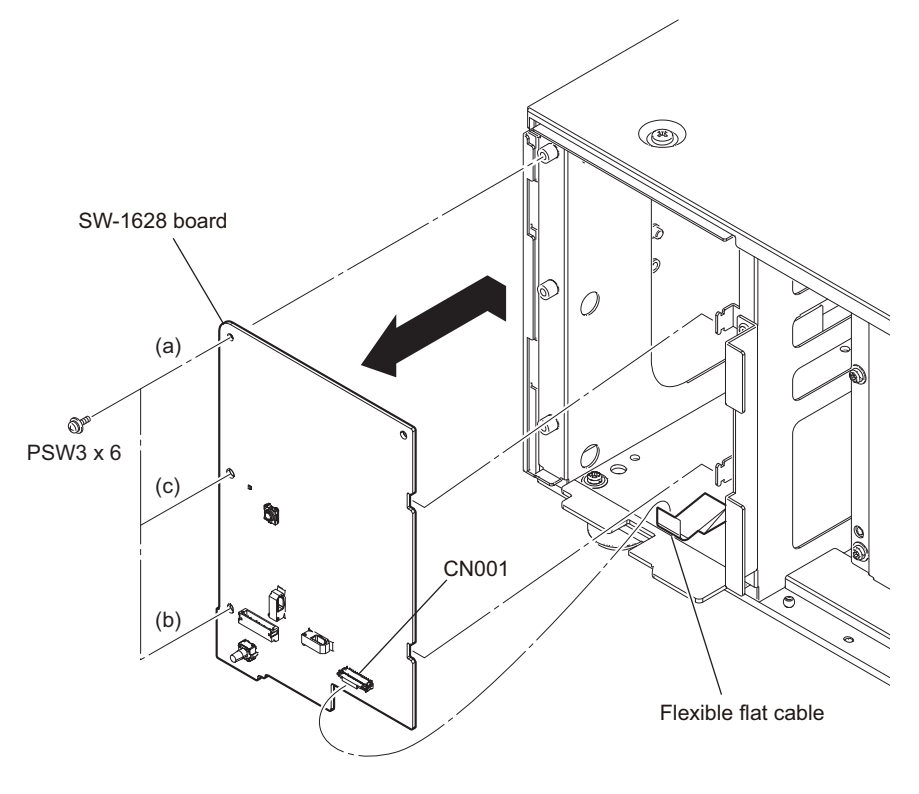

### Note

When installing the SW-1628 board, tighten the three screws in the order of (a), (b), (c).

# 4-7-3. CN-3837 Board

#### Note

- The CN-3837 board is installed to the front fan assembly and the rear fan assembly. Remove the fan assembly that contains the CN-3837 board to be replaced.
- This figure shows the front fan assembly.

#### Preparation

1. Refer to "4-2. Flow Chart".

#### Procedure

- 1. Disconnect the four fan harnesses from the four connectors (CN1, CN2, CN3, and CN4) on the CN-3837 board.
- 2. Remove the two screws to detach the wire holder and CN-3837 board.

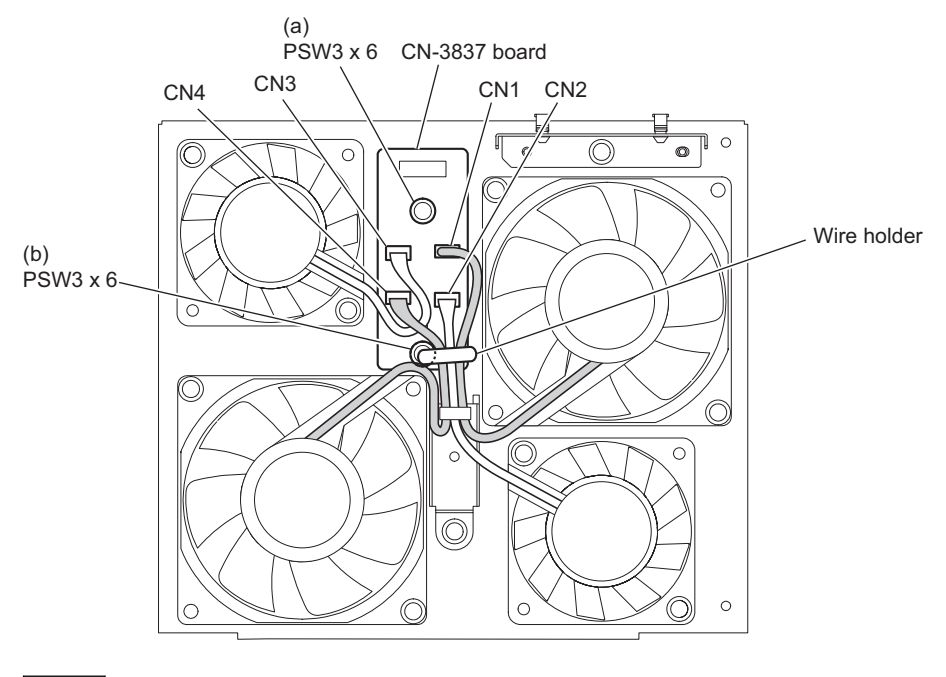

- When installing, tighten the screws in the order of (a), (b).
- When installing, arrange the fan harness as shown in the figure.
- 3. Install the removed parts by reversing the steps of removal.

## 4-7-4. MDC-21 Board

### Preparation

1. Refer to "4-2. Flow Chart".

### Procedure

- 1. Loosen the screw to detach the MEM PC board retainer.
- 2. Remove the MDC-21 board from the two connectors on the MEC-40 board.

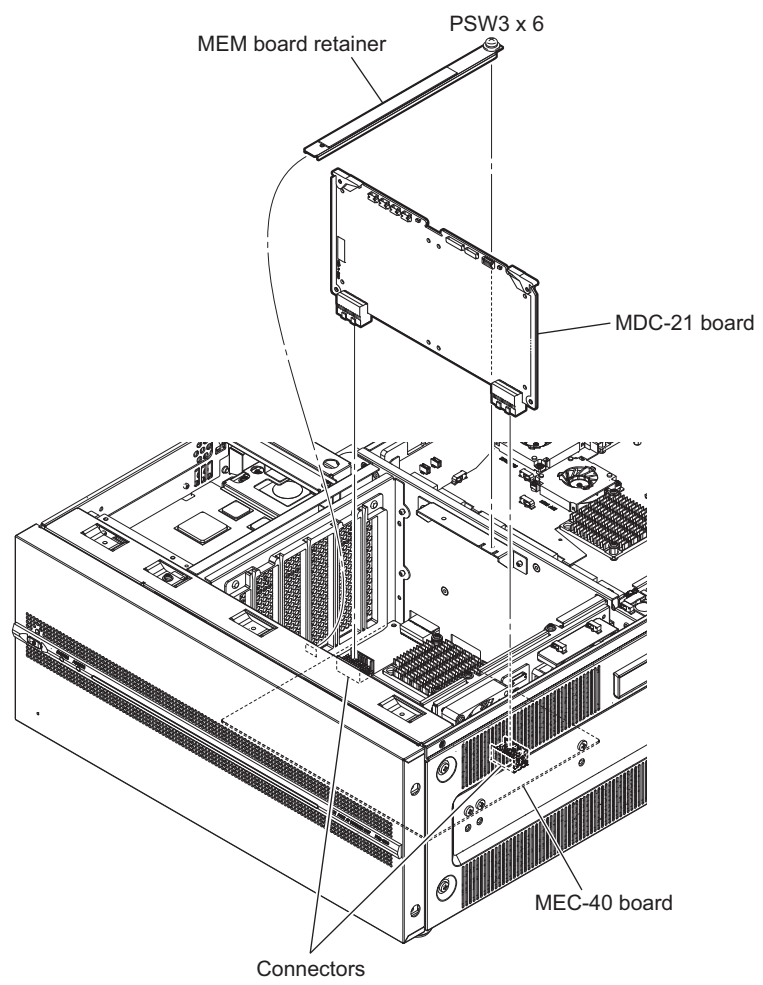

## 4-7-5. MEC-40 Board

### Preparation

1. Refer to "4-2. Flow Chart".

### Procedure

- 1. Remove the seven screws to detach the front cover.
- 2. Remove the MEC-40 board from the two connectors on the MB-1217 board.

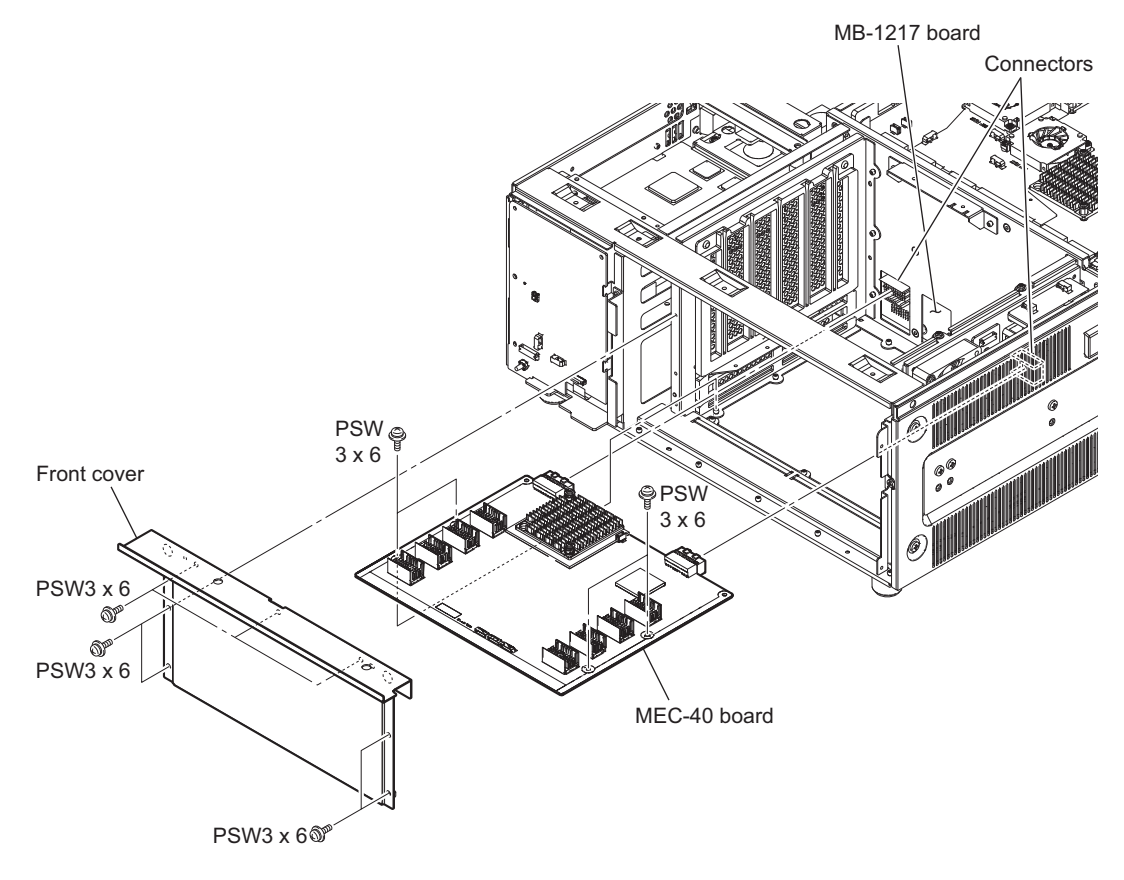

## 4-7-6. HN-431 Board

#### Preparation

1. Refer to "4-2. Flow Chart".

### **Removal of the Power Assembly**

#### Procedure

- 1. Remove the two screws to detach the NET blank panel.
- 2. Remove the four screws to detach the rear beam (T).

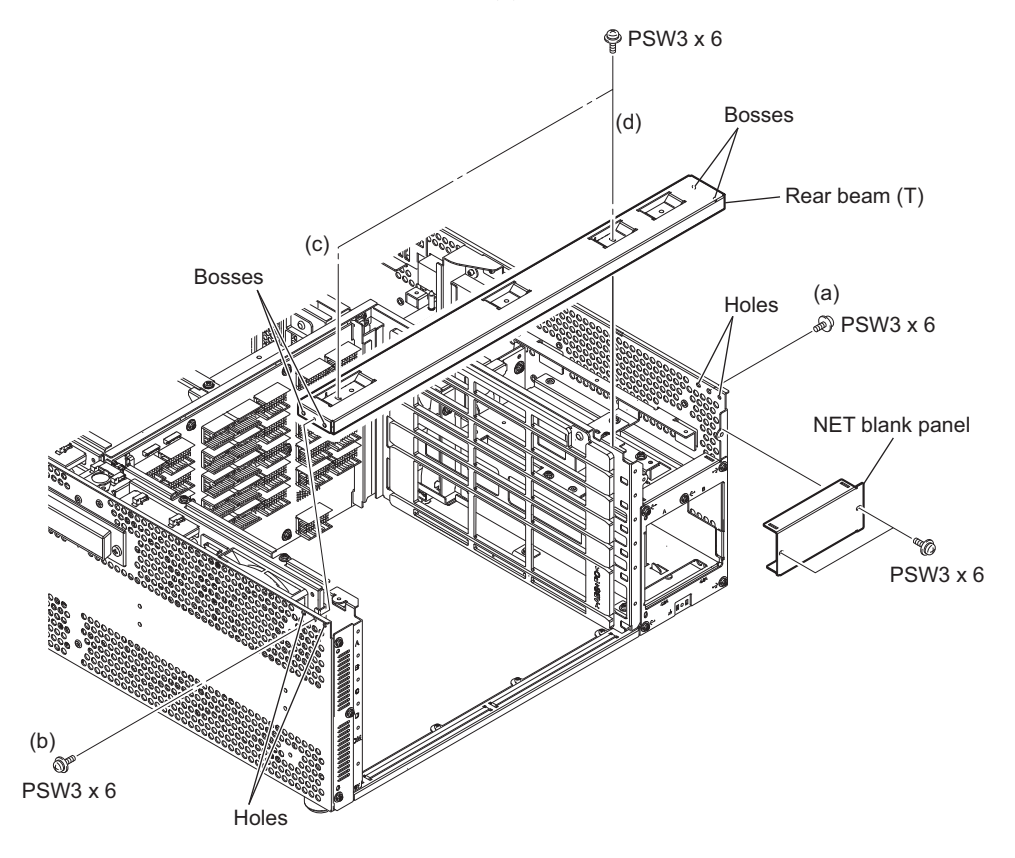

- When installing the front beam (T), tighten the screws in the order of (a), (b), (c), (d).
- When installing the front beam (T), fit the four bosses with the four holes.
- 3. Disconnect the harness from the connector (CN3) on the HN-431 board.
- 4. Disconnect the harness from the connector (CN4) on the HN-431 board.
- 5. Remove the five screws to detach the power panel.
- 6. Remove the three screws to detach the NET board bracket in the arrow A direction.

7. Remove the five screws to detach the power assembly.

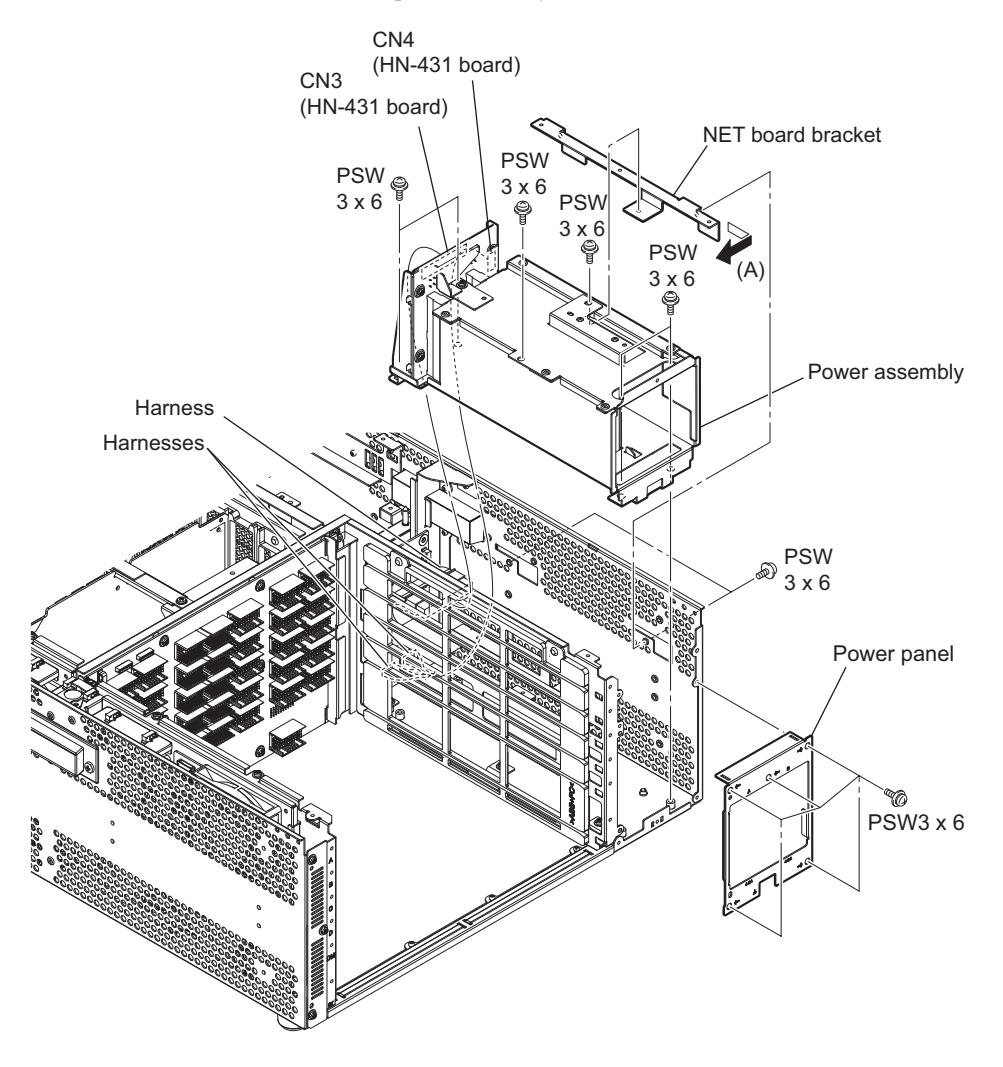

# Removal of the HN-431 Board

### Procedure

- 1. Remove the screw to detach the power stopper.
- 2. Remove the two screws to detach the HN chassis bracket.

3. Remove the four screws to detach the HN-431 board from the HN chassis bracket.

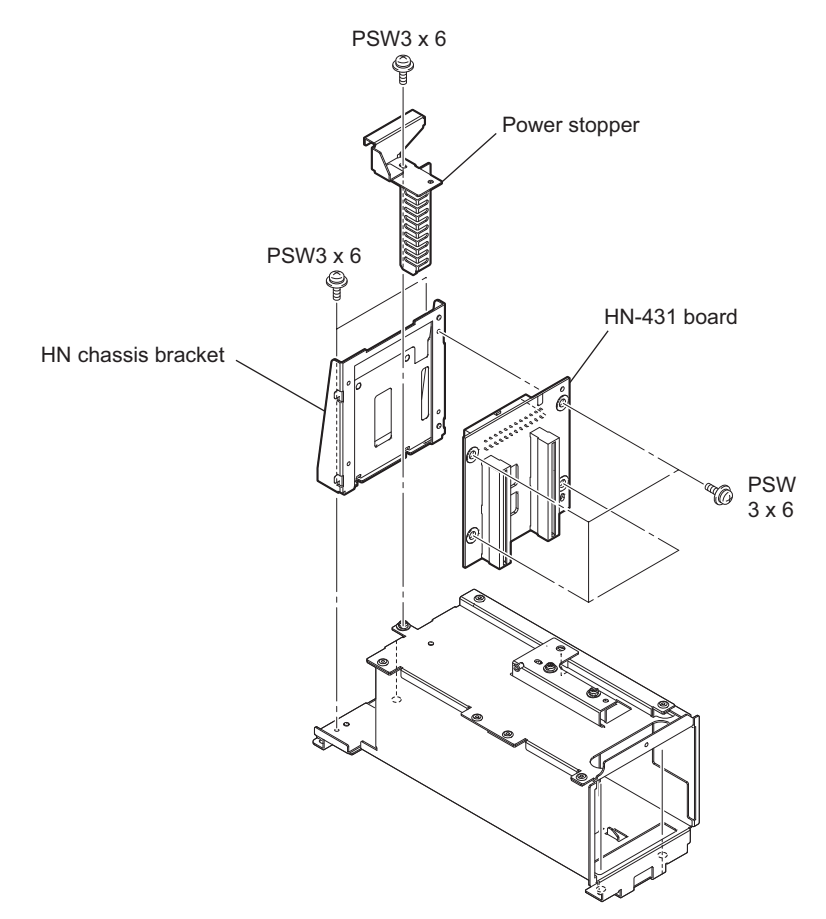

## 4-7-7. MB-1217 Board

#### Preparation

1. Refer to "4-2. Flow Chart".

### Procedure

- 1. Remove the four screws to detach the rear frame L assembly.
- 2. Disconnect the harnesses from the two connectors (CN907, CN908) on the MB-1217 board.

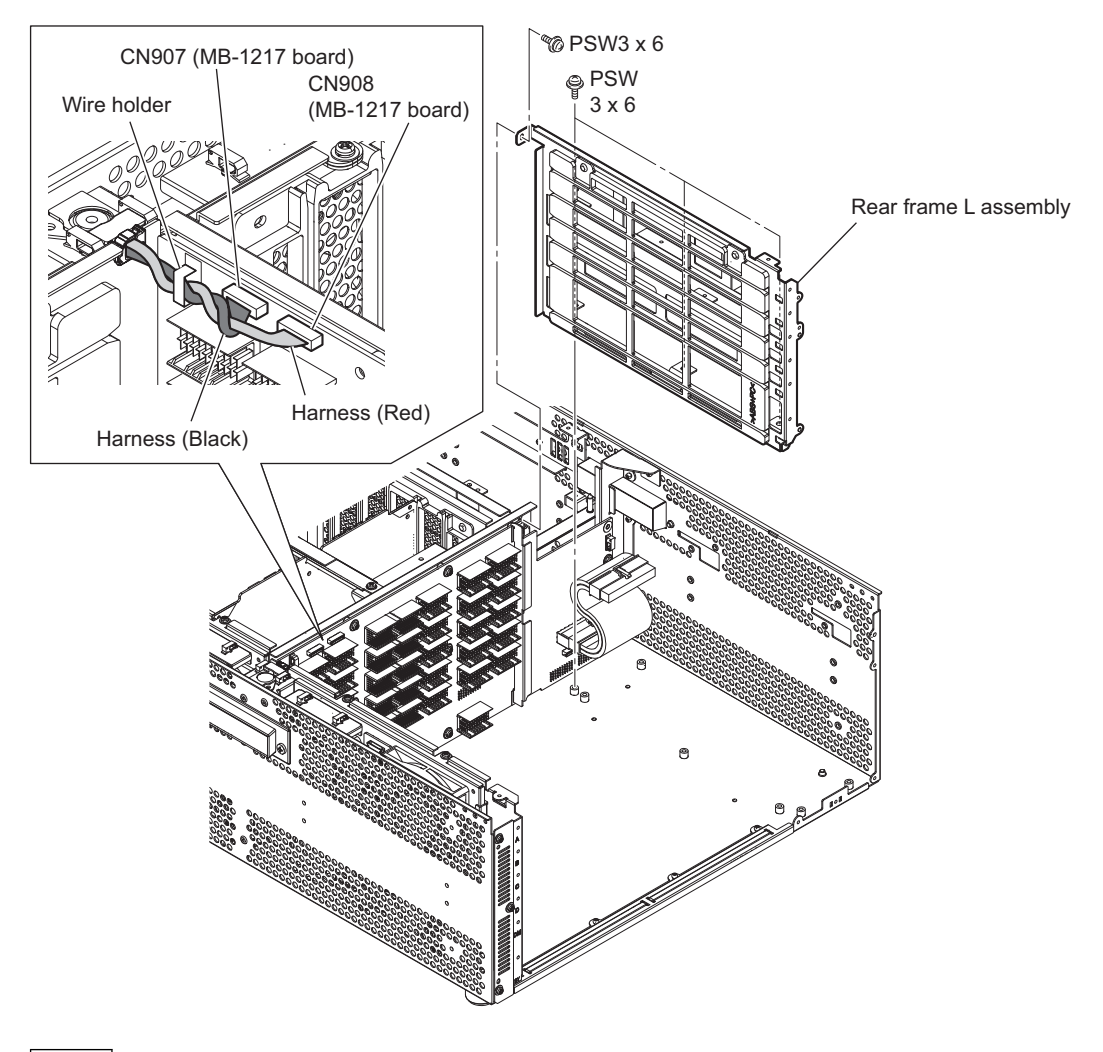

Note

When installing the two harnesses, arrange the two harnesses as shown in the figure.

- 3. Disconnect the harness from the connector (CN901) on the MB-1217 board.
- 4. Disconnect the harnesses from the two connectors (CN902, CN903) on the MB-1217 board.
- 5. Remove the three screws to detach the MB plate.

6. Remove the ten screws to detach the MB-1217 board.

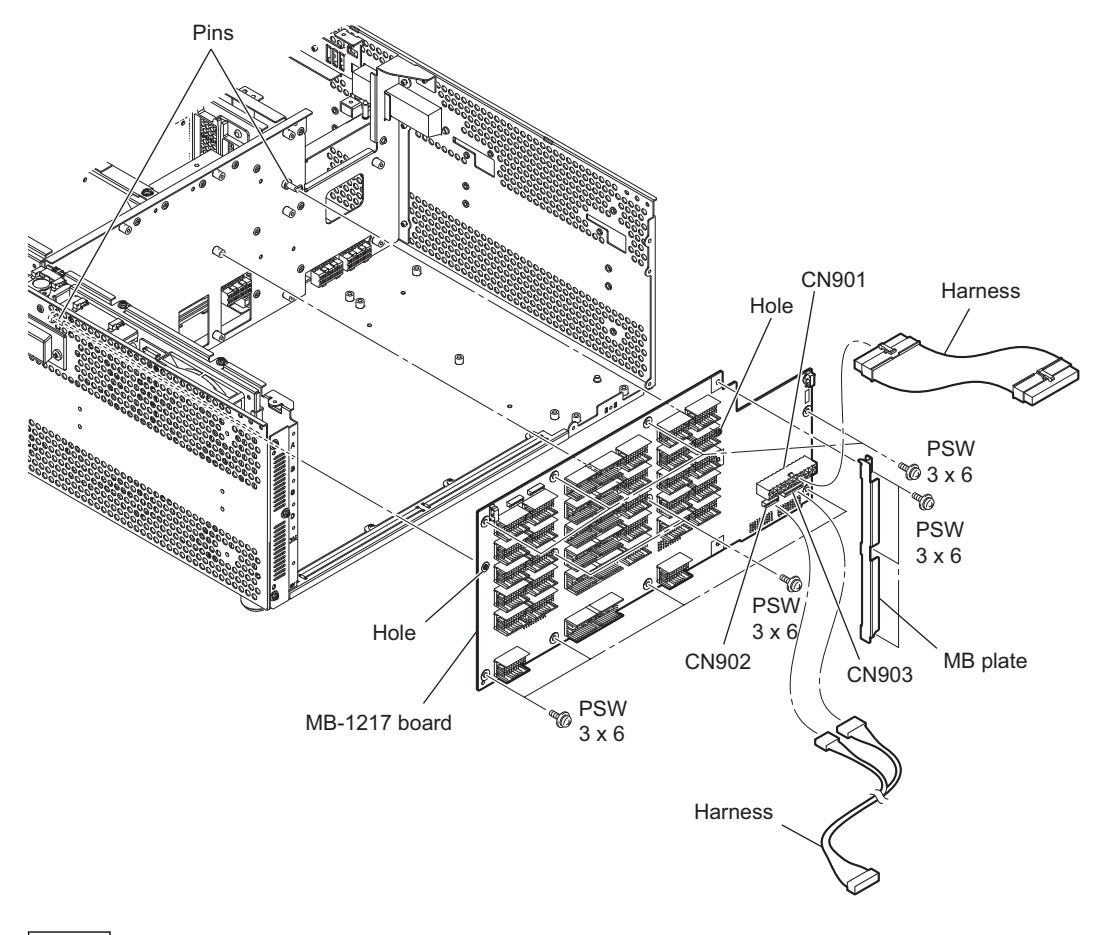

## Note

When installing the MB-1217 board, fit the two pins with the two holes.

## 4-7-8. NET-23 Board

#### Preparation

1. Refer to "4-2. Flow Chart".

### Procedure

- 1. Remove the two screws to detach the NET stay.
- 2. Remove the four screws to detach the NET panel cover.
- 3. Remove the ten screws to detach the NET-23 board in the arrow direction.

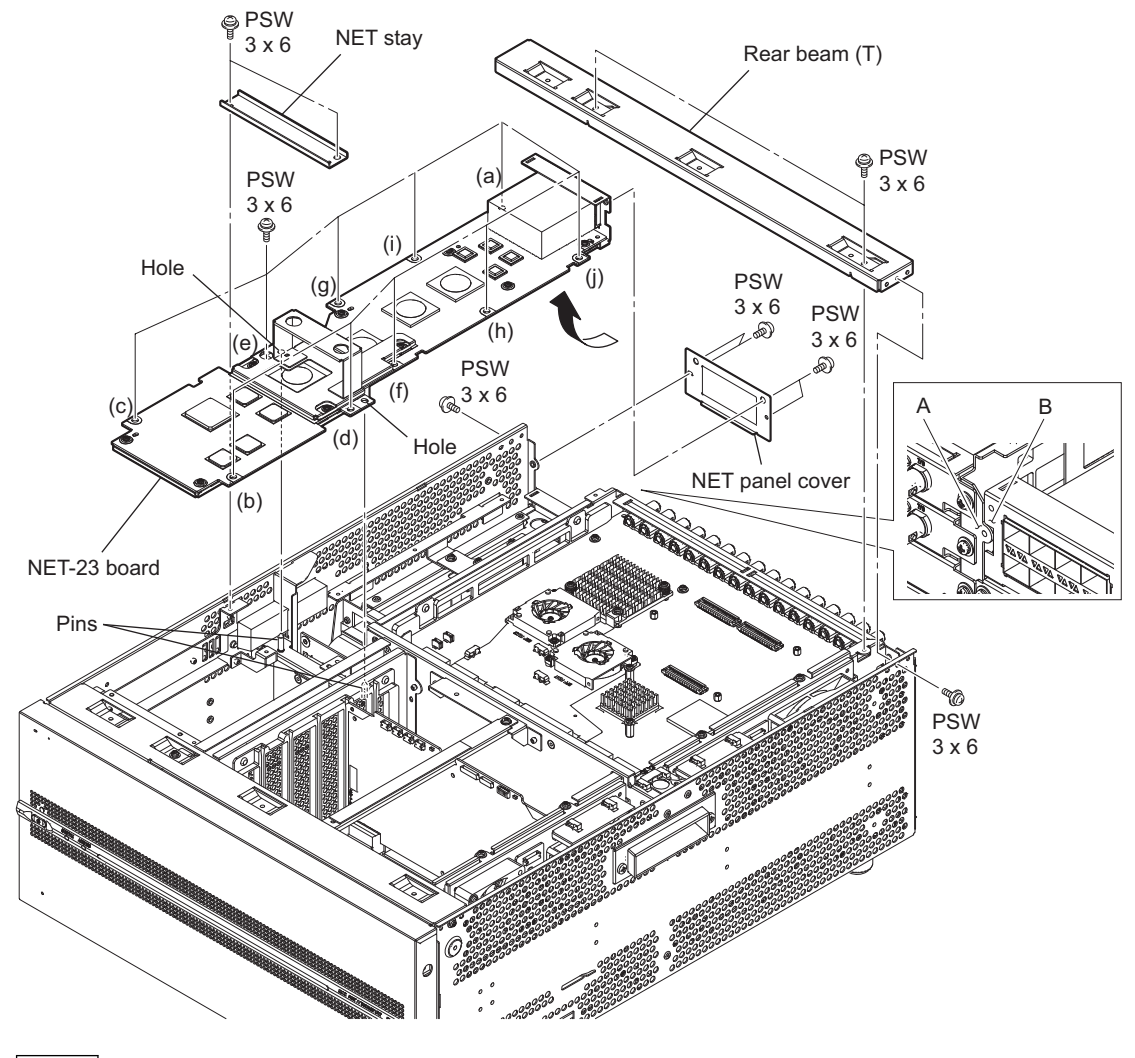

- When installing the NET-23 board, fit the holes of the NET-23 board with the pins of the chassis.
- When installing the NET-23 board, tighten the ten screws in alphabetical order shown in the figure.
- 4. Install the removed parts by reversing the steps of removal.

# 4-7-9. DIF-260 Board, DIF-261 Board

#### Note

When installing the DIF-260 board, DIF-261 board, confirm that coaxial cable connectors are firmly connected to BNC connectors and each board at 16 locations.

#### Preparation

1. Refer to "4-2. Flow Chart".

#### Procedure

- 1. Remove the two screws to detach the NET stay.
- 2. Remove the four screws to detach the DIF panel.
- 3. Remove the ten screws to detach the DIF-260 board, DIF-261 board in the arrow direction.

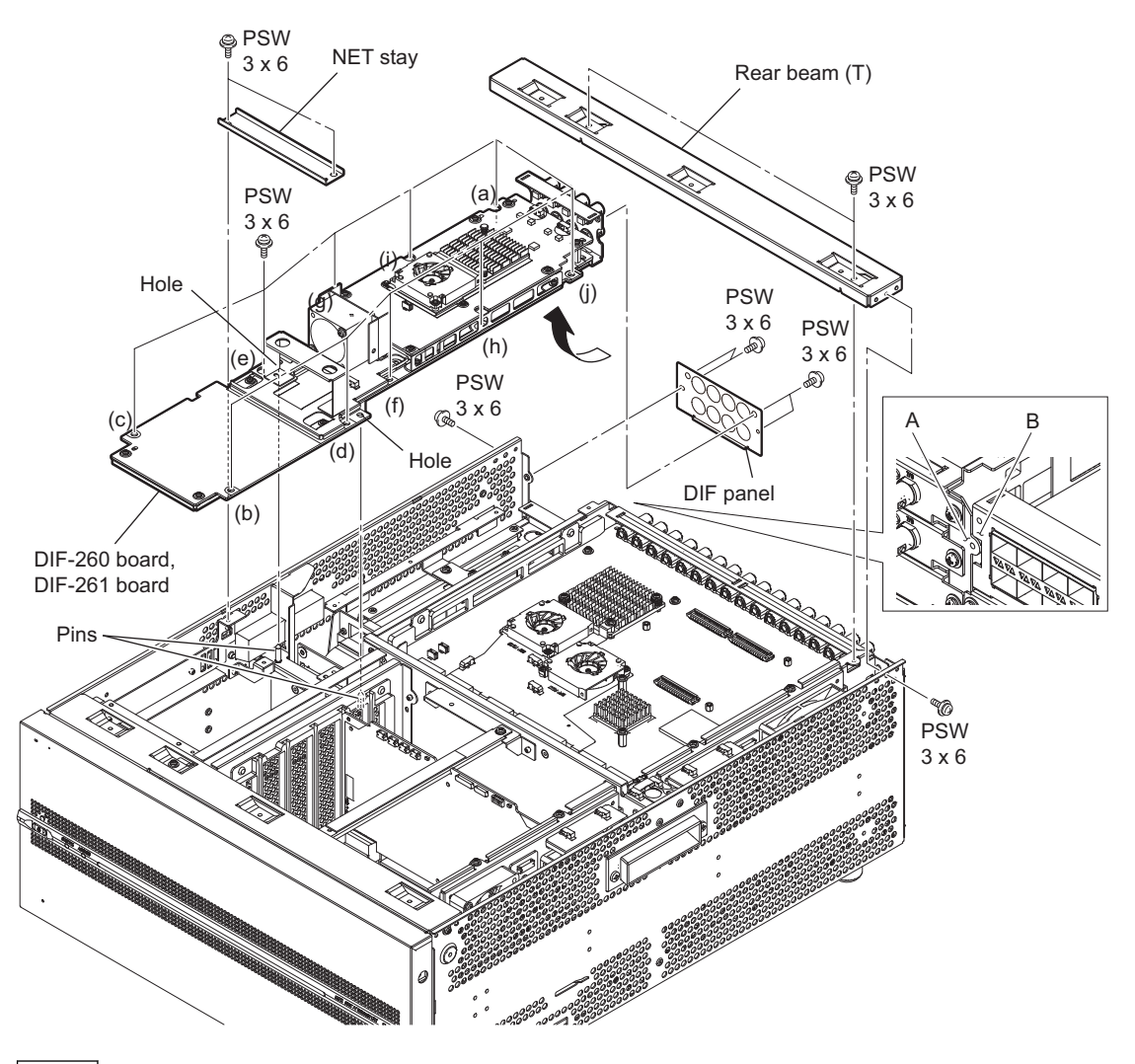

- When installing the DIF-260 board, DIF-261 board, fit the holes of the DIF-260 board, DIF-261 board with the pins of the chassis.
- When installing the DIF-260 board, DIF-261 board, tighten the ten screws in alphabetical order shown in the figure.
- 4. Install the removed parts by reversing the steps of removal.

### 4-7-10. RD-41 Board

#### Preparation

1. Refer to "4-2. Flow Chart".

### Procedure

Remove the tape (13 x 50), and then disconnect the harness from the connector (CN400) on the RD-41 board.
Note

On assembly, attach the tape over the harness so that the harness stays on the board. (Fig.1)

- 2. Remove the screw (PSW2.6 x 5) and the two screws (PSW2.6 x 6 (black)).
- 3. Remove the RD-41 board from the three connectors (CN2001, CN2002, CN2003) on the DIO-101 board.

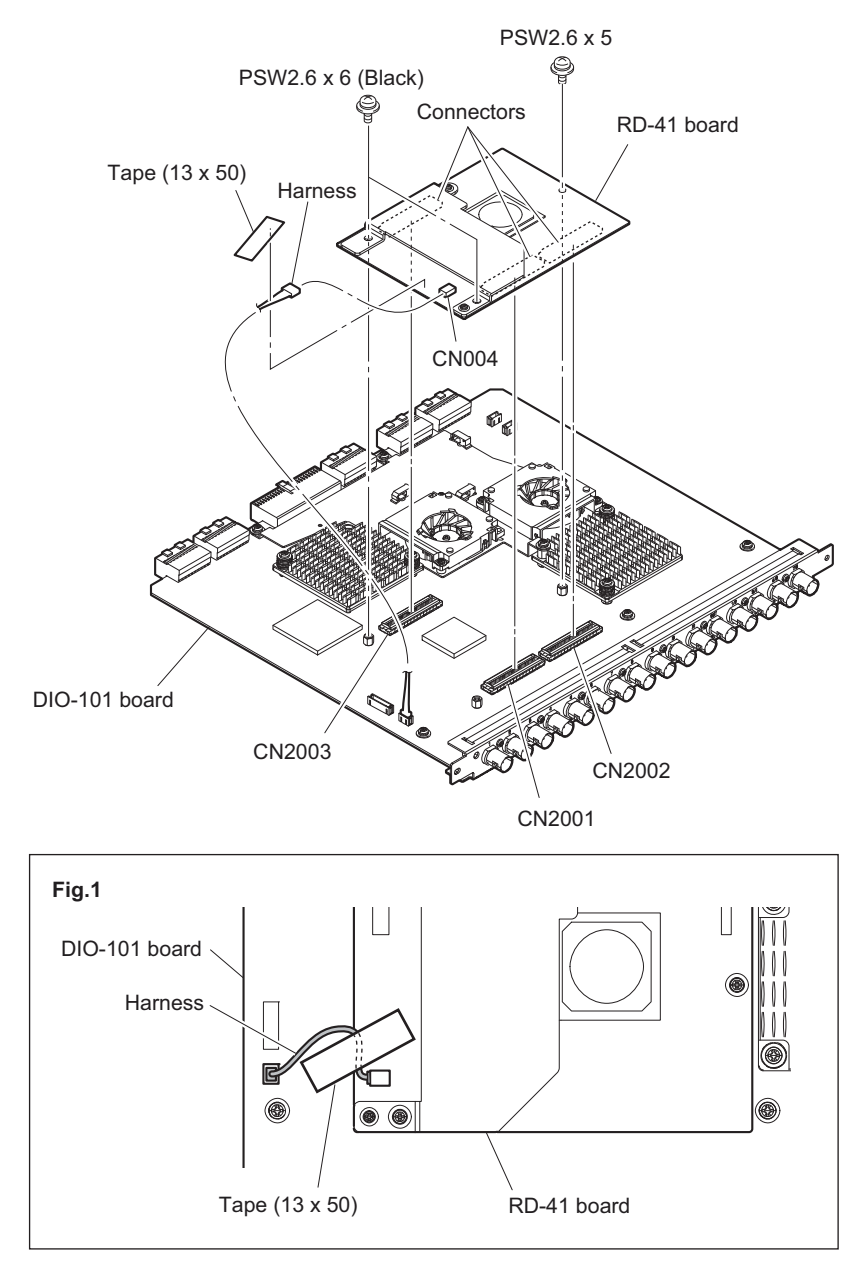
# Section 5 Setting Check Sheet

It is recommended to write down information such as switch settings according to the operating environment of the unit on the copy of this check sheet.

This makes it easy to restore the previous settings after settings are changed due to temporary change of the operating environment, for example.

When inspecting, servicing, and repairing the unit, in particular, it is recommended to attach written check sheets to the unit.

For the SETUP menu, store the set values before starting inspection, service, and repair. (Refer to the Operation Manual) Furthermore, if system combinations are frequently changed in the use of the unit, it is convenient to prepare check sheets for each system combination to prevent incorrect setting change.

Model Name: \_\_\_\_\_\_ Serial Number: \_\_\_\_\_\_

- Firmware
  SYS1 software version: \_\_\_\_\_\_

  SYS2 software version: \_\_\_\_\_\_

  NW software version: \_\_\_\_\_\_
- Hours Meter

Write down hours meter values when inspecting, servicing, and repairing the unit.

| ITEM            | Date | Hours Meter Value |
|-----------------|------|-------------------|
| OPERATION HOURS |      |                   |

#### Installation Information of Option Board

Write down MDC-21 board (PWSK-4401) or MDC-21A board (PWSK-4501) installed in the memory slot.

| Memory Slot | Serial Number |
|-------------|---------------|
| Slot A      |               |
| Slot B      |               |
| Slot C      |               |
| Slot D      |               |

#### Тір

The MDC-21 board or MDC-21A board was installed in the Slot A when the unit was shipped. This board has no serial number.

#### Installation Information of Input/Output Ports

Check the mode of each DIO-101 board (PWSK-4504) and check if the option is installed on the board.

| Port                        | Mode       |            | RD-41 board (PWSK-4505) |                      |  |
|-----------------------------|------------|------------|-------------------------|----------------------|--|
| PORT A (Standard equipment) | ENC mode □ | DEC mode □ | Installed               | Not installed $\Box$ |  |
| PORT B (Standard equipment) | ENC mode □ | DEC mode □ | Installed               | Not installed $\Box$ |  |
| PORT C (Option)             | ENC mode □ | DEC mode □ | Installed               | Not installed □      |  |
| PORT D (Option)             | ENC mode □ | DEC mode □ | Installed               | Not installed □      |  |

Write down the mode set to the NET-23 board (PWSK-4506F).

| Port        | Mode       |          |
|-------------|------------|----------|
| PORT A1, A2 | ENC mode □ | DEC mode |
| PORT B1, B2 | ENC mode □ | DEC mode |
| PORT C1, C2 | ENC mode □ | DEC mode |
| PORT D1, D2 | ENC mode □ | DEC mode |

#### **Connector Panel Setting**

| Switch                            | Factory Setting | Setting |       |
|-----------------------------------|-----------------|---------|-------|
| Reference video input 75 $\Omega$ | ON              | ON 🗆    | OFF 🗆 |

### **Onboard Switch Settings**

Note

Do not change the settings of the following onboard switches. Use them with factory settings.

| Board   | Switch No.                       | Factory Setting<br>(∎: Knob position)       |
|---------|----------------------------------|---------------------------------------------|
| CPU-453 | \$300                            | N 4 9 9 1 0 0 0 0 0 0 0 0 0 0 0 0 0 0 0 0 0 |
| DIO-101 | S2302<br>S2902<br>S3502<br>S5003 |                                             |
| HP-175  | \$002<br>\$003                   |                                             |
| MEC-40  | \$300<br>\$550<br>\$800          |                                             |
| MDC-21  | \$101                            |                                             |
| SY-422  | S601                             |                                             |
|         | S1501                            |                                             |
|         | S1601                            |                                             |
|         | \$1703                           |                                             |

# Section 6 Spare Parts

## 6-1. Note on Repair Parts

# 1. Safety Related Components Warning WARNING

Components marked  $\triangle$  are critical to safe operation. Therefore, specified parts should be used in the case of replacement.

#### 2. Standardization of Parts

Some repair parts supplied by Sony differ from those used for the unit. These are because of parts commonality and improvement.

#### 3. Stock of Parts

Parts marked with "o" at SP (Supply Code) column of the spare parts list may not be stocked. Therefore, the delivery date will be delayed.

#### 4. Harness

Harnesses with no part number are not registered as spare parts.

#### 1. 安全重要部品

#### ⚠警告

△印のついた部品は安全性を維持するために重 要な部品です。したがって,交換する時は必ず 指定の部品を使ってください。

#### 2. 部品の共通化

ソニーから供給する補修用部品は,セットに使われ ているものと異なることがあります。 これは部品の共通化,改良等によるものです。

#### 3. 部品の在庫

部品表の SP(Supply code)欄に "o" で示される部品 は在庫していないことがあり,納期が長くなること があります。

#### 4. ハーネス

部品番号の記載されていないハーネスは, サービス 部品として登録されていません。

## 6-2. Exploded Views

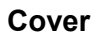

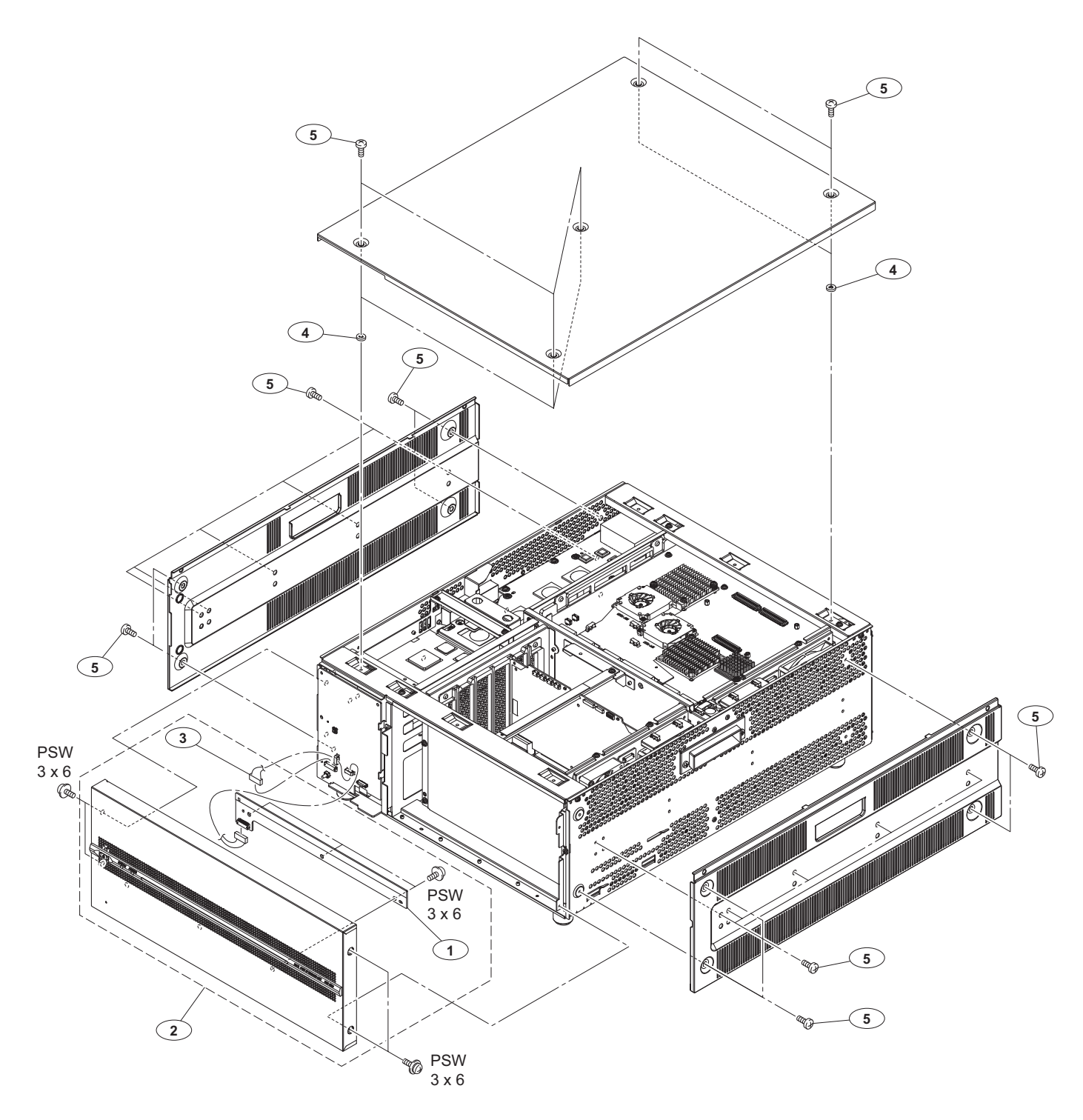

#### No. Part No. SP Description

| 1 | A-1981-498-A s | MOUNTED CIRCUIT BOARD, LED-528 |
|---|----------------|--------------------------------|
| 2 | A-2115-129-A s | FRONT ASSY (4500)              |
| 3 | 1-970-025-11 s | HARNESS, SUB (SW-LED)          |
| 4 | 3-688-102-01 o | SPACER, M4                     |
| 5 | 3-733-690-01 s | +B 4X6 (CU,NI)                 |

7-682-947-01 s SCREW +PSW 3X6

#### Main Block-1

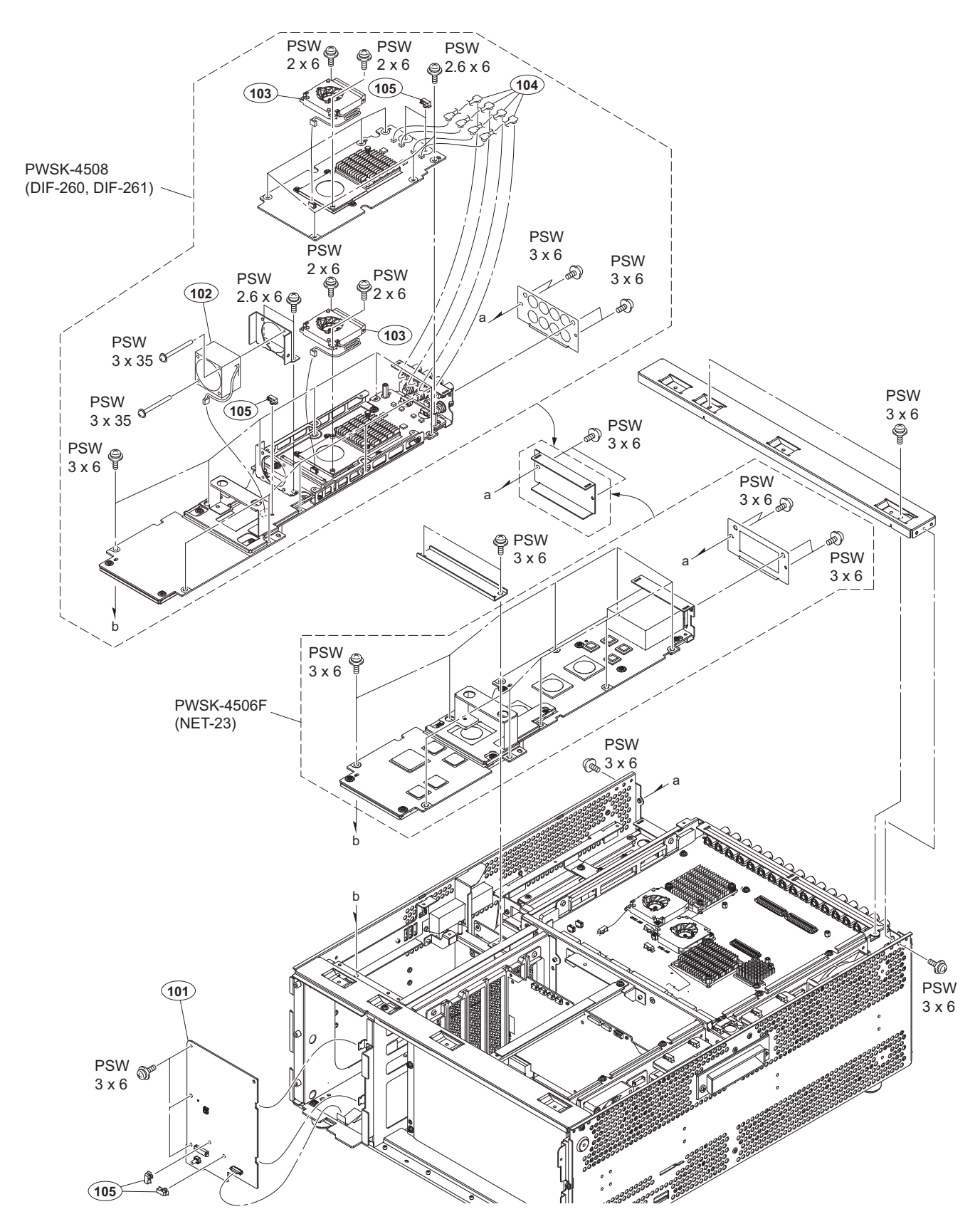

| No.        | Part No.                       | SP Description                                            | No. | Part No.     | SP Description    |
|------------|--------------------------------|-----------------------------------------------------------|-----|--------------|-------------------|
| 101<br>102 | A-1981-497-A<br>▲ 1-855-165-11 | s MOUNTED CIRCUIT BOARD, SW-1628<br>s FAN, DC (40 SQUARE) | 105 | 4-098-036-01 | s SADDLE WIRE (A) |
| 103        | ⚠ 1-855-344-11                 | s FAN, DC (50 SQUARE, SIROCCO)                            |     |              |                   |
| 104        | 1-912-572-11                   | s CABLE, COAXIAL(D.FL75)                                  |     | 7-682-947-01 | s SCREW +PSW 3X6  |

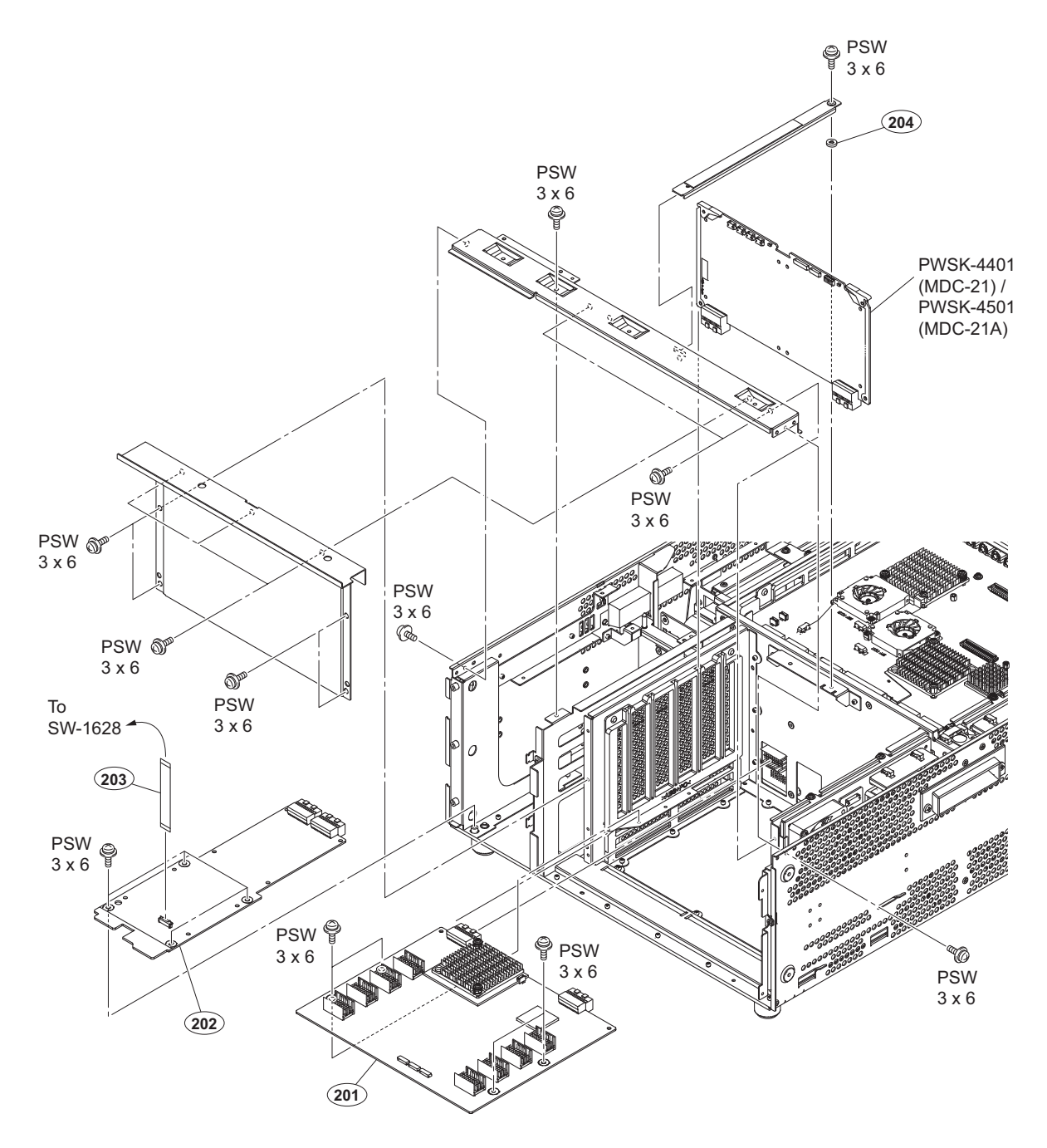

| No.         | Part No. | SP Description |
|-------------|----------|----------------|
| <b>NO</b> . | rare no. | or peacription |

| 201 | A-1978-011-A s | MOUNTED CIRCUIT BOARD, MEC-40  |
|-----|----------------|--------------------------------|
| 202 | A-2089-003-A s | MOUNTED CIRCUIT BOARD, HP-175  |
| 203 | 1-831-112-11 s | CABLE, FLEXIBLE FLAT (24 CORE) |
| 204 | 3-669-596-01 s | WASHER (2.3), STOPPER          |

7-682-947-01 s SCREW +PSW 3X6

Main Block-3

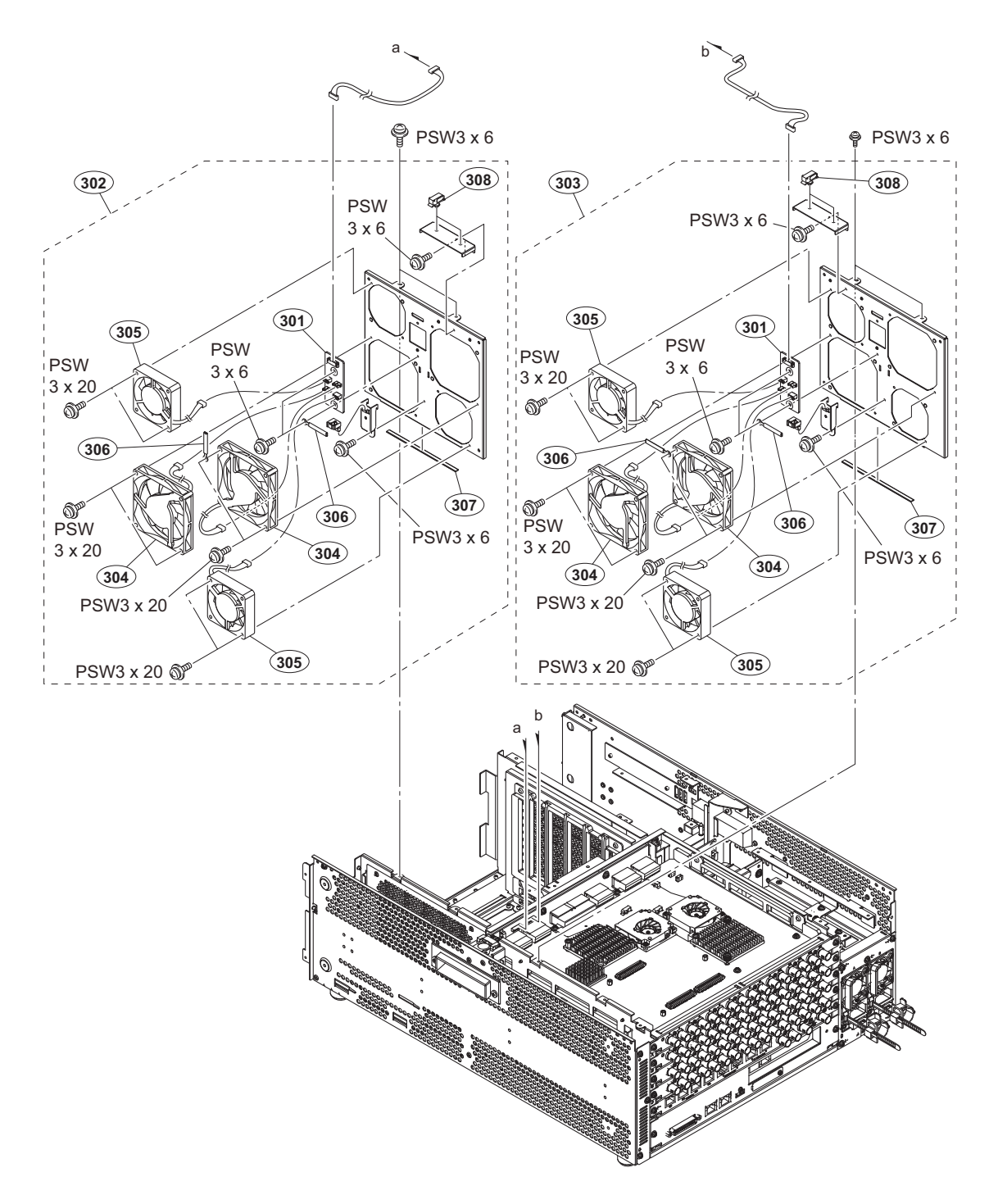

| No.                             |          | Part No.                                                                     | SP               | Description                                                                                                    |         |
|---------------------------------|----------|------------------------------------------------------------------------------|------------------|----------------------------------------------------------------------------------------------------|---------|
| 301<br>302<br>303<br>304<br>305 | <u>∧</u> | A-2087-935-A<br>A-2092-928-A<br>A-2092-929-A<br>1-763-495-11<br>1-787-268-21 | S<br>S<br>S<br>S | MOUNTED CIRCUIT BOARD,<br>FAN ASSY,FRONT(4500)<br>FAN ASSY,REAR (4500)<br>FAN (80 SQUARE), D. C.<br>FAN, DC (60 SQUARE) | CN-3837 |
| 306<br>307<br>308               |          | 3-701-822-01<br>3-870-234-02<br>4-098-036-01                                 | s<br>s           | HOLDER, WIRE<br>GASKET (CS)<br>SADDLE WIRE (A)                                                                          |         |
|                                 |          | 7-682-947-01                                                                 | s                | SCREW +PSW 3X6                                                                                                    |         |

| /-002-94/-01 | S | SCREW | TFOW | JAO  |
|--------------|---|-------|------|------|
| 7-682-953-01 | s | SCREW | +PSW | 3X20 |

#### Main Block-4

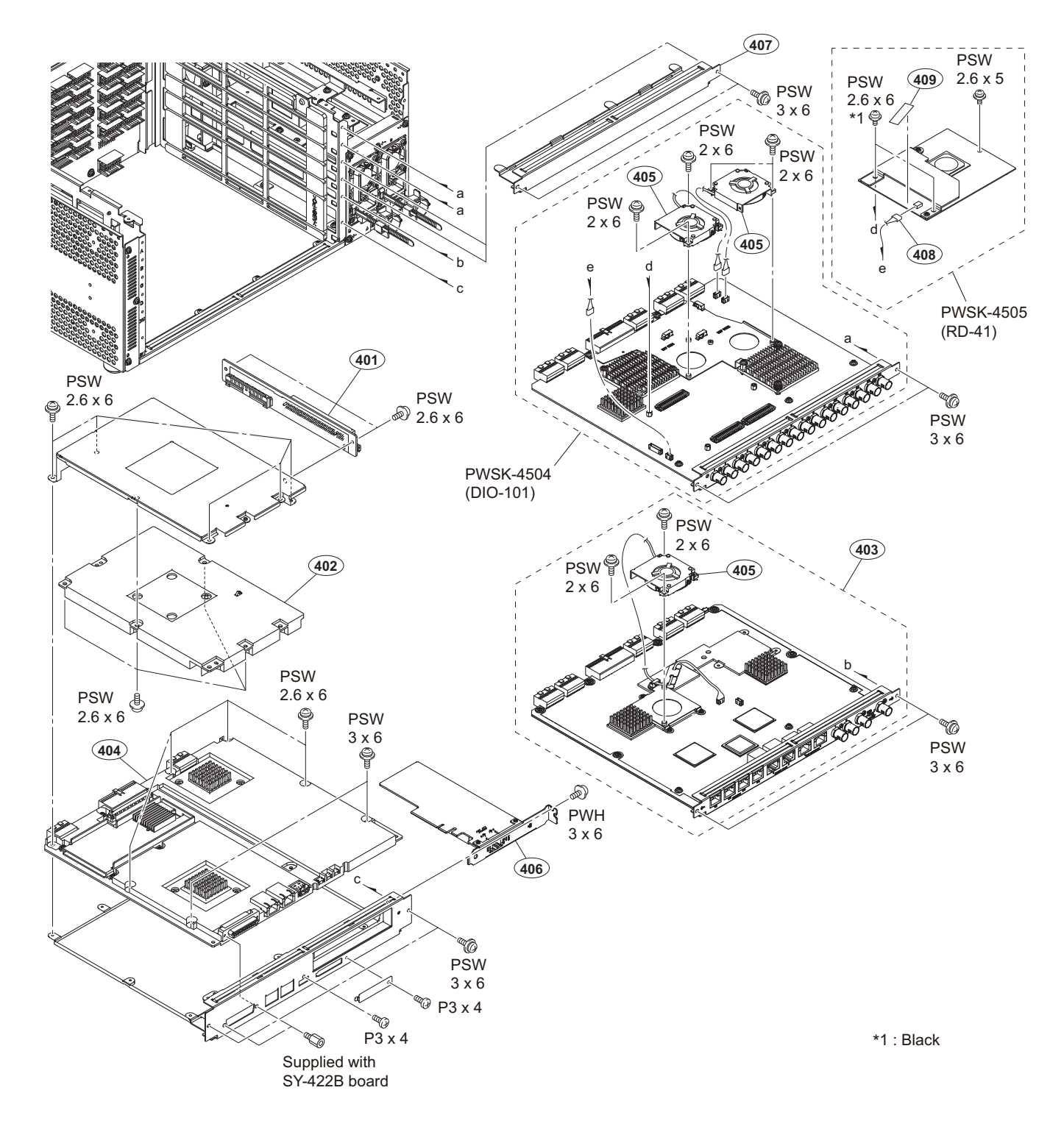

| No. | Part No.       | SP | Description                     | No. | Part No.     | SP | Description    |
|-----|----------------|----|---------------------------------|-----|--------------|----|----------------|
| 401 | A-1904-955-A   | s  | MOUNTED CIRCUIT BOARD, RC-107   |     | 7-621-759-45 | s  | +PSW, 2.6X6    |
| 402 | A-1981-921-A   | s  | MOUNTED CIRCUIT BOARD, CPU-453A |     | 7-628-000-05 | S  | +PSW, 2X6      |
| 403 | A-2087-892-A   | s  | MOUNTED CIRCUIT BOARD, DM-155   |     | 7-682-145-01 | s  | SCREW +P 3X4   |
| 404 | A-2115-288-A   | s  | MOUNTED CIRCUIT BOARD, SY-422B  |     |              |    |                |
| 405 | ▲ 1-855-344-11 | s  | FAN, DC (50 SQUARE, SIROCCO)    |     | 7-682-903-11 | s  | SCREW +PWH 3X6 |
|     |                |    |                                 |     | 7-682-947-01 | s  | SCREW +PSW 3X6 |
| 406 | 1-895-817-11   | s  | PCI-E 10G SFP DIRECT NIC BOARD  |     |              |    |                |
| 407 | 4-284-838-01   | s  | PANEL, BLANK                    |     |              |    |                |
| 408 | 1-971-211-11   | s  | HARNESS, SUB (RD POWER)         |     |              |    |                |
| 409 | 4-119-886-01   | s  | TAPE (13X50)                    |     |              |    |                |
|     |                |    |                                 |     |              |    |                |
|     |                |    |                                 |     |              |    |                |

7-621-759-35 s +PSW, 2.6X5 \*1 7-621-759-40 s +PSW, 2.6X6

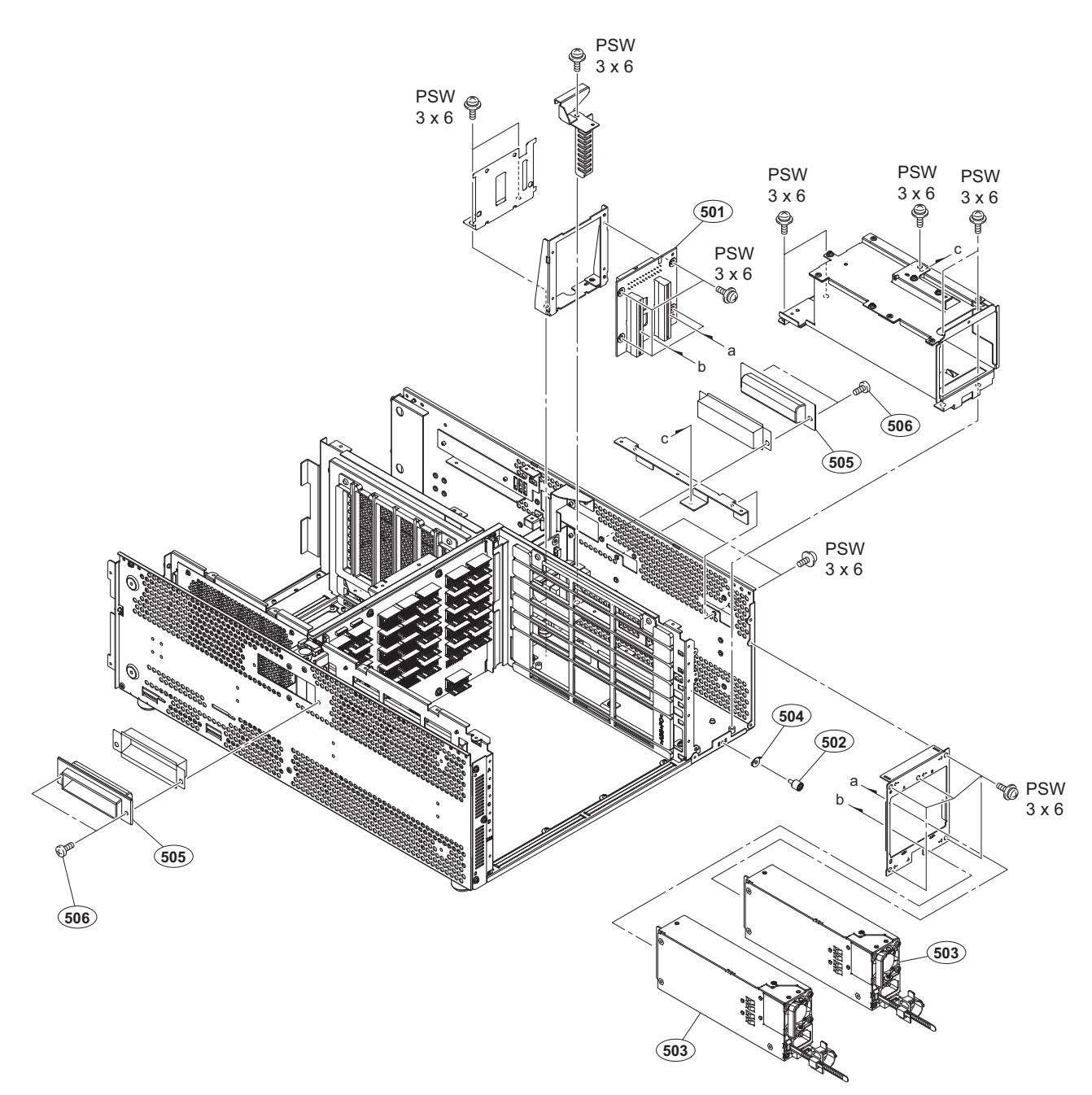

| No.                             |   | Part No.                                                                     | SP               | Description                                                                                |
|---------------------------------|---|------------------------------------------------------------------------------|------------------|--------------------------------------------------------------------------------------------|
| 501<br>502<br>503<br>504<br>505 | ⚠ | A-2087-891-A<br>x-2068-004-1<br>1-474-640-11<br>2-068-008-01<br>3-660-050-11 | S<br>S<br>S<br>S | MOUNTED CIRCUIT BOARD, HN-431<br>TERMINAL ASSY<br>REGULATOR, SWITCHING<br>WASHER<br>HANDLE |
| 506                             |   | 3-733-690-01                                                                 | s                | +B 4X6 (CU,NI)                                                                             |

7-682-947-01 s SCREW +PSW 3X6

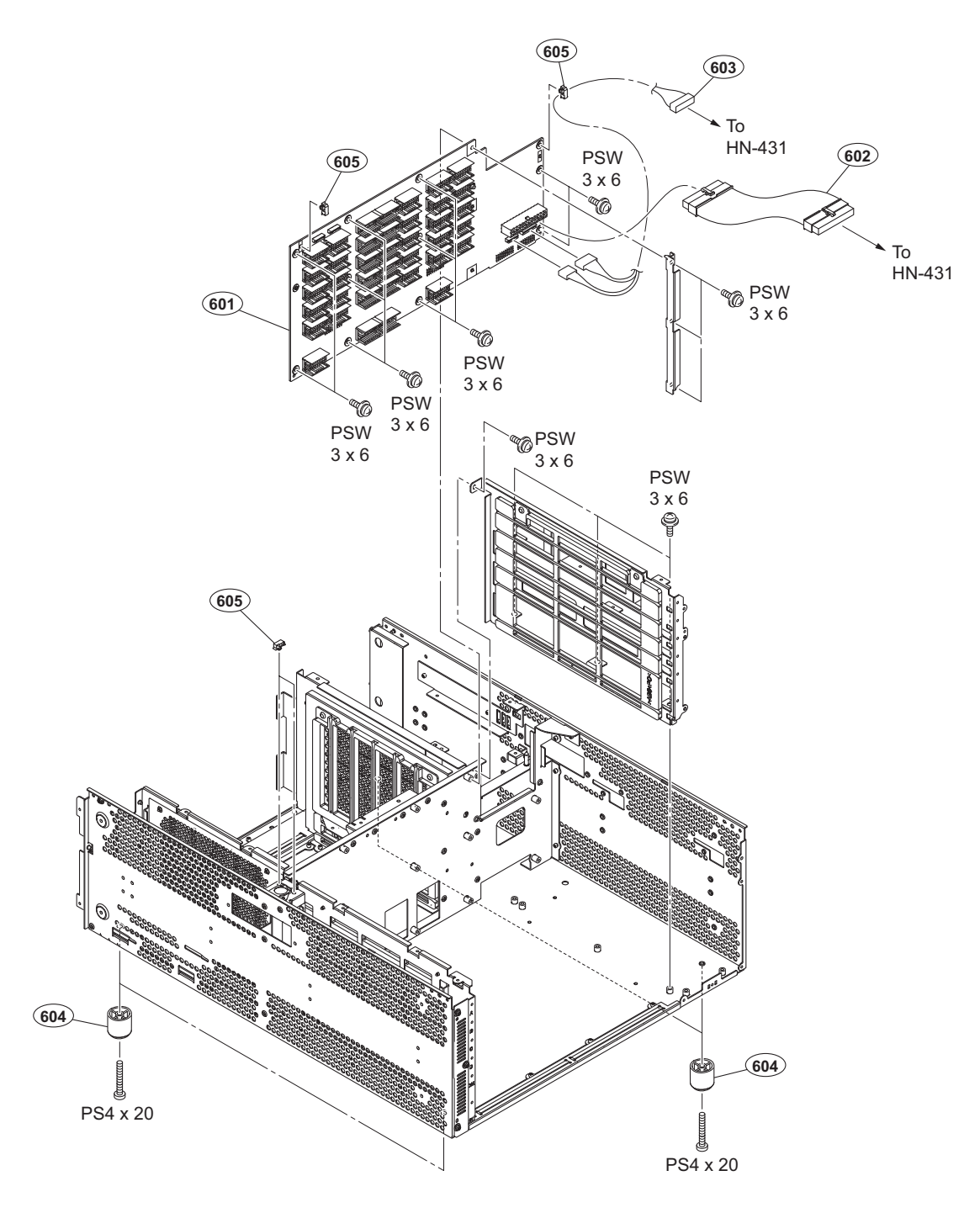

| No. Part No. SP Description | No. | Part No. | SP Description |
|-----------------------------|-----|----------|----------------|
|-----------------------------|-----|----------|----------------|

| 601 | A-2087-888-A s | MOUNTED CIRCUIT BOARD, MB-1217 |
|-----|----------------|--------------------------------|
| 602 | 1-971-209-11 s | HARNESS, SUB (MAIN POWER)      |
| 603 | 1-971-210-11 s | HARNESS, SUB (POWER CONTROL)   |
| 604 | 3-642-656-01 s | FOOT                           |
| 605 | 4-098-036-01 s | SADDLE WIRE (A)                |
|     |                |                                |

7-682-666-01 s SCREW +PS 4X20 7-682-947-01 s SCREW +PSW 3X6

# 6-3. Supplied Accessories

#### Q'ty Part No. SP Description

| 2pcs | ⚠ 1-830-860-12 s | AC POWER-SUPPLY CORD (Supplied   |
|------|------------------|----------------------------------|
|      |                  | for CN)                          |
| 4pcs | 1-482-017-11 s   | CLAMP, FERRITE (Supplied for SY) |
| 4pcs | ⚠ 1-848-424-12 s | CABLE, RJ45-DSUB                 |
| 1pc  | ⚠ 4-589-278-06 s | MANUAL (CD-ROM), OPERATION       |

## **Block Diagrams**

# Section 7 Diagrams

#### Overall

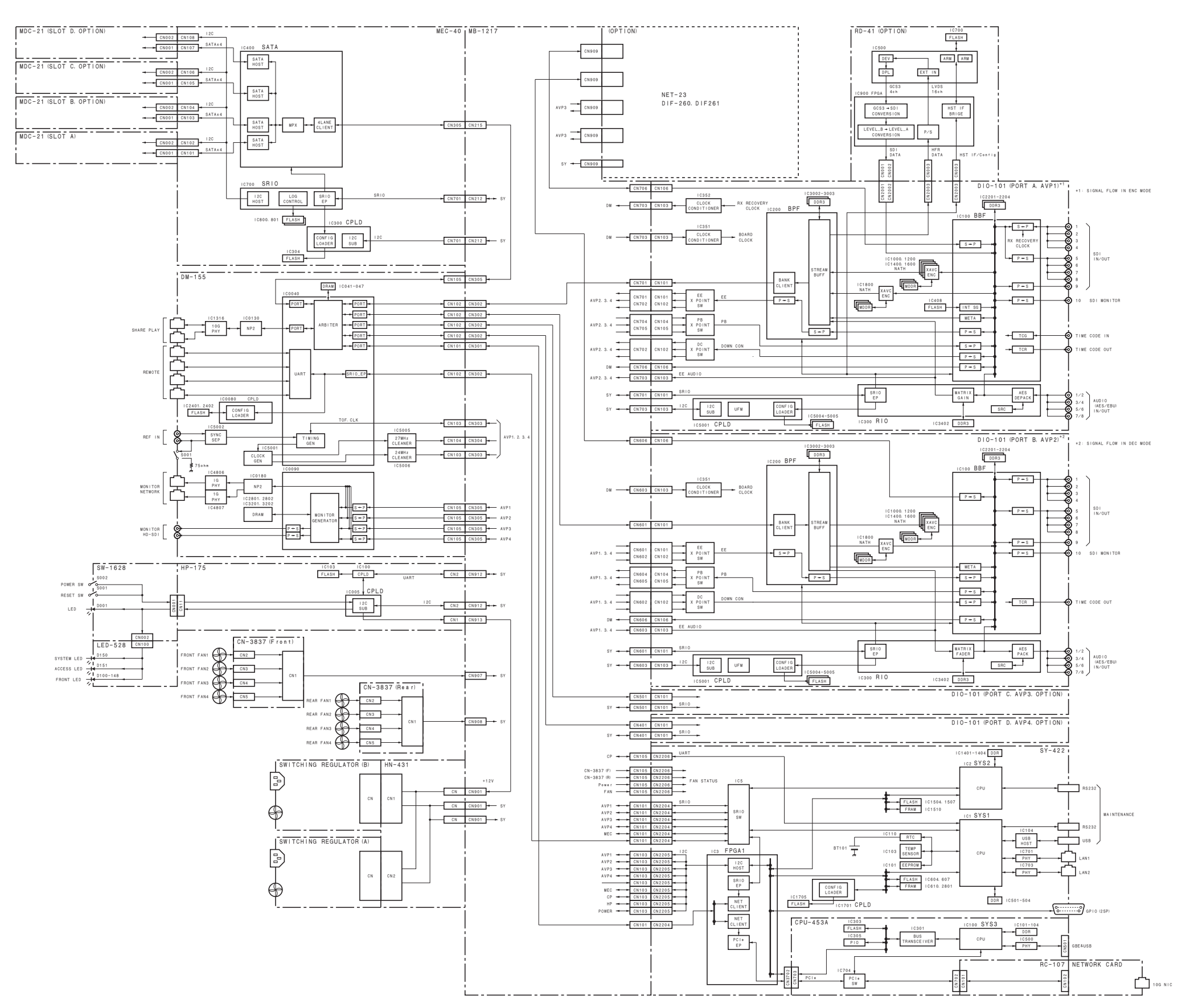

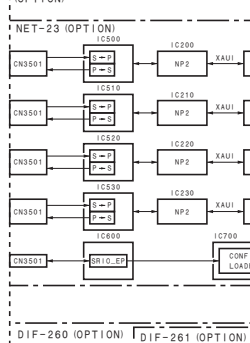

CN1800

CN1800

CN1800

CN1800 -

CN1800

SRIO\_EP

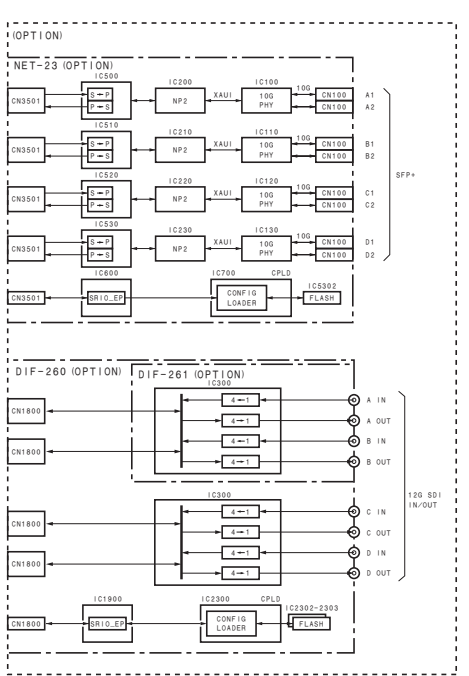

## Frame Wiring

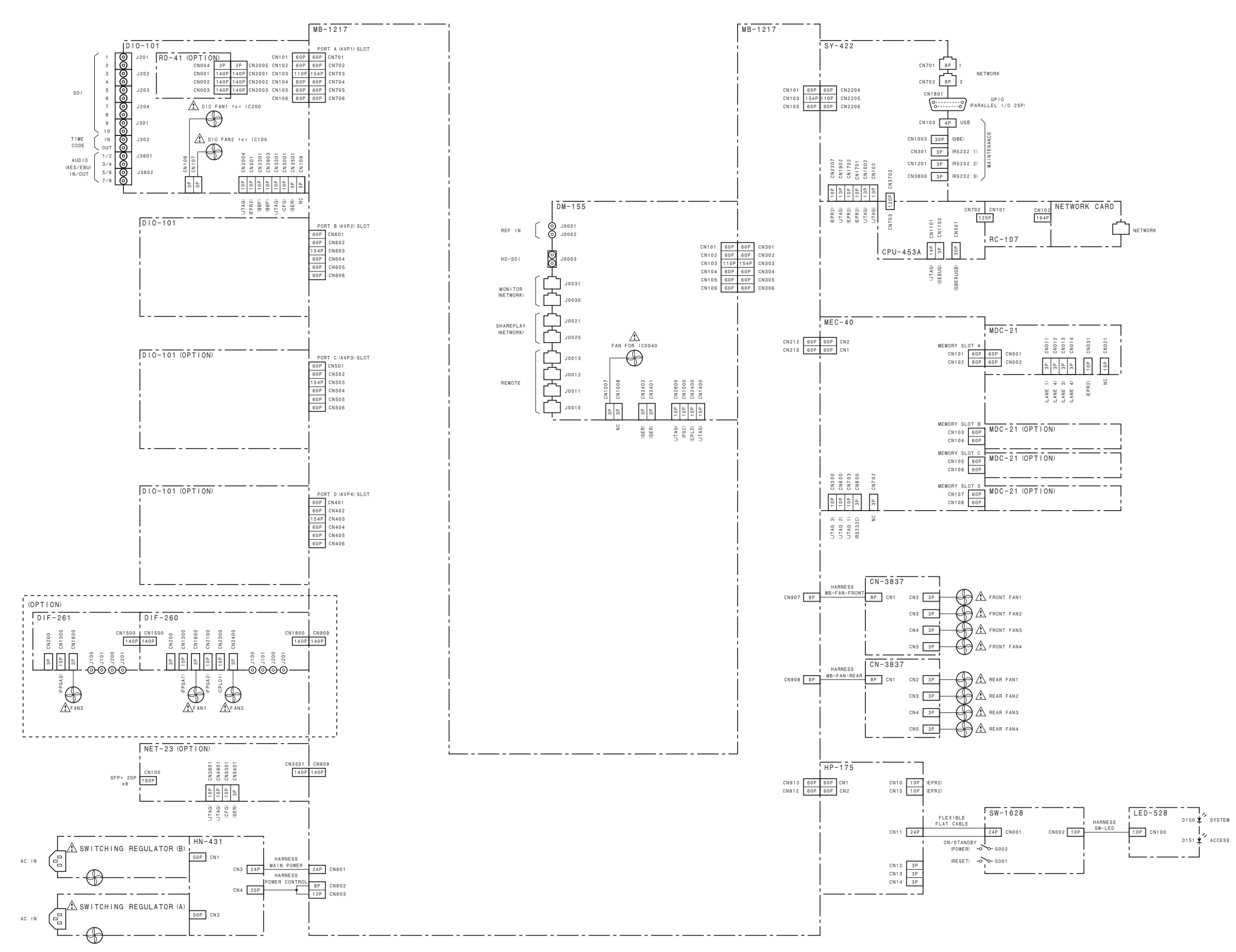

PWS-4500 (SY) PWS-4500 (CN) J, E 9-878-687-04

Sony Corporation

Printed in Japan 2018. 9 08 © 2016